# Коммуникационная система Acti 9 Smartlink

# Руководство по эксплуатации

04/2012

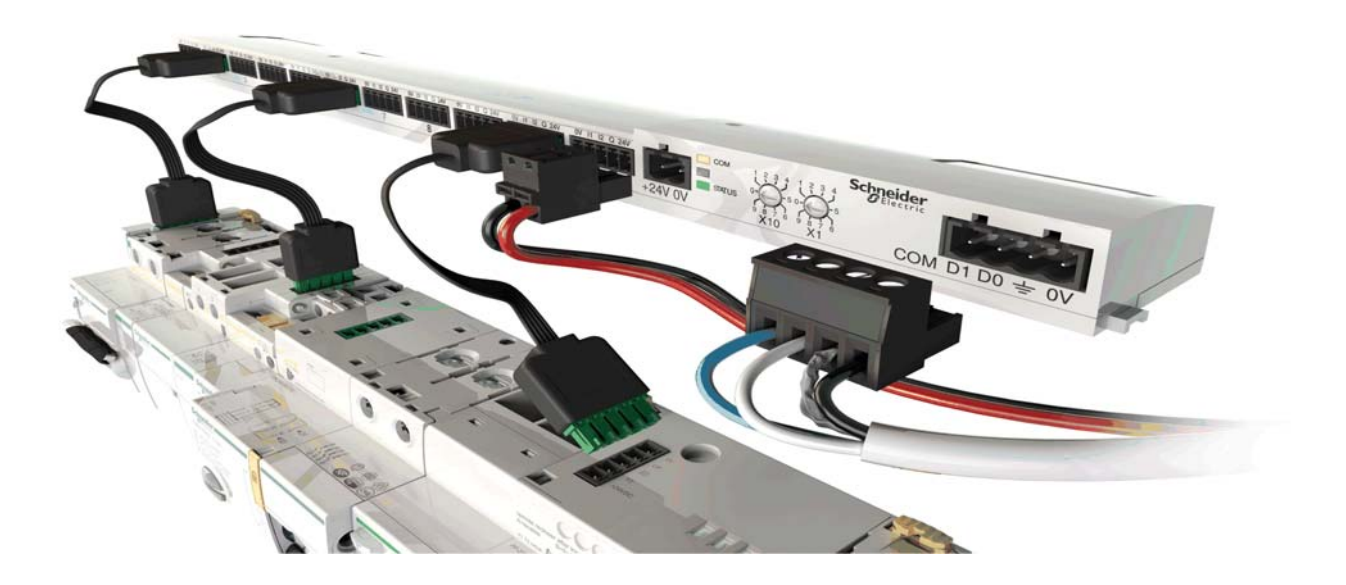

Schneider Electric

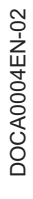

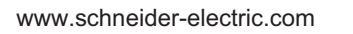

В данном документе представлено общее описание и/или технические характеристики соответствующих продуктов. Данный документ не отменяет необходимости определения пригодности этих продуктов для решения конкретных задач и их надежности в этих областях применения, и не может служить для такого определения. Пользователь или интегратор обязан выполнить надлежащий полный анализ рисков, оценку и испытания продуктов с учетом соответствующей области применения. Компания Schneider Electric, её филиалы или дочерние предприятия не несут ответственности за неправильное использование содержащейся в этом документе информации. Мы будем благодарны за любые предложения по улучшению или изменению содержания этого документа, а также за сообщения об обнаруженных ошибках.

Никакая часть данного документа не может быть воспроизведена ни в какой форме и никакими средствами, электронными или механическими, включая фотокопирование, без письменного разрешения компании Schneider Electric.

Монтаж и эксплуатацию устройств, описанных в настоящем документе, следует производить в строгом соответствии с требованиями международных, национальных и местных нормативных документов. Для обеспечения безопасности и соответствия технических характеристик, приведенных в настоящем документе, ремонт должен производиться только на предприятии-изготовителе.

При использовании устройств в электроустановках с повышенными требованиями к безопасности соблюдайте соответствующие инструкции.

Для работы с устройствами, описываемыми в настоящем документе, используйте только программное обеспечение компании Schneider Electric или программное обеспечение других разработчиков, разрешенное к применению компанией Schneider Electric.

Невыполнение требований данного руководства может привести к повреждению оборудования или травме персонала.

© 2012 Schneider Electric. Все права защищены.

# Содержание

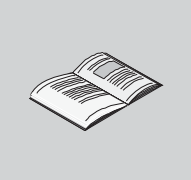

| Глава 1         Обзор.           Обзор.         Обзор.           Интерфейс связи Acti 9 Smartlink.         Обзор.           Обзор.         Обзор.           Обзор.         Обзор.           Оскание.         Обзор.           Глава 3         Монтаж           Подключение         Подключение           Глава 4         Оборудование, подключаемое к модулю Acti 9 Smartlink.           Готовые кабели коммуникационной системы Acti 9.         Подключение мараений серии Acti 9.           Подключение изарелий серии Acti 9.         Счетчик iEM2000T (iEM3110, IEM3155, iEM3210 и iEM3255).           Контактор (не из серии Acti 9).         Счетчик (не из серии Acti 9).           Счетчик (не из серии Acti 9).         Счетчик (не из серии Acti 9).           Глава 5         Конфигурирование обмена данными в сети Modbus.           Конфигурирование         Функции интерфейса связи Acti 9 Smartlink.           Функции интерфейса связи Acti 9 Smartlink.         Функции интерфейса связи Acti 9 Smartlink.           Функции интерфейса связи Acti 9 Smartlink.         Функции интерфейса связи Acti 9 Smartlink.           Формат и типы данных Modbus.         Светодиодные индикаторы.           Собор.         Формат и типы данных Modbus.           Соборидование овылючателей Acti 9 Smartlink.         Вспомогательный модуры iACT24 для контактора (CT                                                                                                    | Часть І  | Коммуникационная система Acti 9                                                                             |
|----------------------------------------------------------------------------------------------------|----------|----------------------------------------------------------------------------------------------------|
| Обаор.           Обаор.         Обаор.           Обаор.         Обаор.           Обаор.         Обаор.           Обаор.         Обаор.           Обаор.         Обаор.           Описание.         Подбор источника питания 24 В пост. тока           Подбор источника питания 24 В пост. тока         Подбор источника питания 24 В пост. тока           Подключение         Монтаж         Подключение           Глава 3         Оборудование, подключаемое к модулю Acti 9 Smartlink         Готовы кабели коммуникационной системы Acti 9.           Счетчик (Кви за серии Acti 9).         Счетчик (Кви за серии Acti 9).         Счетчик (Кви за серии Acti 9).           Счетчик (Кви за серии Acti 9).         Счетчик (Кви за серии Acti 9).         Счетчик (Кви за серии Acti 9).           Счетчик (Кви за серии Acti 9).         Счетчик (Кви за серии Acti 9).         Счетчик (Кви за серии Acti 9).           Сечтик (Кви за серии Acti 9).         Сенетик (Кви за серии Acti 9).         Сенетик (Кви за серии Acti 9).           Сонфигурирование         Сеника         Сеника         Сеника           Прицип «Ведуший Ведомый» Modus         Сонфигурирование         Сеника           Конфигурирование         Сеника         Stantlink.         Сеника           Обадь ошибок Модиз         Сверика         Stantlink.         Cerendu                                                                                                    | Гпара 1  | Οδια                                                                                                    |
| <ul> <li>Нитерфейс связи Acti 9 Smartlink</li></ul>                                                                                                    |          | Οδιορ                                                                                                    |
| Обзор.         Обзор.           Обзор.         Обласние           Глава 3         Монтаж           Подбор источника питания 24 В пост. тока         Подключение           Глава 4         Оборудование, подключаемое к модулю Acti 9 Smartlink           Готовые кабели коммуникационной системы Acti 9         Подключение           Готовые кабели коммуникационной системы Acti 9         Подключение изделий серии Acti 9.           Счетчик (Неи за серии Acti 9).         Счетчик (Неи за серии Acti 9).           Счетчик (Неи за серии Acti 9).         Счетчик (Неи за серии Acti 9).           Счетчик (Неи за серии Acti 9).         Счетчик (Неи за серии Acti 9).           Счетчик (Неи за серии Acti 9).         Счетчик (Неи за серии Acti 9).           Счетчик (Неи за серии Acti 9).         Счетчик (Неи за серии Acti 9).           Счетчик (Неи за серии Acti 9).         Счетчик (Неи за серии Acti 9).           Счетчик (Неи за серии Acti 9).         Счетчик (Неи за серии Acti 9).           Счетчик (Неи за серии Acti 9).         Счетчик (Неи за серии Acti 9).           Счетчик (Неи за серии Acti 9).         Счетчик (Неи за серии Acti 9).           Счетчик (Неи за серии Acti 9).         Счетчик (Неи за серии Acti 9).           Счетик (Неи за серии Acti 9).         Серии Асции итерфейса связи Acti 9 Smartlink.           Функции Илерфейса связи Acti 9 Smartlink.         Сборо (Дерии М                                                                                                    | Jacte II | Интерфейс свази Acti 9 Smartlink                                                                            |
| Обзор                                                                                                    |          |                                                                                                    |
| Описание                                                                                                    |          | 0030p                                                                                                    |
| Глава 3         Монтаж                                                                                                    |          | Описание                                                                                                    |
| Монтаж                                                                                                    | Гпава 3  | Монтаж                                                                                                    |
| Подбор источника питания 24 В пост. тока           Подключение           Глава 4         Оборудование, подключаемое к модулю Acti 9 Smartlink           Готовые кабели коммуникационной системы Acti 9           Подключение изделий серии Acti 9           Счетчик iEM2000T (iEM3110, iEM3155, iEM3210 и iEM3255).           Контактор (не из серии Acti 9).           Счетчик (не из серии Acti 9).           Счетчик (не из серии Acti 9).           Счетчик (не из серии Acti 9).           Счетчик (не из серии Acti 9).           Счетчик (не из серии Acti 9).           Счетчик (не из серии Acti 9).           Счетчик (не из серии Acti 9).           Генерирование сигнала общей тревоги с помощью iOF + SD24.           Глава 5         Конфигурирование обмена данными в сети Modbus.           Конфигурирование         Функции интерфейса связи Acti 9 Smartlink.           Функции интерфейса связи Acti 9 Smartlink.         Функции интерфейса связи Acti 9 Smartlink.           Функции интерфейса связи Acti 9 Smartlink.         Формат и тлы данных Modbus           Светодиодные индикаторы.         Светодиодные индикаторы.           Слаблицы общих данных Modbus         Своридати тлы данных Modbus           Собордование, контролируемое модулем Acti 9 Smartlink.         Bcroмогательный модуль IACT24 для контактов сигнализации IOF+SD24 для автоматических выключателя IC60 и ин срейсо TI24.                                                                                                    |          | Μομταχ                                                                                                    |
| Подключение           Глава 4         Оборудование, подключаемое к модулю Acti 9 Smartlink           Готовые кабели коммуникационной системы Acti 9.           Подключение изделий серии Acti 9.           Счетчик IEM2000T (IEM3110, IEM3155, IEM3210 и IEM3255).           Контактор (не из серии Acti 9).           Сиетчик (не из серии Acti 9).           Сиетчик (не из серии Acti 9).           Генерирование сигнала общей тревоги с помощью iOF + SD24.           Глава 5         Конфигурирование обмена данными в сети Modbus.           Принцип «Ведущий/Ведомый» Modbus           Конфигурирование         Мимуль           Функции интерфейса связи Acti 9 Smartlink.           Функции интерфейса связи Acti 9 Smartlink.           Функции илерейса связи Acti 9 Smartlink.           Функции илерейса связи Acti 9 Smartlink.           Обовор.         Формат и типы данных Modbus           Свестодиодные индикаторы.           Глава 6         Таблицы общих данных Modbus           Свестодиодные индикаторы.           Габлицы общих данных Modbus.           Совородная таблиц Modbus.           Собородование, контролируемое модулем Acti 9 Smartlink.           Вспомогательный модуль IATL24 для импульсного pene ITL.           Модуль вспомогательных контактов сигнализации IOF+SD24           для автоматических выключателя C60 или C120.                                                                                                    |          | Полбор источника питания 24 В пост. тока                                                                    |
| Глава 4         Оборудование, подключаемое к модулю Acti 9 Smartlink           Готовые кабели коммуникационной системы Acti 9.         Подключение изделий серии Acti 9.           Счетчик IEM2000T (IEM3110, IEM3155, IEM3210 и IEM3255)         Контактор (не из серии Acti 9).           Импульсное реле (не из серии Acti 9).         Контактор (не из серии Acti 9).           Счетчик (IEM2000T (IEM310, IEM3155, IEM3210 и IEM3255)         Контактор (не из серии Acti 9).           Счетчик (не из серии Acti 9).         Генерирование сигнала общей тревоги с помощью IOF + SD24.           Глава 5         Конфигурирование обмена данными в сети Modbus.           Принция «Ведуций/Ведомый» Modbus.         Конфигурирование           Функции интерфейса связи Acti 9 Smartlink.         Функции интерфейса связи Acti 9 Smartlink.           Функции моdbus         Светодиодные индикаторы.           Светодиодные индикаторы.         Светодиодные индикаторы.           Глава 6         Таблицы общих данных Modbus           6.1         Общее описание таблиц Modbus           обзор.         Формат и тлы данных Modbus           Таблица заресов.         Сводиая таблица адресов каналов 1 – 11 устройства Acti 9 Smartlink.           8.2         Таблица даресов каналов 1 – 11 устройства Acti 9 Smartlink.           8.3         Оборудование, контролируемое модулем Acti 9 Smartlink.           9         Сводият таблица адресов каналов 1                                                                                                    |          | Подключение                                                                                                 |
| Готовые кабели коммуникационной системы Acti 9                                                                                                    | Глава 4  | Оборудование, подключаемое к модулю Acti 9 Smartlink                                                        |
| Подключение изделий серии Acti 9.           Счетчик iEM2000T (iEM3110, iEM3155, iEM3210 и iEM3255).           Контактор (не из серии Acti 9).           Импульское реле (не из серии Acti 9).           Счетчик (не из серии Acti 9).           Генерирование сигнала общей тревоги с помощью iOF + SD24.           Глава 5           Конфигурирование обмена данными в сети Modbus.           Принцип «Ведущий/Ведомый» Modbus           Конфигурирование обмена данными в сети Modbus.           Функции интерфейса связи Acti 9 Smartlink.           Функции интерфейса связи Acti 9 Smartlink.           Функции интерфейса связи Acti 9 Smartlink.           Функции интерфейса связи Acti 9 Smartlink.           Функции интерфейса связи Acti 9 Smartlink.           Функции интерфейса связи Acti 9 Smartlink.           Светодиодные индикаторы.           Става 6           Сборо.           Формат и типы данных Modbus           Оборо.           Обордование, контропируемое модулем Acti 9 Smartlink.           6.1         Общих данных Modbus           Сворнат и типы данных Modbus           Свордавание, конторопируемое модулем Acti 9 Smartlink.           6.2         Таблицы адресов каналов 1 – 11 устройства Acti 9 Smartlink.           6.3         Оборудование, конторопируемое модулем Acti 9 Smartlink.           <                                                                                                    |          | Готовые кабели коммуникационной системы Acti 9.                                                             |
| Счетчик iEM2000T (iEM3110, iEM3155, iEM3210 и iEM3255)                                                                                                    |          | Подключение изделий серии Acti 9                                                                            |
| Контактор (не из серии Acti 9)                                                                                                    |          | Счетчик іЕМ2000Т (іЕМ3110, іЕМ3155, іЕМ3210 и іЕМ3255)                                                      |
| Импульсное реле (не из серии Acti 9)<br>Счетчик (не из серии Acti 9)<br>Генерирование сигнала общей тревоги с помощью iOF + SD24.<br>Глава 5<br>Конфигурирование обмена данными в сети Modbus<br>Принцип «Ведущий/Ведомый» Modbus<br>Конфигурирование<br>Функции интерфейса связи Acti 9 Smartlink.<br>Функции Modbus<br>Коды ошибок Modbus<br>Светодиодные индикаторы.<br>Глава 6<br>Таблицы регистров Modbus<br>Светодиодные индикаторы.<br>Светодиодные индикаторы.<br>Светодиодные индикаторы.<br>Светодиодные индикаторы.<br>Светодиодные индикаторы.<br>Светодиодные индикаторы.<br>Светодиодные индикаторы.<br>Сводор<br>Формат и типы данных Modbus<br>Обзор.<br>Формат и типы данных Modbus<br>Сводная таблица зон адресов каналов 1 – 11 устройства Acti 9 Smartlink.<br>Вспомогательный модуль iACT24 для контактора iCT.<br>Вспомогательных контактов сигнализации iOF+SD24<br>для автоматическия выключателя iC60<br>Модуль вспомогательных контактов сигнализации OF+SD24<br>для автоматическия выключателя iC60 или CF3D24<br>для автоматическия выключателя iC60 или iEM3255.<br>Устройство удаленного управления Acti 9 RCA iC60 с и нтерфейсом Ti24<br>Автоматическия выключателя Acti 9 RCA iC60 с интерфейсом Ti24<br>Автоматические выключателя и SC60 или CF3D24<br>Для автоматическия выключателя и Acti 9 RCA iC60 с интерфейсом Ti24<br>Автоматические выключателя Acti 9 RCA iC60 с интерфейсом Ti24<br>Автоматические выключателя Acti 9 RCA iC60 с интерфейсом Ti24<br>Автоматические выключателя и со встроенным дистанционным управлением<br>Acti 9 Reffex iC60 с интерфейсом Ti24<br>Контактор (не из серии Acti 9).<br>Импульсное реле (не из серии Acti 9).<br>Счетчик (не из серии Acti 9).<br>6.4 Таблицы специальных данных Modbus.<br>Таблицы данных Modbus, независимых от канала.<br>Команды.<br>Команды.                                                                                                    |          | Контактор (не из серии Acti 9)                                                                              |
| Счетчик (не из серии Acti 9)                                                                                                    |          | Импульсное реле (не из серии Acti 9)                                                                        |
| Генерирование сигнала общей тревоги с помощью iOF + SD24                                                                                                    |          | Счетчик (не из серии Acti 9)                                                                                |
| Глава 5         Конфигурирование обмена данными в сети Modbus.           Принцип «Ведущий/Ведомый» Modbus.         Конфигурирование.           Функции интерфейса связи Acti 9 Smartlink.         Функции интерфейса связи Acti 9 Smartlink.           Функции интерфейса связи Acti 9 Smartlink.         Функции интерфейса связи Acti 9 Smartlink.           Функции интерфейса связи Acti 9 Smartlink.         Функции интерфейса связи Acti 9 Smartlink.           Функции интерфейса связи Acti 9 Smartlink.         Функции интерфейса связи Acti 9 Smartlink.           6.1         Общее описание таблиц Modbus.         Обзор.           Формат и типы данных Modbus.         Сводная таблица адресов каналов 1 – 11 устройства Acti 9 Smartlink.           6.3         Оборудование, контролируемое модулем Acti 9 Smartlink.         Benomorarenьный модуль iACT24 для контактора ICT           Вспомогательный модуль iACT24 для импульсного реле iTL.         Mogynь вспомогательных контактов сигнализации IOF+SD24           для автоматических выключателей C60 или C120.         Счетчики IEM2000T, IEM3110, IEM3155, IEM3210 и IEM3255.           Устройство удаленного управления Acti 9 Reflex iC60 с интерфейсом Ti24         Контактор (не из серии Acti 9).           Импульсное реле (не из серии Acti 9).         Счетчик (не из серии Acti 9).           Устройство удаленных стата со встроенным дистанционным управлением         Acti 9 Reflex iC60 с интерфейсом Ti24           Контактор (не из серии Acti 9).         Счетчик (не                                                                                                    |          | Генерирование сигнала общей тревоги с помощью iOF + SD24                                                    |
| Принцип «Ведущий/Ведомый» Modbus<br>Конфигурирование<br>Функции интерфейса связи Acti 9 Smartlink.<br>Функции Modbus<br>Коды ошибок Modbus<br>Светодиодные индикаторы.<br><b>Глава 6 Таблицы регистров Modbus</b><br>6.1 Общее описание таблиц Modbus<br>Обзор.<br>Формат и типы данных Modbus.<br>6.2 Таблицы общих данных Modbus.<br>Сводная таблица адресов каналов 1 – 11 устройства Acti 9 Smartlink<br>6.3 Оборудование, контролируемое модулем Acti 9 Smartlink.<br>Вспомогательный модуль iACT24 для контактора iCT<br>Вспомогательный модуль iACT24 для контакторо реле iTL<br>Модуль вспомогательных контактов сигнализации iOF+SD24<br>для автоматического выключателя iC60<br>Модуль вспомогательных контактов сигнализации OF+SD24<br>для автоматического выключателя iC60 или C120.<br>Счетчики iEM2000T, iEM3110, iEM3155, iEM3210 и iEM3255<br>Устройство удаленного управления Acti 9 RCA iC60 с интерфейсом Ti24<br>Автоматические выключатели со встроенным дистанционным управлением<br>Acti 9 Reflex iC60 с интерфейсом Ti24<br>Контактор (не из серии Acti 9).<br>Импульсное реле (не из серии Acti 9).<br>Импульское реле (не из серии Acti 9).<br>Счетчик (не из серии Acti 9).<br>Команды в каждом канале для устройств, отличных от iACT24 / iATL24 / RCA iC60 / Reflex iC60 .                                                                                                    | Глава 5  | Конфигурирование обмена данными в сети Modbus                                                               |
| Конфигурирование.<br>Функции интерфейса связи Acti 9 Smartlink.<br>Функции Modbus<br>Светодиодные индикаторы.<br>Светодиодные индикаторы.<br><b>Глава 6 Таблицы регистров Modbus</b>                                                                                                    |          | Принцип «Ведущий/Ведомый» Modbus                                                                            |
| Функции интерфейса связи Acti 9 Smartlink.<br>Функции Modbus<br>Коды ошибок Modbus<br>Светодиодные индикаторы<br><b>Глава 6 Таблицы регистров Modbus</b><br>6.1 Общее описание таблиц Modbus<br>Обзор.<br>Формат и типы данных Modbus<br>1 таблицы общих данных Modbus<br>6.2 Таблицы общих данных Modbus<br>Сводная таблица адресов каналов 1 – 11 устройства Acti 9 Smartlink<br>6.3 Оборудование, контролируемое модулем Acti 9 Smartlink.<br>6.3 Оборудование, контролируемое модулем Acti 9 Smartlink.<br>8.3 Оборудование, контролируемое модулем Acti 9 Smartlink.<br>8.3 Оборудование, контролируемое модулем Acti 9 Smartlink.<br>Вспомогательный модуль iATL24 для контактора iCT.<br>Вспомогательный модуль iATL24 для контактор ореле iTL.<br>Модуль вспомогательных контактов сигнализации iOF+SD24<br>для автоматического выключателя iC60<br>Модуль вспомогательных контактов сигнализации OF+SD24<br>для автоматических выключателей C60 или C120.<br>Счетчики iEM2000T, iEM3110, iEM3155, iEM3210 и iEM3255.<br>Устройство удаленного управления Acti 9 RCA iC60 с интерфейсом Ti24<br>Автоматические выключатели сс встроенным дистанционным управлением<br>Acti 9 Reflex iC60 с интерфейсом Ti24.<br>Контактор (не из серии Acti 9).<br>Импульсное реле (не из серии Acti 9).<br>Импульсное реле (не из серии Acti 9).<br>Китактор (не из серии Acti 9).<br>Китактор (не из серии Acti 9).<br>Команды в каждом канале для устройств, отличных от iACT24 / iATL24 / RCA iC60 / Reflex iC60 .                                                                                                    |          | Конфигурирование                                                                                            |
| <ul> <li>Функции Модbus</li></ul>                                                                                                    |          | Функции интерфейса связи Acti 9 Smartlink                                                                   |
| коды ошиоок моариз<br>Светодиодные индикаторы                                                                                                    |          | Функции Modbus                                                                                              |
| Светодиодные индикаторы.<br>Глава 6 Таблицы регистров Modbus                                                                                                    |          | коды ошиоок Moddus                                                                                          |
| <ul> <li>1 лава о таолицы регистров модориз</li></ul>                                                                                                    | <b></b>  | Светодиодные индикаторы                                                                                     |
| <ul> <li>общее описание таолиц мюория.<br/>Формат и типы данных Modbus</li></ul>                                                                                                    | лаваб    | гаолицы регистров моария                                                                                    |
| <ul> <li>Формат и типы данных Modbus</li> <li>6.2 Таблицы общих данных Modbus</li> <li>Таблица зон адресов</li> <li>Сводная таблица адресов каналов 1 – 11 устройства Acti 9 Smartlink</li> <li>6.3 Оборудование, контролируемое модулем Acti 9 Smartlink</li> <li>Вспомогательный модуль iACT24 для контактора iCT</li> <li>Вспомогательный модуль iATL24 для импульсного реле iTL</li> <li>Модуль вспомогательных контактов сигнализации iOF+SD24</li> <li>для автоматическиго выключателя iC60</li> <li>Модуль вспомогательных контактов сигнализации OF+SD24</li> <li>для автоматических выключателей C60 или C120</li> <li>Счетчики iEM2000T, iEM3110, iEM3155, iEM3210 и iEM3255</li> <li>Устройство удаленного управления Acti 9 RCA iC60 с интерфейсом Ti24</li> <li>Автоматические выключатели со встроенным дистанционным управлением</li> <li>Acti 9 Reflex iC60 с интерфейсом Ti24</li> <li>Контактор (не из серии Acti 9)</li> <li>Счетчик (не из серии Acti 9)</li> <li>Счетчик (не из серии Acti 9)</li> <li>Счетчик на серии Acti 9)</li> <li>6.4 Таблицы специальных данных Modbus</li> <li>Таблицы данных Modbus, независимых от канала</li> <li>Команды в каждом канале для устройств, отличных от iACT24 / iATL24 / RCA iC60 / Reflex iC60 .</li> </ul>                                                                                                    | 6.1      | Обара                                                                                                    |
| <ul> <li>6.2 Таблицы общих данных Modbus</li></ul>                                                                                                    |          | Формат и типы данных Modbus                                                                                 |
| <ul> <li>Таблица зон адресов</li></ul>                                                                                                    | 6.2      | чормати типы дапных моцио<br>Таблицы общих данных Modbus                                                    |
| Сводная таблица адресов каналов 1 – 11 устройства Acti 9 Smartlink                                                                                                    | 0.2      | Таблица зон алресов                                                                                         |
| <ul> <li>6.3 Оборудование, контролируемое модулем Асті 9 Smartlink.</li> <li>Вспомогательный модуль iACT24 для контактора iCT.</li> <li>Вспомогательный модуль iATL24 для импульсного реле iTL.</li> <li>Модуль вспомогательных контактов сигнализации iOF+SD24</li> <li>для автоматического выключателя iC60</li> <li>Модуль вспомогательных контактов сигнализации OF+SD24</li> <li>для автоматических выключателей C60 или C120.</li> <li>Счетчики iEM2000T, iEM3110, iEM3155, iEM3210 и iEM3255.</li> <li>Устройство удаленного управления Acti 9 RCA iC60 с интерфейсом Ti24</li> <li>Автоматические выключатели со встроенным дистанционным управлением</li> <li>Acti 9 Reflex iC60 с интерфейсом Ti24.</li> <li>Контактор (не из серии Acti 9).</li> <li>Счетчик (не из серии Acti 9).</li> <li>6.4 Таблицы специальных данных Modbus.</li> <li>Таблицы данных Modbus, независимых от канала.</li> <li>Команды в каждом канале для устройств, отличных от iACT24 / iATL24 / RCA iC60 / Reflex iC60 .</li> </ul>                                                                                                    |          | Сволная таблица адресов каналов 1 – 11 устройства Acti 9 Smartlink                                          |
| Вспомогательный модуль iACT24 для контактора iCT<br>Вспомогательный модуль iATL24 для импульсного реле iTL<br>Модуль вспомогательных контактов сигнализации iOF+SD24<br>для автоматического выключателя iC60<br>Модуль вспомогательных контактов сигнализации OF+SD24<br>для автоматических выключателей C60 или C120<br>Счетчики iEM2000T, iEM3110, iEM3155, iEM3210 и iEM3255<br>Устройство удаленного управления Acti 9 RCA iC60 с интерфейсом Ti24<br>Автоматические выключатели со встроенным дистанционным управлением<br>Acti 9 Reflex iC60 с интерфейсом Ti24<br>Контактор (не из серии Acti 9)<br>Счетчик (не из серии Acti 9)<br>Счетчик (не из серии Acti 9) | 6.3      | Оборудование, контролируемое модулем Acti 9 Smartlink                                                       |
| Вспомогательный модуль iATL24 для импульсного реле iTL.<br>Модуль вспомогательных контактов сигнализации iOF+SD24<br>для автоматического выключателя iC60<br>Модуль вспомогательных контактов сигнализации OF+SD24<br>для автоматических выключателей C60 или C120<br>Счетчики iEM2000T, iEM3110, iEM3155, iEM3210 и iEM3255<br>Устройство удаленного управления Acti 9 RCA iC60 с интерфейсом Ti24<br>Автоматические выключатели со встроенным дистанционным управлением<br>Acti 9 Reflex iC60 с интерфейсом Ti24<br>Контактор (не из серии Acti 9)<br>Счетчик (не из серии Acti 9)<br>Счетчик (не из серии Acti 9)<br>Счетчик (не из серии Acti 9)<br>Счетчик (не из серии Acti 9)<br>Счетчик (не из серии Acti 9)<br>Счетчик (авто сециальных данных Modbus<br>Таблицы данных Modbus, независимых от канала<br>Команды<br>Команды в каждом канале для устройств, отличных от iACT24 / iATL24 / RCA iC60 / Reflex iC60                                                                                                    | 0.0      | Вспомогательный модуль іАСТ24 для контактора іСТ                                                            |
| <ul> <li>Модуль вспомогательных контактов сигнализации iOF+SD24<br/>для автоматического выключателя iC60</li> <li>Модуль вспомогательных контактов сигнализации OF+SD24<br/>для автоматических выключателей C60 или C120</li> <li>Счетчики iEM2000T, iEM3110, iEM3155, iEM3210 и iEM3255</li> <li>Устройство удаленного управления Acti 9 RCA iC60 с интерфейсом Ti24</li> <li>Автоматические выключатели со встроенным дистанционным управлением<br/>Acti 9 Reflex iC60 с интерфейсом Ti24</li> <li>Контактор (не из серии Acti 9)</li> <li>Счетчик (не из серии Acti 9)</li> <li>Счетчик (не из серии Acti 9)</li> <li>6.4 Таблицы специальных данных Modbus</li> <li>Таблицы данных Modbus, независимых от канала</li> <li>Команды</li> <li>Команды в каждом канале для устройств, отличных от iACT24 / iATL24 / RCA iC60 / Reflex iC60 .</li> </ul>                                                                                                    |          | Вспомогательный модуль iATL24 для импульсного реле iTL                                                      |
| для автоматического выключателя iC60<br>Модуль вспомогательных контактов сигнализации OF+SD24<br>для автоматических выключателей C60 или C120<br>Счетчики iEM2000T, iEM3110, iEM3155, iEM3210 и iEM3255<br>Устройство удаленного управления Acti 9 RCA iC60 с интерфейсом Ti24<br>Автоматические выключатели со встроенным дистанционным управлением<br>Acti 9 Reflex iC60 с интерфейсом Ti24<br>Контактор (не из серии Acti 9)<br>Импульсное реле (не из серии Acti 9)<br>Счетчик (не из серии Acti 9)<br>Счетчик (не из серии Acti 9)<br>6.4 Таблицы специальных данных Modbus<br>Таблицы данных Modbus, независимых от канала<br>Команды<br>Команды в каждом канале для устройств, отличных от iACT24 / iATL24 / RCA iC60 / Reflex iC60                                                                                                    |          | Модуль вспомогательных контактов сигнализации iOF+SD24                                                      |
| <ul> <li>Модуль вспомогательных контактов сигнализации OF+SD24<br/>для автоматических выключателей C60 или C120<br/>Счетчики iEM2000T, iEM3110, iEM3155, iEM3210 и iEM3255<br/>Устройство удаленного управления Acti 9 RCA iC60 с интерфейсом Ti24<br/>Автоматические выключатели со встроенным дистанционным управлением<br/>Acti 9 Reflex iC60 с интерфейсом Ti24<br/>Контактор (не из серии Acti 9)<br/>Импульсное реле (не из серии Acti 9)<br/>Счетчик (не из серии Acti 9)<br/>Счетчик (не из серии Acti 9)</li> <li>6.4 Таблицы специальных данных Modbus<br/>Таблицы данных Modbus, независимых от канала<br/>Команды<br/>Команды в каждом канале для устройств, отличных от iACT24 / iATL24 / RCA iC60 / Reflex iC60</li> </ul>                                                                                                    |          | для автоматического выключателя iC60                                                                        |
| для автоматических выключателей С60 или С120<br>Счетчики iEM2000T, iEM3110, iEM3155, iEM3210 и iEM3255<br>Устройство удаленного управления Acti 9 RCA iC60 с интерфейсом Ti24<br>Автоматические выключатели со встроенным дистанционным управлением<br>Acti 9 Reflex iC60 с интерфейсом Ti24<br>Контактор (не из серии Acti 9)<br>Импульсное реле (не из серии Acti 9)<br>Счетчик (не из серии Acti 9)<br>6.4 Таблицы специальных данных Modbus<br>Таблицы данных Modbus, независимых от канала<br>Команды<br>Команды в каждом канале для устройств, отличных от iACT24 / iATL24 / RCA iC60 / Reflex iC60                                                                                                    |          | Модуль вспомогательных контактов сигнализации OF+SD24                                                       |
| Счетчики iEM2000T, iEM3110, iEM3155, iEM3210 и iEM3255<br>Устройство удаленного управления Acti 9 RCA iC60 с интерфейсом Ti24<br>Автоматические выключатели со встроенным дистанционным управлением<br>Acti 9 Reflex iC60 с интерфейсом Ti24<br>Контактор (не из серии Acti 9)<br>Импульсное реле (не из серии Acti 9)<br>Счетчик (не из серии Acti 9)<br>6.4 Таблицы специальных данных Modbus<br>Таблицы данных Modbus, независимых от канала<br>Команды<br>Команды в каждом канале для устройств, отличных от iACT24 / iATL24 / RCA iC60 / Reflex iC60                                                                                                    |          | для автоматических выключателей С60 или С120                                                                |
| Устройство удаленного управления Acti 9 RCA iC60 с интерфейсом Ti24<br>Автоматические выключатели со встроенным дистанционным управлением<br>Acti 9 Reflex iC60 с интерфейсом Ti24<br>Контактор (не из серии Acti 9)<br>Импульсное реле (не из серии Acti 9)<br>Счетчик (не из серии Acti 9)<br>6.4 Таблицы специальных данных Modbus<br>Таблицы данных Modbus, независимых от канала<br>Команды<br>Команды в каждом канале для устройств, отличных от iACT24 / iATL24 / RCA iC60 / Reflex iC60                                                                                                    |          | Счетчики іЕМ2000Т, іЕМ3110, іЕМ3155, іЕМ3210 и іЕМ3255                                                      |
| Автоматические выключатели со встроенным дистанционным управлением<br>Acti 9 Reflex iC60 с интерфейсом Ti24<br>Контактор (не из серии Acti 9)<br>Импульсное реле (не из серии Acti 9)<br>Счетчик (не из серии Acti 9)<br>6.4 Таблицы специальных данных Modbus<br>Таблицы данных Modbus, независимых от канала<br>Команды<br>Команды в каждом канале для устройств, отличных от iACT24 / iATL24 / RCA iC60 / Reflex iC60                                                                                                    |          | Устройство удаленного управления Acti 9 RCA iC60 с интерфейсом Ti24                                         |
| Контактор (не из серии Acti 9)<br>Импульсное реле (не из серии Acti 9)<br>Счетчик (не из серии Acti 9)<br>6.4 Таблицы специальных данных Modbus<br>Таблицы данных Modbus, независимых от канала<br>Команды<br>Команды в каждом канале для устройств, отличных от iACT24 / iATL24 / RCA iC60 / Reflex iC60                                                                                                    |          | Автоматические выключатели со встроенным дистанционным управлением<br>Acti 9 Reflex iC60 с интерфейсом Ti24 |
| Импульсное реле (не из серии Acti 9)<br>Счетчик (не из серии Acti 9)<br>6.4 Таблицы специальных данных Modbus<br>Таблицы данных Modbus, независимых от канала<br>Команды<br>Команды в каждом канале для устройств, отличных от iACT24 / iATL24 / RCA iC60 / Reflex iC60                                                                                                    |          | Контактор (не из серии Acti 9)                                                                              |
| Счетчик (не из серии Acti 9)<br>6.4 Таблицы специальных данных Modbus<br>Таблицы данных Modbus, независимых от канала<br>Команды<br>Команды в каждом канале для устройств, отличных от iACT24 / iATL24 / RCA iC60 / Reflex iC60                                                                                                    |          | Импульсное реле (не из серии Acti 9)                                                                        |
| 6.4 Таблицы специальных данных Modbus<br>Таблицы данных Modbus, независимых от канала<br>Команды<br>Команды в каждом канале для устройств, отличных от iACT24 / iATL24 / RCA iC60 / Reflex iC60                                                                                                    |          | Счетчик (не из серии Acti 9)                                                                                |
| Таблицы данных Modbus, независимых от канала<br>Команды<br>Команды в каждом канале для устройств, отличных от iACT24 / iATL24 / RCA iC60 / Reflex iC60                                                                                                    | 6.4      | Таблицы специальных данных Modbus                                                                           |
| Команды<br>Команды в каждом канале для устройств, отличных от iACT24 / iATL24 / RCA iC60 / Reflex iC60                                                                                                    |          | Таблицы данных Modbus, независимых от канала                                                                |
| Команды в каждом канале для устройств, отличных от iACT24 / iATL24 / RCA iC60 / Reflex iC60                                                                                                    |          | Команды                                                                                                    |
|                                                                                                    |          | Команды в каждом канале для устройств, отличных от iACT24 / iATL24 / RCA iC60 / Reflex iC60                 |
|                                                                                                    |          |                                                                                                    |

|                                                   | Счетчики операций коммутации                                                                                                    | 83                                                                                                    |
|---------------------------------------------------|----------------------------------------------------------------------------------------------------|----------------------------------------------------------------------------------------------------|
|                                                   | Счетчик часов работы                                                                                                    | 84                                                                                                    |
|                                                   | Даты настройки параметров                                                                                                    | 85                                                                                                    |
|                                                   | Настройки параметров                                                                                                    | 86                                                                                                    |
|                                                   | Технические характеристики Acti 9 Smartlink                                                                                                    | 87                                                                                                    |
| Глава 7                                           | Технические характеристики                                                                                                    | 87                                                                                                    |
| Часть III                                         | Подключение устройств Acti 9 к ПЛК                                                                                                    | 91                                                                                                    |
| Глава 8                                           | Подключение                                                                                                    | 93                                                                                                    |
|                                                   | Вспомогательный модуль іАСТ24 для контактора іСТ                                                                                                    | 94                                                                                                    |
|                                                   | Вспомогательный модуль iATL24 для импульсного реле iTL                                                                                                    | 95                                                                                                    |
|                                                   | Модуль вспомогательных контактов сигнализации iOF+SD24                                                                                                    |                                                                                                    |
|                                                   | для автоматического выключателя iC60                                                                                                    | 96                                                                                                    |
|                                                   | Модуль вспомогательных контактов сигнализации OF+SD24                                                                                                    |                                                                                                    |
|                                                   | для автоматических выключателей С60 или С120                                                                                                    | 97                                                                                                    |
|                                                   | Устройство удаленного управления Acti 9 RCA iC60 с интерфейсом Ti24                                                                                        | 98                                                                                                    |
|                                                   | Автоматические выключатели со встроенным дистанционным управлением                                                                                         |                                                                                                    |
|                                                   | Acti 9 Reflex iC60 с интерфейсом Ti24                                                                                                    | 99                                                                                                    |
|                                                   |                                                                                                    | 4.0.4                                                                                                    |
| Часть IV                                          | Интеграция интерфейса связи Acti 9 Smartlink в систему EGX                                                                                                 | 101                                                                                                    |
| Часть IV<br>Глава 9                               | Интеграция интерфейса связи Acti 9 Smartlink в систему EGX<br>Обзор                                                                                        | 101<br>103                                                                                                   |
| Часть IV<br>Глава 9                               | Интеграция интерфейса связи Acti 9 Smartlink в систему EGX<br>Обзор                                                                                        | <b>101</b><br><b>103</b><br>104                                                                              |
| Часть IV<br>Глава 9                               | Интеграция интерфейса связи Acti 9 Smartlink в систему EGX<br>Обзор<br>Введение в систему EGX<br>Подключение                                               | <b>101</b><br><b>103</b><br>104<br>105                                                                       |
| Часть IV<br>Глава 9                               | Интеграция интерфейса связи Acti 9 Smartlink в систему EGX<br>Обзор<br>Введение в систему EGX<br>Подключение                                               | <b>101</b><br><b>103</b><br>104<br>105<br>107                                                                |
| Часть IV<br>Глава 9                               | Интеграция интерфейса связи Acti 9 Smartlink в систему EGX<br>Обзор<br>Введение в систему EGX<br>Подключение<br>Конфигурирование                           | <b>101</b><br><b>103</b><br>104<br>105<br>107<br>113                                                         |
| Часть IV<br>Глава 9                               | Интеграция интерфейса связи Acti 9 Smartlink в систему EGX<br>Обзор<br>Введение в систему EGX<br>Подключение<br>Конфигурирование<br>Управление<br>Контроль | <b>101</b><br><b>103</b><br>104<br>105<br>107<br>113<br>116                                                  |
| Часть IV<br>Глава 9                               | Интеграция интерфейса связи Acti 9 Smartlink в систему EGX<br>Обзор                                                                                        | <b>101</b><br><b>103</b><br>104<br>105<br>107<br>113<br>116<br>121                                           |
| Часть IV<br>Глава 9<br>Приложения                 | Интеграция интерфейса связи Acti 9 Smartlink в систему EGX<br>Обзор                                                                                        | 101<br>103<br>104<br>105<br>107<br>113<br>116<br>121<br>123                                                  |
| Часть IV<br>Глава 9<br>Приложения<br>Приложение А | Интеграция интерфейса связи Acti 9 Smartlink в систему EGX<br>Обзор                                                                                        | 101<br>103<br>104<br>105<br>107<br>113<br>116<br>121<br>123<br>125                                           |
| Часть IV<br>Глава 9<br>Приложения<br>Приложение А | Интеграция интерфейса связи Acti 9 Smartlink в систему EGX<br>Обзор                                                                                        | 101<br>103<br>104<br>105<br>107<br>113<br>116<br>121<br>123<br>125<br>126                                    |
| Часть IV<br>Глава 9<br>Приложения<br>Приложение А | Интеграция интерфейса связи Acti 9 Smartlink в систему EGX                                                                                                 | 101<br>103<br>104<br>105<br>107<br>113<br>116<br>121<br>123<br>125<br>126<br>127                             |
| Часть IV<br>Глава 9<br>Приложения<br>Приложение А | Интеграция интерфейса связи Acti 9 Smartlink в систему EGX<br>Обзор                                                                                        | 101<br>103<br>104<br>105<br>107<br>113<br>116<br>121<br>123<br>125<br>126<br>127<br>129                      |
| Часть IV<br>Глава 9<br>Приложения<br>Приложение А | Интеграция интерфейса связи Acti 9 Smartlink в систему EGX<br>Обзор                                                                                        | 101<br>103<br>104<br>105<br>107<br>113<br>116<br>121<br>123<br>125<br>126<br>127<br>129<br>130               |
| Часть IV<br>Глава 9<br>Приложения<br>Приложение А | Интеграция интерфейса связи Acti 9 Smartlink в систему EGX<br>Обзор                                                                                        | 101<br>103<br>104<br>105<br>107<br>113<br>116<br>121<br>123<br>125<br>126<br>127<br>129<br>130<br>131        |
| Часть IV<br>Глава 9<br>Приложения<br>Приложение А | Интеграция интерфейса связи Acti 9 Smartlink в систему EGX<br>Обзор                                                                                        | 101<br>103<br>104<br>105<br>107<br>113<br>116<br>121<br>123<br>125<br>126<br>127<br>129<br>130<br>131<br>133 |

## Требования безопасности

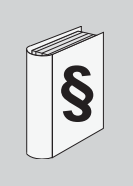

#### Важная информация

#### УКАЗАНИЕ

Прежде чем устанавливать, эксплуатировать или ремонтировать изделие, внимательно ознакомьтесь с ним и тщательно изучите настоящее руководство. На изделии и в тексте инструкции имеются специальные знаки, предупреждающие о потенциальных опасностях или привлекающие внимание оператора или читателя к информации, которая поясняет или упрощает порядок действий.

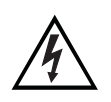

Данный знак добавляется к надписям ОПАСНО, которые предупреждают об опасности поражения электрическим током в случае несоблюдения указанных инструкций.

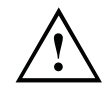

Это знак предупреждения. Он используется для привлечения внимания к потенциальной опасности получения травмы. Выполняйте все требования, указанные после этого знака. Несоблюдение этих требований может привести к получению травм или к смерти.

### 🚺 ОПАСНО

Надписью ОПАСНО обозначается чрезвычайно опасная ситуация, приводящая к тяжелой травме или смерти.

## **А** ПРЕДУПРЕЖДЕНИЕ

Надписью **ПРЕДУПРЕЖДЕНИЕ** обозначается опасная ситуация, которая **может привести** к тяжелой травме или к смерти.

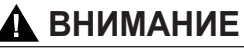

Надпись ВНИМАНИЕ предупреждает о наличии возможной опасности, которая может привести к травмам малой и средней тяжести.

### УКАЗАНИЕ

Надпись **УКАЗАНИЕ** используется для привлечения внимания и не связана с травмоопасными ситуациями.

#### ВАЖНОЕ ПРИМЕЧАНИЕ

К монтажу, эксплуатации, техническому обслуживанию и ремонту электрооборудования допускаются только квалифицированные специалисты. Компания Schneider Electric не несет ответственности за последствия, связанные с использованием данного руководства.

Квалифицированным является специалист, обладающий навыками и знаниями, связанными с конструкцией, правилами эксплуатации и монтажа электрического оборудования, мерами электробезопасности и оказанием первой помощи.

### О данном документе

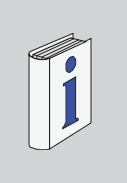

#### Краткий обзор

#### Цель данного руководства

Целью данного руководства является предоставление операторам, монтажникам и обслуживающему персоналу всей технической информации, необходимой для установки и эксплуатации коммуникационной системы Acti 9.

#### Область действия

Коммуникационная система Acti 9 может быть легко встроена в любую сеть управления инженерным оборудованием здания.

Она предназначена для объединения функций контроля, управления и защиты, и позволяет повысить энергоэффективность электроустановок в любых окружающих условиях. Использование протокола Modbus позволяет коммуникационной системе Acti 9 в реальном времени осуществлять обмен данными между распределительными щитами. Это дает возможность мониторинга, контроля и управления каждой цепью или нагрузкой.

В систему входят готовые кабели, использование которых позволяет сэкономить время и избежать ошибок при электромонтаже.

#### Документы, связанные с данным руководством

| Название документа                                                                                           | № по кат.         |
|----------------------------------------------------------------------------------------------------|-------------------|
| Инструкция к вспомогательному модулю іАСТ24 для контактора іСТ                                               | S1B33421          |
| Инструкция к вспомогательному модулю iATL24 для импульсного реле iTL                                         | S1B33422          |
| Инструкция к интерфейсу связи Acti 9 Smartlink                                                               | S1B33423          |
| Инструкция к устройству удаленного управления для автоматических выключателей RCA iC60                       | S1A4079001        |
| Инструкция к автоматическому выключателю со встроенным дистанционным управлением Reflex iC60                 | S1A5784801        |
| Инструкция к счетчику іЕМ2000Т                                                                               | S1A8936401        |
| Инструкция к счетчикам iEM3100, iEM3110, iEM3115                                                             | S1B46581          |
| Инструкция к счетчикам iEM3150, iEM3155                                                                      | S1B46583          |
| Инструкция к счетчикам iEM3200, iEM3210, iEM3215                                                             | S1B46598          |
| Инструкция к счетчикам iEM3250, iEM3255                                                                      | S1B46602          |
| Справочное руководство к устройству удаленного управления RCA iC60 для автомати-<br>ческих выключателей iC60 | A9MA01FR          |
| Справочное руководство к автоматическому выключателю со встроенным дистанционным управлением Reflex iC60     | A9MA03FR          |
| Руководство по эксплуатации Ethernet-шлюза PowerLogic EGX300                                                 | EGX 63230-319-216 |
| Технические рекомендации для устройства Acti 9 Smartlink                                                     | CA908033F         |

Перечисленные выше руководства и другую техническую информацию можно скачать с сайта www.schneider-electric.com.

#### Вопросы и пожелания

Все вопросы и комментарии, относящиеся к данному документу, направляйте по адресу: techpub@schneider-electric.com.

# Коммуникационная система Acti 9

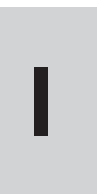

# Обзор

#### Обзор

#### Введение

Коммуникационная система Acti 9 применяется для подключения электрических щитов конечного распределения к любой системе диспетчерского управления.

Модульные компоненты коммуникационной системы Acti 9 используются для контроля, измерения и управления электрораспределительными щитами через коммуникационную шину Modbus.

Коммуникационная система Acti 9 собирает данные от распределительных щитов в реальном времени, что позволяет повысить энергоэффективность электроустановок.

Система Acti 9 собирает данные от любых счетчиков (в т.ч. счетчиков воды, воздуха, газа, пара или электроэнергии).

Система включает в себя:

- Интерфейс связи Acti 9 Smartlink и его тестирующее устройство
- Модули вспомогательных контактов сигнализации iOF+SD24 и OF+SD24 (здесь и далее по тексту: OF – вспомогательный контакт сигнализации положения «включен/отключен» автоматического включателя, SD – вспомогательный контакт сигнализации положения «сработал»)
- Вспомогательные модули iACT24 и iATL24 для контакторов и импульсных реле серии Acti 9
- Устройство удаленного управления Acti 9 RCA iC60 с интерфейсом Ti24
- Автоматические выключатели со встроенным дистанционным управлением Reflex iC60 с интерфейсом Ti24
- Счетчики iEM2000T, iEM3110, iEM3155, iEM3210 и iEM3255
- Готовые кабели с разъемами

Система предлагает следующие функции и преимущества:

- Автоматическое соединение с сетью Modbus
- Отсутствие дополнительного конфигурирования
- Функции подсчета (см. стр. 50)

Данная система является открытой:

- Acti 9 Smartlink может использоваться как стандартный модуль распределенного ввода/вывода.
- Acti 9 Smartlink оборудован 11 каналами 24 В пост. тока. Каждый канал представляет собой интерфейс Ti24, состоящий из:
  - двух контактов питания: 0 В и 24 В пост. тока,
  - двух дискретных входов 24 В пост. тока (I1 и I2),
  - одного дискретного выхода 24 В пост. тока (Q).
- Каждый интерфейс Ti24 совместим с разъемами Miniconnect Phoenix (с шагом контактов 3,81 мм) или аналогичными им соединителями.
- Интерфейс связи Acti 9 Smartlink совместим со счетчиками (импульсными выходами) любых типов, которые соответствуют стандарту МЭК 62053-21 (минимальный импульс – 30 мс):
   вес импульса требуется задать (записать в регистр Modbus),
  - Acti 9 Smartlink рассчитывает потребление и расход.
- Интерфейс связи Acti 9 Smartlink совместим с любыми устройствами, оборудованными низкоуровневыми входами и выходами (24 В пост. тока).
- Коммуникационная система Acti 9 безопасна и проста в использовании:
- Использование в системе Acti 9 готовых кабелей с разъемами позволяет упростить и ускорить выполнение электромонтажа. Разъемы обеспечивают подключение к модулю Acti 9 Smartlink всех компонентов коммуникационной системы Acti 9 и других устройств с питанием 24 В пост. тока.
- Функций коммуникационной системы Acti 9 реализуются посредством отправки сообщений протокола Modbus на интерфейсы связи Acti 9 Smartlink (являющиеся ведомыми устройствами Modbus), которые в свою очередь контролируют подключенные к ним устройства через интерфейсы Ti24.

#### Структурная схема коммуникационной системы Acti 9

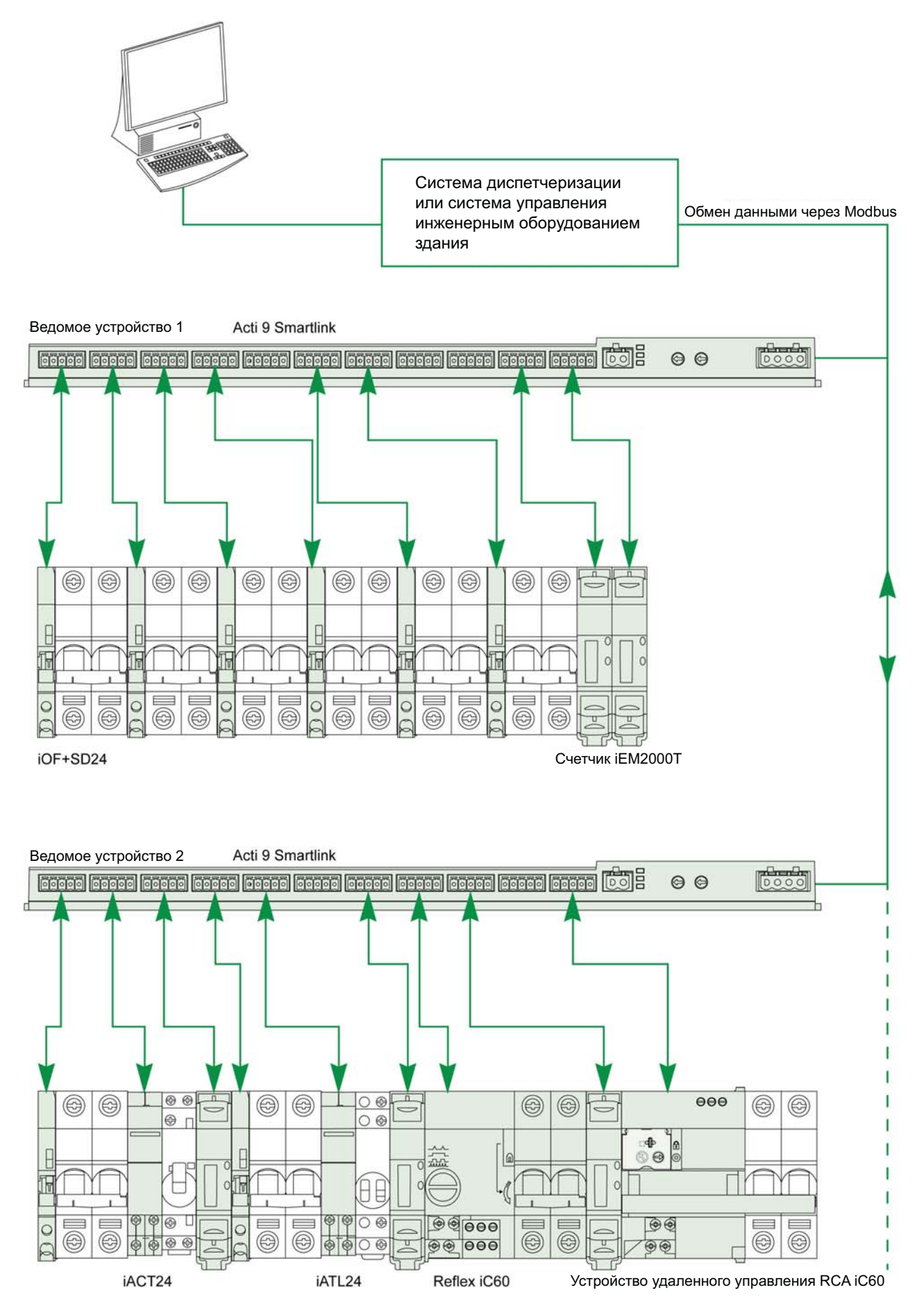

#### Совместимость интерфейса связи Acti 9 Smartlink (протокол Modbus) с продукцией компании Schneider Electric

Интерфейс связи Acti 9 Smartlink можно подключить через линию RS 485 к следующим изделиям:

- ПЛК
  - ПЛК платформы UNITY: М340 и Premium
  - Компактные ПЛК Twido и Zelio
- Системы управления инженерным оборудованием здания:
  - Платформа StruxureWare
- Диспетчерские системы и человеко-машинные интерфейсы (ЧМИ):
  - Система управления распределением электроэнергии ION-E
  - Веб-сервер EGX300
  - Терминалы управления и отбражения Magelis
- Контроллеры для управления распределением электроэнергии:
   iRIO

Совместимость с установками, использующими соединение через Ethernet, обеспечивается посредством шлюзов EGX100 (Modbus RS 485 - Modbus Ethernet TCP/IP) и EGX300.

Интерфейс связи Acti 9 Smartlink распознается такими продуктами, как UNITY, EGX300, StruxureWare, iRIO и ION-E.

Совместимость с установками, использующими другие коммуникационные системы (LON, KNX, BACnet, и т.п.), обеспечивается посредством соответствующих шлюзов (например, Modbus/KNX).

# Интерфейс связи Acti 9 Smartlink

#### Содержание данной части

В данную часть руководства входят следующие главы:

| Глава | Наименование                                         | Стр. |
|-------|------------------------------------------------------|------|
| 2     | Обзор                                                | 17   |
| 3     | Монтаж                                               | 21   |
| 4     | Оборудование, подключаемое к модулю Acti 9 Smartlink | 35   |
| 5     | Конфигурирование обмена данными в сети Modbus        | 45   |
| 6     | Таблицы регистров Modbus                             | 55   |
| 7     | Технические характеристики                           | 87   |

# Обзор

#### Содержание главы

Глава состоит из следующих разделов:

| Наименование | Стр. |
|--------------|------|
| Обзор        | 18   |
| Описание     | 19   |

#### Обзор

#### Введение

Интерфейс связи Acti 9 Smartlink имеет 11 каналов (24 В пост. тока) и может подключаться к устройствам серии Acti 9, имеющим интерфейс Ti24. Наличие канала Ti24 обеспечивает возможность передачи данных от интерфейса связи Acti 9 Smartlink на ПЛК или системам диспетчеризации через коммуникационную сеть Modbus.

Каналы устройства Acti 9 Smartlink также могут использоваться для передачи стандартных сигналов ввода/вывода. Acti 9 Smartlink может соединяться с устройствами, не входящими в серию Acti 9, которые имеют интерфейс Ti24, или не имеют его.

К устройствам, которые можно подключить к модулю Acti 9 Smartlink, относятся:

- Изделия серии Acti 9: вспомогательные модули для контакторов iACT24 и импульсных реле iATL24, модуль вспомогательных контактов сигнализации iOF+SD24 для автоматических выключателей iC60, модуль вспомогательных контактов сигнализации OF+SD24 для автоматических выключателей C60, устройство удаленного управления RCA iC60 с интерфейсом Ti24, модульный автоматический выключатель со встроенным дистанционным управлением Reflex iC60 с интерфейсом Ti24.
- Счетчики iEM2000Т или других типов (Schneider Electric и других изготовителей), соответствующие стандарту МЭК 62053-21 (минимальный импульс – 30 мс).
- Любое изделие (не входящее в серию Acti 9), оборудованное входами и выходами для контроля и управления: 2 дискретными выходами 24 В и 1 дискретным входом 24 В.

Интерфейс связи Acti 9 Smartlink выполняет роль «посредника» между системами более высокого уровня и различными электрическими приборами и аппаратами. Он может использоваться для управления указанными устройствами, а также для получения и обработки поступающих от них данных. Функции, выполняемые интерфейсом, зависят от типа подключенных устройств.

Подробное описание функций интерфейса связи Acti 9 Smartlink будет дано ниже (см. стр. 50).

#### Описание

#### Интерфейс связи Acti 9 Smartlink

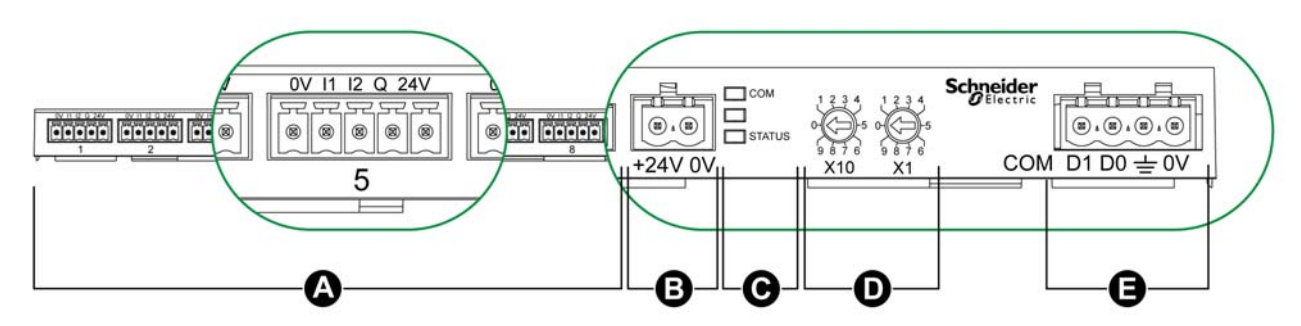

- А 11 каналов ввода/вывода
- В Один разъем питания 24 В пост. тока
- С Светодиоды сигнализации состояния Acti 9 Smartlink (см. стр. 54)
- D Два поворотных переключателя для установки адреса устройства на шине Modbus
- E Один 4-контактный разъем Modbus

#### Устройства серии Acti 9, оборудованные интерфейсом Ti24

Ниже в таблице перечислены устройства серии Acti 9, которые могут быть подключены к Acti 9 Smartlink:

| Наименование                        | Каталожный номер | Описание                                                                                              |
|-------------------------------------|------------------|----------------------------------------------------------------------------------------------------|
| iACT24                              | A9C15924         | Вспомогательный модуль управления контактором                                                         |
| iATL24                              | A9C15424         | Вспомогательный модуль управления импульсным реле                                                     |
| iOF+SD24                            | A9A26897         | Модуль вспомогательных контактов с интерфейсом Ti24 для<br>автоматического выключателя iC60           |
| OF+SD24                             | A9N26899         | Модуль вспомогательных контактов с интерфейсом Ti24 для автоматических выключателей C60, C120         |
| RCA iC60 с интер-<br>фейсом Ti24    | A9C7012•         | Устройство удаленного управления с интерфейсом Ti24                                                   |
| Reflex iC60 с ин-<br>терфейсом Ti24 | A9C6••••         | Модульный автоматический выключатель со встроенным дистан-<br>ционным управлением, с интерфейсом Ti24 |

#### Устройства без интерфейса Ti24

Ниже в таблице перечислены устройства, которые также могут быть подключены к Acti 9 Smartlink:

| Наименование | Каталожный номер | Описание                                                                           |
|--------------|------------------|------------------------------------------------------------------------------------|
| iEM2000T     | A9MEM2000T       | Однофазный счетчик электроэнергии без дисплея                                      |
| iEM3110      | A9MEM3110        | Трехфазный счетчик электроэнергии с дисплеем                                       |
| iEM3155      | A9MEM3155        | Трехфазный счетчик электроэнергии с дисплеем                                       |
| iEM3210      | A9MEM3210        | Трехфазный счетчик электроэнергии с дисплеем                                       |
| iEM3255      | A9MEM3255        | Трехфазный счетчик электроэнергии с дисплеем                                       |
| -            | -                | Другие счетчики от Schneider Electric                                              |
| -            | -                | Счетчики (не входящие в серию Acti 9), соответствующие стан-<br>дарту МЭК 62053-31 |
| IH, IHP      | -                | Реле времени с низкоуровневым реле типа RBN или аналогичным                        |
| IC           | -                | Сумеречный выключатель с низкоуровневым реле типа RBN или аналогичным              |
| TH, THP      | -                | Термостаты с низкоуровневым реле типа RBN или аналогичным                          |
| -            | -                | Светодиоды аварийной сигнализации Harmony, 24 В пост. тока                         |
| -            | -                | Все нагрузки 24 В пост. тока, не превышающие 100 мА                                |

# Монтаж

#### Содержание главы

Глава состоит из следующих разделов:

| Наименование                             | Стр. |
|------------------------------------------|------|
| Монтаж                                   | 22   |
| Подбор источника питания 24 В пост. тока |      |
| Подключение                              |      |

#### Монтаж

#### Введение

Интерфейс связи Acti 9 Smartlink может быть установлен:

- на DIN-рейке;
- на распределительном блоке Multiclip 80;
- на распределительном блоке Multiclip 200.

Acti 9 Smartlink можно устанавливать в горизонтальном и вертикальном положении.

При установке в горизонтальном положении Acti 9 Smartlink защелкивается на DIN-рейке. Для размещения интерфейса Smartlink межцентровое расстояние между DIN-рейками должно составлять 150 мм и более.

Температура окружающего воздуха:

- при установке в горизонтальном положении: от -25 до +60 °C;
- при установке в вертикальном положении: от -25 до +50 °C.

#### Принадлежности для монтажа

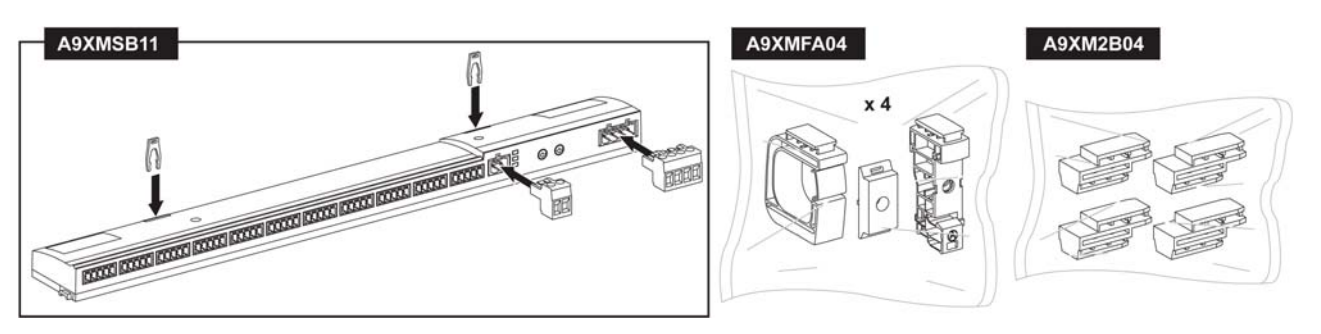

| Каталожный номер | Описание                                                    |
|------------------|-------------------------------------------------------------|
| A9XMSB11         | Интерфейс связи Acti 9 Smartlink                            |
| A9XMFA04         | Набор браслетов, адаптеров и ножек для монтажа на DIN-рейку |
| A9XM2B04         | Проставки для монтажа на Multiclip 200                      |

#### Установка на двухпрофильной DIN-рейке

В зависимости от типа DIN-рейки (алюминиевая или железная), ножка прикладывается к рейке стороной **А** или **В**.

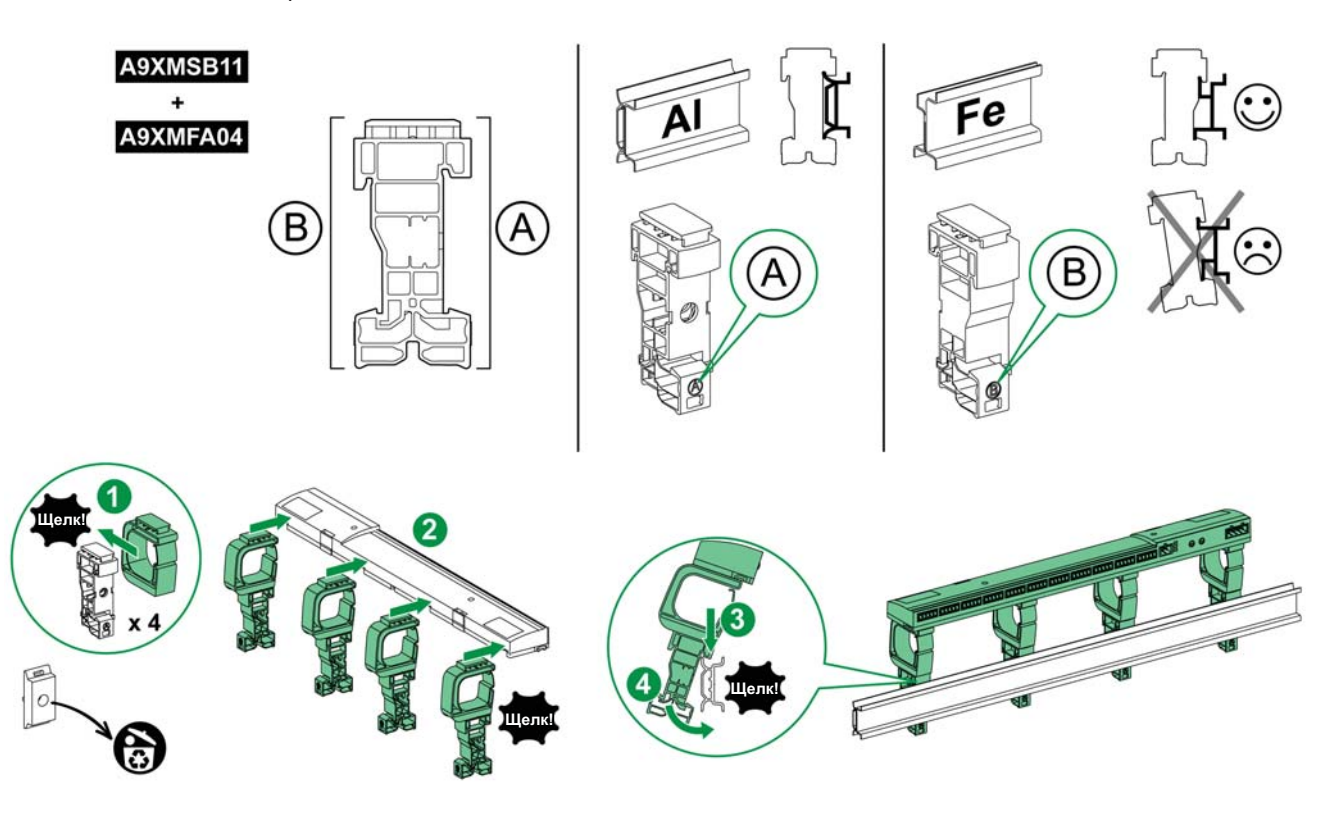

Порядок установки устройства Acti 9 Smartlink на двухпрофильную DIN-рейку описан в таблице ниже:

| Шаг | Действия                                                                                                    |
|-----|----------------------------------------------------------------------------------------------------|
| 1   | Закрепите браслет на ножке, повернутой в соответствии с типом рейки. Аналогичным образом соберите еще три опоры, состоящие из ножки и браслета. |
| 2   | Закрепите защелками устройство Acti 9 Smartlink сверху на браслетах.                                                                            |
| 3   | Держа устройство под углом, зацепите ножку верхним крепежным выступом за верхний край рейки.                                                    |
| 4   | Защелкните нижний выступ ножки на нижней кромке рейки.                                                                                          |
| 5   | Повторите шаги 3 и 4 для каждой из трех оставшихся опор.                                                                                        |

#### Установка на однопрофильной DIN-рейке

К однопрофильной DIN-рейке (железной) ножка прикладывается стороной А.

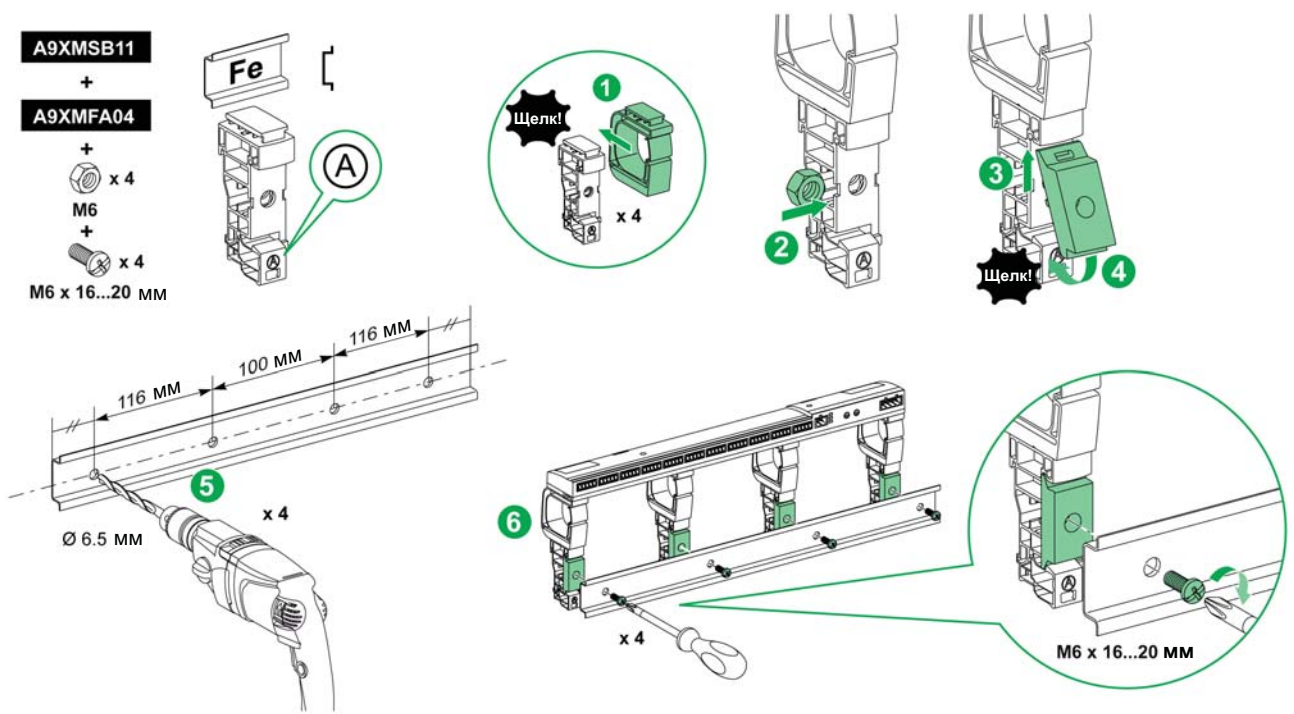

Порядок установки устройства Acti 9 Smartlink на однопрофильную DIN-рейку описан в таблице ниже:

| Шаг | Действия                                                                                                    |
|-----|----------------------------------------------------------------------------------------------------|
| 1   | Закрепите браслет на ножке, вставив его со стороны А. Аналогичным образом соберите еще три опоры, состоящие из ножки и браслета. |
| 2   | Установите по одной гайке М6 внутри каждой ножки.                                                                                |
| 3   | Держа адаптер под углом, вставьте его верхний край под верхний крепежный вы-<br>ступ ножки.                                      |
| 4   | Вставьте с щелчком нижний край адаптера на его место в ножке. Повторите шаги 3 и 4 для трех остальных ножек.                     |
| 5   | Разметьте и просверлите отверстия в рейке, как показано на рисунке выше.                                                         |
| 6   | Прикрепите ножки к рейке винтами.                                                                                                |

Установка на распределительном блоке Multiclip 80

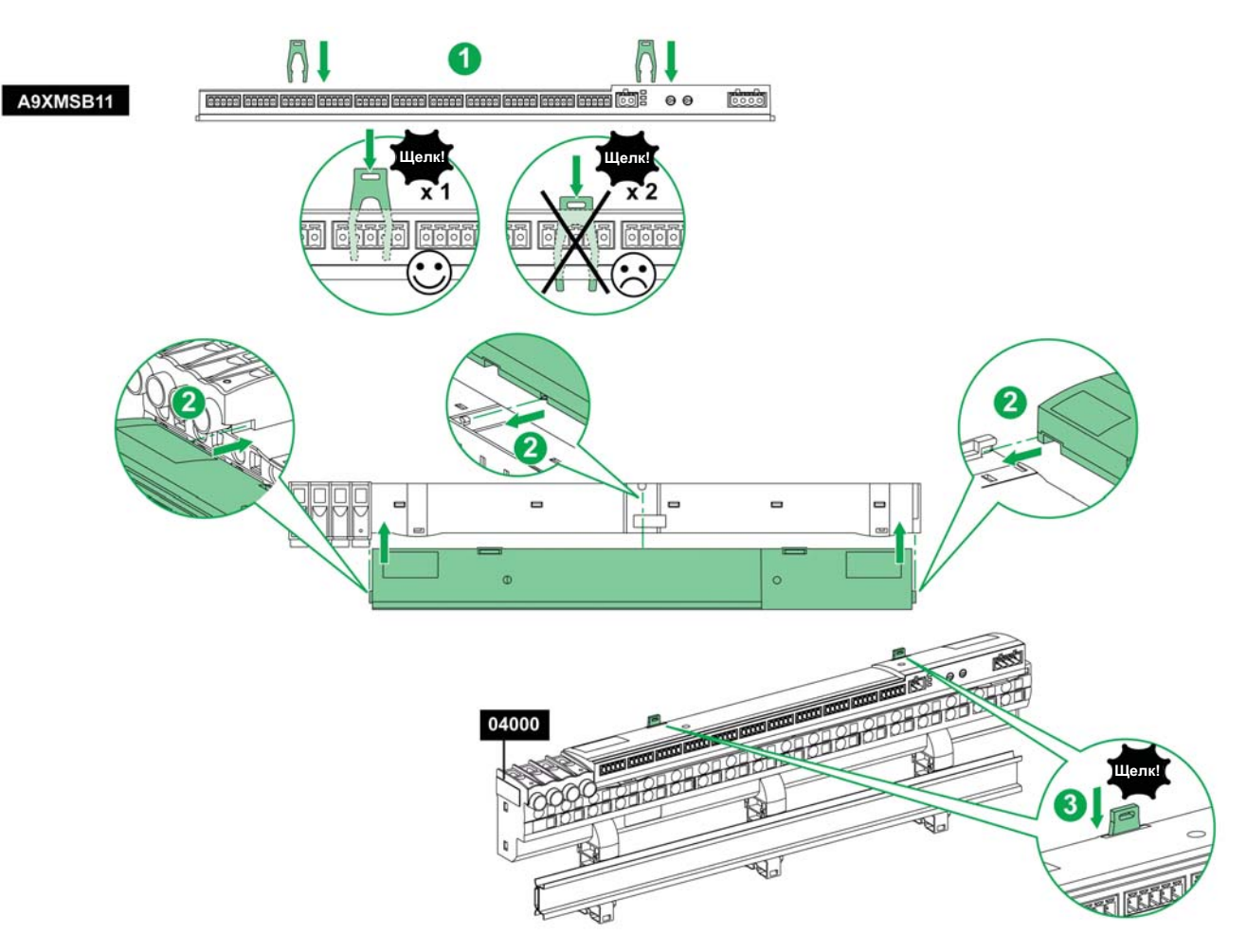

Порядок установки устройства Acti 9 Smartlink на распределительный блок Multiclip 80:

| Шаг Действия                                                                                                    |  | Действия                                                             |
|----------------------------------------------------------------------------------------------------|--|----------------------------------------------------------------------|
| 1 Вставьте две защелки в пазы корпуса Acti 9 Smartlink.                                                                                                    |  | Вставьте две защелки в пазы корпуса Acti 9 Smartlink.                |
| 2         Надвиньте устройство Acti 9 Smartlink на Multiclip 80 до упора.           3         Нажимайте на обе защелки, пока они не зафиксируются на своих местах |  | Надвиньте устройство Acti 9 Smartlink на Multiclip 80 до упора.      |
|                                                                                                    |  | Нажимайте на обе защелки, пока они не зафиксируются на своих местах. |

#### Установка на распределительном блоке Multiclip 200

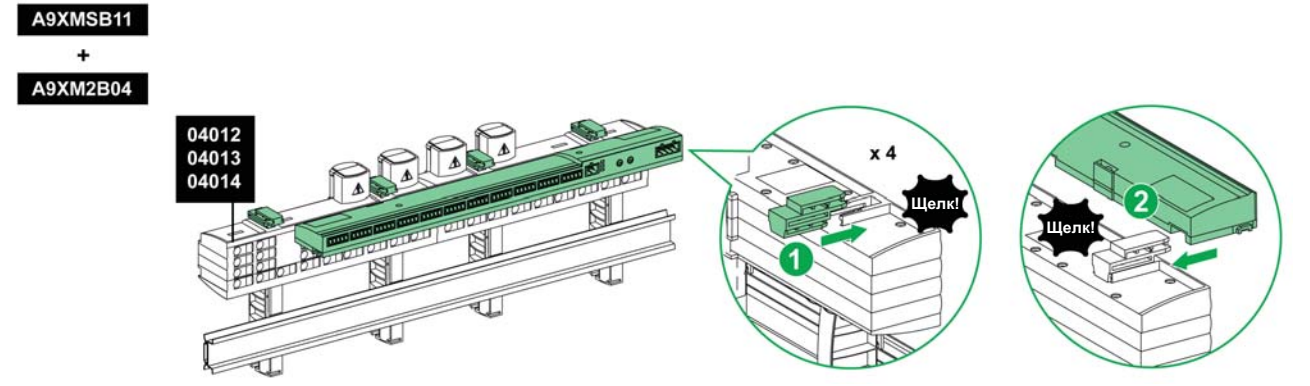

Порядок установки устройства интерфейса связи Acti 9 Smartlink на распределительный блок Multiclip 200:

| Шаг | Действия                                                                                             |
|-----|----------------------------------------------------------------------------------------------------|
| 1   | Вставьте четыре проставки сзади в пазы сверху на распределительном блоке Multiclip 200.              |
| 2   | Надвигайте устройство Acti 9 Smartlink на проставки, пока оно не будет зафиксировано за-<br>щелками. |

#### Подбор источника питания 24 В пост. тока

#### Требования безопасности

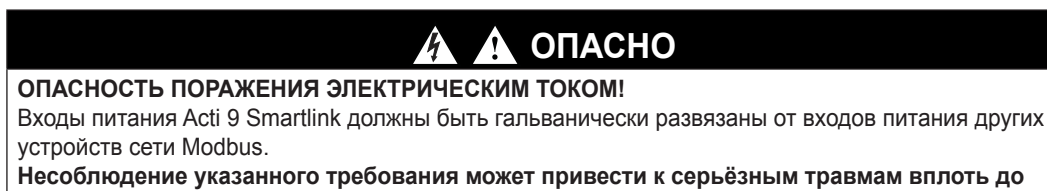

летального исхода.

**Пример:** Входы питания 0 В и 24 В пост. тока коммуникационного модуля TRV00210 ULP должны быть гальванически развязаны с выводами **0 V** или **+24 V** устройства Acti 9 Smartlink.

#### Общие характеристики

Потребление тока устройством Acti 9 Smartlink:

| Состояние |                          | Потребляемая мощность |  |
|-----------|--------------------------|-----------------------|--|
|           | Устройство без нагрузки  | 35 мА                 |  |
|           | Устройство под нагрузкой | максимум 1,5 А        |  |

#### Изделия серии Acti 9

Если изделия, подключенные к каналам (интерфейсам Ti24) устройства Acti 9 Smartlink, входят в серию Acti 9, то потребление выходного канала равняется потреблению входного, поскольку выход соединен с входом. Все что нужно при расчете потребляемого тока – это прибавить по три входных тока на каждый канал.

**Пример:** Если принять, что входной ток не превышает 5 мА, то потребляемый ток устройства Acti 9 Smartlink составит:

Потребление без нагрузки + количество выходов x 3 входных тока = 35 мA + 11 x (3 x 5 мA) = 200 мA

#### Изделия, контролируемые каналом

Если изделия, подключенные к каналам (интерфейсам Ti24) устройства Acti 9 Smartlink, не входят в серию Acti 9, то максимальный ток, потребляемый каналом, составляет 110 мА. Выход каждого канала обеспечивает питание током 100 мА, а входы потребляют до 10 мА.

**Пример:** Если принять, что один канал потребляет ток 110 мА, то потребляемый ток одного устройства Acti 9 Smartlink составит:

Потребление без нагрузки + количество выходов x потребление одного канала = 35 мA + 11 x (110 мA) = 1,3 A

#### Подбор источника питания 24 В пост. тока для Acti 9 Smartlink

Источник питания 24 В пост. тока должен соответствовать следующим критериям:

- Он должен быть установлен в том же электрическом шкафу.
- Он должен иметь гальваническую развязку с источником питания 24 В пост. тока сети Modbus
- (общим для нескольких электрических шкафов) и цепями входов/выходов 24 В пост. тока.
- Источник должен иметь безопасное сверхнизкое напряжение (БСНН).
- Гальваническая развязка между входом переменного напряжения и выходом постоянного напряжения источника питания должна выдерживать напряжение до 3 кВ частотой 50 Гц.
- Номинальное переменное напряжение на входе источника питания должно составлять 240 В пер. тока +15/-20 %.
- Данный источник может использоваться для питания других изделий, установленных в электрическом шкафу, с учетом того, что эти изделия обладают двойной или усиленной изоляцией, что позволит источнику гарантированно поддерживать безопасное сверхнизкое напряжение (БСНН).

Вышеперечисленным требованиям удовлетворяют модульные источники питания Phaseo ABL8MEM240xx (OVC II) или ABL7RM24025 (OVC II) с аксессуарами. Аксессуары используются для организации резервирования и бесперебойного электропитания, и позволяют бороться с кратковременными исчезновениями питания.

Устройства защиты на входе и выходе источников питания Phaseo устанавливаются как описано в их технической документации.

ПРИМЕЧАНИЕ: OVC – категория стойкости к перенапряжению.

Если в электроустановке необходимо обеспечить категорию перенапряжения IV или III, рекомендуется использовать:

- Источники питания (с ограничением до 1 А) системы UPL (Universal Logic Plug) с каталожными номерами 54440 - 54445. См. Руководство пользователя кабельной системы ULP, кат. номер TRV99100.
- Или используйте рекомендованный выше источник питания Phaseo, защищенный разделительным трансформатором серии Phaseo Optimum (ABL6TS) или серии Universal (ABT7PDU).

ПРИМЕЧАНИЕ: При реализации данных решений используйте соответствующие Руководства.

#### Защита входа 24 В от случайной подачи напряжения 240 В

В устройстве Acti 9 Smartlink имеется предохранитель для защиты от случайной подачи напряжения 240 В на вход питания 24 В.

#### Защита каналов Acti 9 Smartlink от случайной подачи напряжения 240 В пер. тока

Напряжение 240 В пер. тока может быть подано в каналы устройства Acti 9 Smartlink при ошибочном подключении или в случае электрической неисправности. Например, может возникнуть короткое замыкание между нейтральным или фазным проводником 240 В пер. тока и линиями интерфейса Ti24 или питания 24 В пост. тока.

Внутренняя изоляция устройства Acti 9 Smartlink предотвращает передачу этого опасного напряжения (240 В пер. тока) по сети Modbus.

Встроенная функция защиты устройства Acti 9 Smartlink устраняет опасность внутреннего возгорания.

Но ни одна из этих функций (внутренняя изоляция и встроенная защита) не способна предотвратить ошибку подключения или электрическую неисправность. Поэтому остается риск возникновения опасного напряжения в каналах устройства Acti 9 Smartlink.

# 🛕 ОПАСНО

### ОПАСНОСТЬ ПОРАЖЕНИЯ ЭЛЕКТРИЧЕСКИМ ТОКОМ, ВЗРЫВА ИЛИ ДУГОВОГО РАЗРЯДА

- Выполните заземление по схеме TT или TN-S.
- Подключите линию 0 В пост. тока источника питания БСНН к защитному заземлению для обеспечения 3СНН (защитного сверхнизкого напряжения). Вышерасположенное устройство дифференциальной защиты должно быть типа А.

Несоблюдение указанных требований может привести к серьёзным травмам вплоть до летального исхода.

**ПРИМЕЧАНИЕ:** В большинстве случаев наличие 3СНН подразумевает срабатывание вышерасположенного устройства дифференциальной защиты, что обеспечивает безопасность персонала и оборудования.

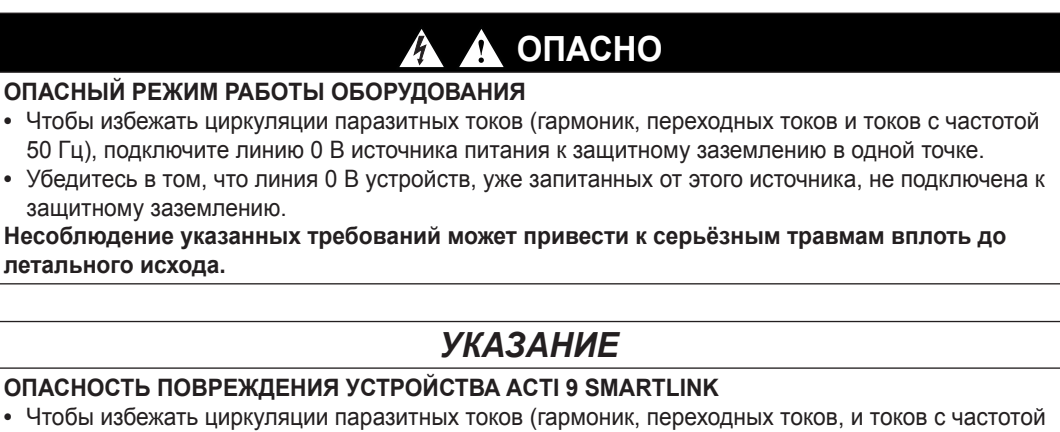

- Чтобы избежать циркуляции паразитных токов (гармоник, переходных токов, и токов с час 50 Гц), подключите линию 0 В источника питания к защитному заземлению в одной точке.
- Убедитесь в том, что линия 0 В устройств, уже запитанных от этого источника, не подключена к защитному заземлению.

Несоблюдение указанных требований может привести к повреждению оборудования.

#### Рекомендации по обеспечению электромагнитной совместимости (ЭМС)

Питание нескольких устройств от одного источника 24 В пост. тока рекомендуется организовать не по магистральной линии (с последовательным распределением), а по схеме «звезда», при которой уменьшается импеданс электропроводки.

Если используется магистральная линия, то рекомендуется проложить два провода обратной связи (на схеме ниже они выделены синим цветом) для уменьшения полного сопротивления цепи.

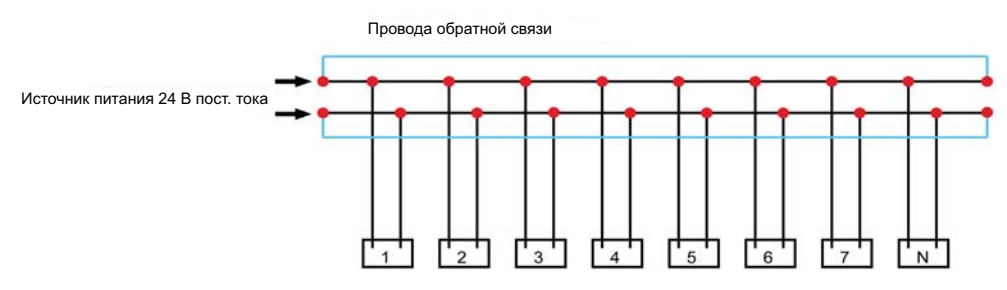

В распределительных сетях с низким качеством электроэнергии рекомендуется использовать источники питания Phaseo из серии Universal (ABL8RPS240xx), у которых импульсное выдерживаемое входное напряжение может достигать 500 В пер. тока. Помимо этого, данные источники обеспечивают гальваническую развязку входной и выходной цепей на уровне 4 кВ при 50 Гц.

Кроме того, силовые кабели следует прокладывать отдельно от кабелей, по которым передаются низкоуровневые сигналы (24 В пост. тока), см.:

Техническое руководство по работе с низким и высоким напряжением, кат. номер FRAED208919FR

• Англоязычная вики-энциклопедия: http://www.electrical-installation.org

#### Подключение

#### Меры безопасности

0

| \Lambda 🛕 ОПАСНО                                                                         |
|------------------------------------------------------------------------------------------|
| ПАСНОСТЬ ПОРАЖЕНИЯ ЭЛЕКТРИЧЕСКИМ ТОКОМ, ВЗРЫВА ИЛИ ДУГОВОГО РАЗРЯДА                      |
| Работайте в средствах индивидуальной защиты, строго соблюдайте меры электробезопасно-    |
| СТИ.                                                                                     |
| К монтажу оборудования допускаются только квалифицированные электрики, которые прошли    |
| инструктаж и ознакомились со всей необходимой информацией.                               |
| КАТЕГОРИЧЕСКИ ЗАПРЕЩАЕТСЯ работать в одиночку.                                           |
| Отсоедините все источники электропитания перед проведением осмотра, проверки или обслу-  |
| живания оборудования. Цепь считается находящейся под напряжением до тех пор, пока она    |
| не будет полностью отсоединена и проверено отсутствие напряжения, а также пока не будут  |
| вывешены соответствующие таблички или нанесены предупреждающие надписи. Обратите         |
| особое внимание на схему цепи электропитания. Проверьте все источники питания на предмет |

возможных утечек. • Перед тем, как устанавливать на место двери или крышки, осмотрите место работы и убеди-

- тесь, внутри оборудования не остались инструменты и другие посторонние предметы.
- Будьте внимательны при замене или удалении панелей. Убедитесь, что они не имеют контакта с проводниками, находящимися под напряжением. Избегайте повреждения панелей, чтобы свести к минимуму опасность получения травм.
- Успешная работа оборудования зависит от правильности его монтажа, эксплуатации и обслуживания. Несоблюдение правил монтажа может привести к получению травм, повреждению оборудования и имущества.
- КАТЕГОРИЧЕСКИ ЗАПРЕЩАЕТСЯ подключать оборудование в обход предохранителей или автоматических выключателей.
- Оборудование должно устанавливаться в подходящем электрическом шкафу.

Несоблюдение указанных требований может привести к серьёзным травмам вплоть до летального исхода.

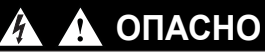

#### ОПАСНОСТЬ ПОРАЖЕНИЯ ЭЛЕКТРИЧЕСКИМ ТОКОМ!

Входы питания Acti 9 Smartlink должны быть гальванически развязаны от питания других устройств сети Modbus.

Несоблюдение указанного требования может привести к серьёзным травмам вплоть до летального исхода.

#### Подключение каналов ввода/вывода

Гнездовые разъемы, которые могут быть подключены к каналам ввода/вывода Acti 9 Smartlink:

| Каталожный номер | Описание                                                  | Длина (мм) |
|------------------|-----------------------------------------------------------|------------|
| A9XC2412         | Набор из 12 пятиконтактных разъемов с пружинными клеммами | -          |
| A9XCAS06         | Набор из 6 готовых кабелей с 2 разъемами Ті24             | 100        |
| A9XCAM06         | Набор из 6 готовых кабелей с 2 разъемами Ti24             | 160        |
| A9XCAL06         | Набор из 6 готовых кабелей с 2 разъемами Ті24             | 870        |
| A9XCAU06         | Набор из 6 готовых кабелей с 1 разъемом Ті24              | 870        |

Каждый интерфейс Ti24 (канал ввода/вывода) совместим со стандартными разъемами Miniconnect Phoenix (с шагом контактов 3,81 мм) или аналогичными им соединителями.

#### Подключение разъема питания

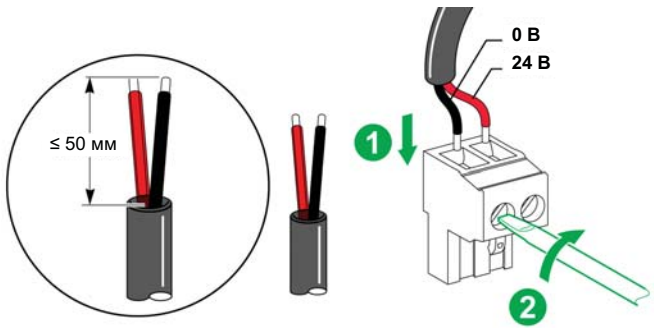

Процедура подключения разъема питания представлена в таблице ниже:

| Шаг | Действия                                              |
|-----|-------------------------------------------------------|
| 1   | Вставьте в разъем две зачищенные жилы кабеля питания. |
| 2   | Закрепите провода в разъеме, затянув винты.           |

В таблице ниже указаны характеристики кабелей, подключаемых к входам питания 24 В пост. тока:

|      |            |  | $G^{c}$ | Je B      |
|------|------------|--|---------|-----------|
| 7 мм | 0,21,5 мм² |  | 0,8 Н•м | 0,6 x 3,5 |

#### Подключение разъема Modbus

Используются следующие соединительные кабели Schneider Electric:

| Каталожный номер | аталожный номер Описание                                      |    |
|------------------|---------------------------------------------------------------|----|
| 50965            | Экранированная двойная витая пара RS485 для последовательного | 60 |

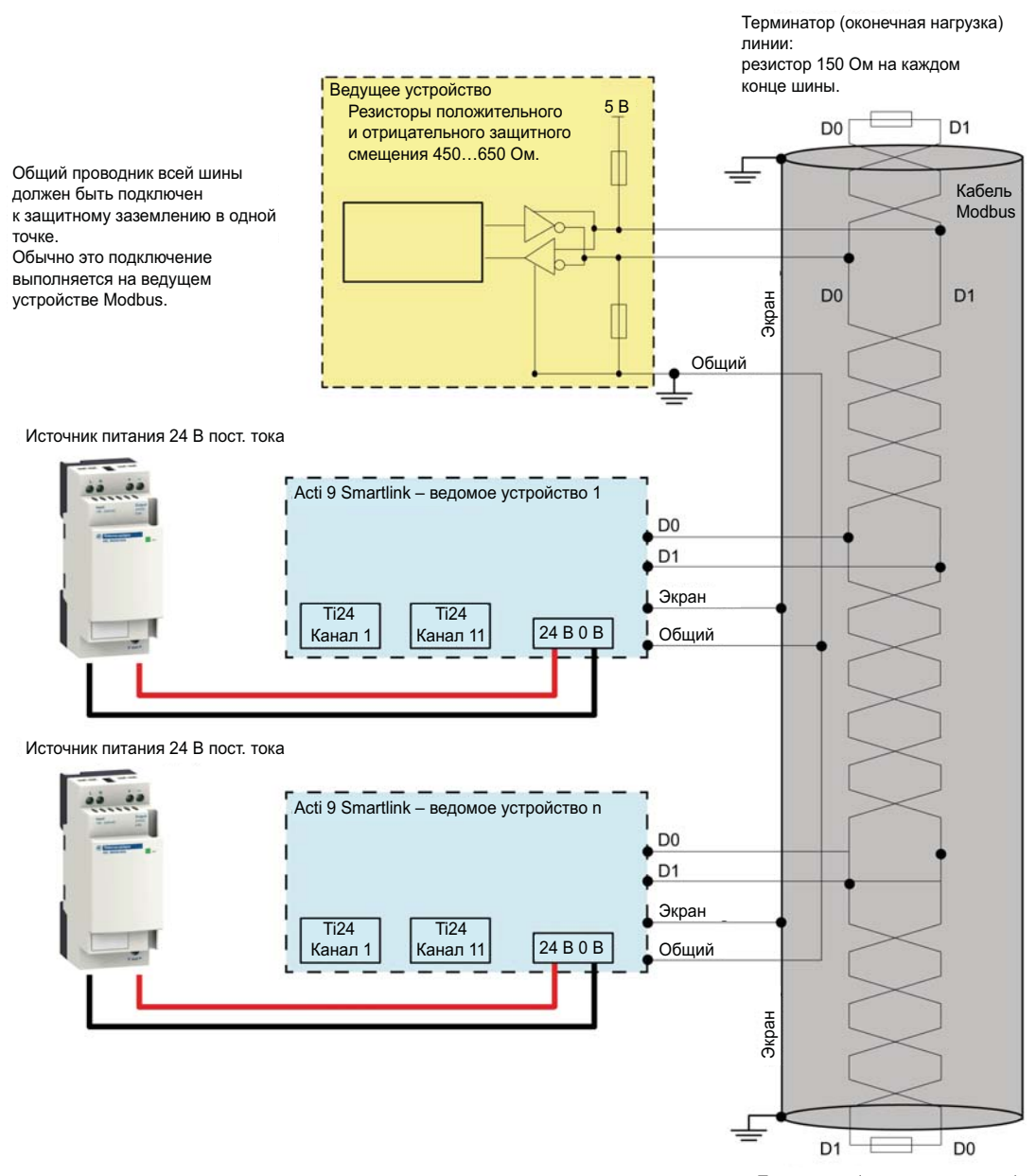

Терминатор (оконечная нагрузка) линии: резистор 150 Ом

## УКАЗАНИЕ

#### ОПАСНОСТЬ ОТКАЗА СЕТИ MODBUS

• Чтобы создать работоспособную сеть Modbus, подключайте и прокладывайте ее по правилам, указанным ниже.

Несоблюдение указанного требования может привести к повреждению оборудования.

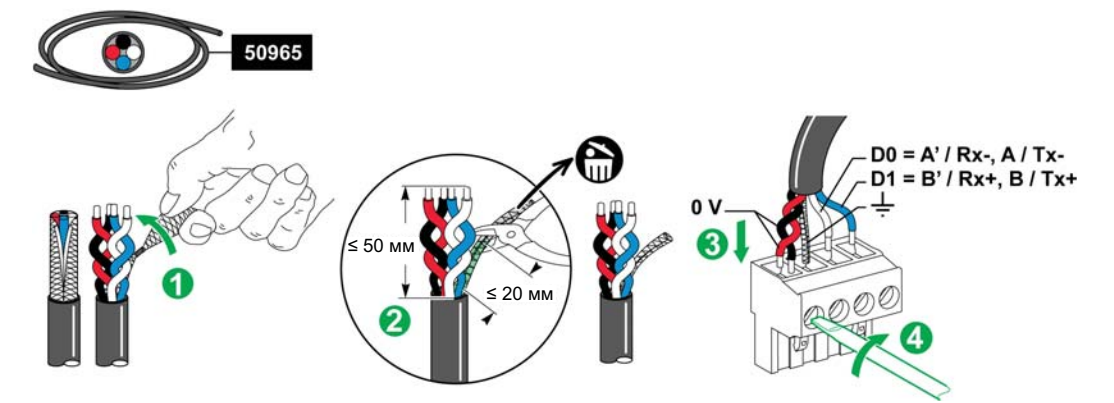

Процедура подключения разъема Modbus представлена в таблице ниже:

| Шаг | Действия                                                                    |
|-----|-----------------------------------------------------------------------------|
| 1   | Надрежьте и скрутите экран кабеля Modbus.                                   |
| 2   | Обрежьте экран на расстоянии 20 мм от края внешней оболочки кабеля.         |
| 3   | Вставьте зачищенные провода в зажимы разъема, как показано на рисунке выше. |
| 4   | Закрепите провода в разъеме, затянув винты.                                 |

В таблице ниже приведены характеристики кабелей, подключаемых к разъему Modbus:

|      |          |  |  | C c     | C)        |
|------|----------|--|--|---------|-----------|
| 7 мм | 0,25 мм² |  |  | 0,8 Н∙м | 0,6 x 3,5 |

#### Проверка последовательной линии Modbus

В таблице ниже указаны характеристики линии RS485, которые необходимо проверить во время монтажа:

| Назначение                                 | Описание                                                                                                    |
|--------------------------------------------|----------------------------------------------------------------------------------------------------|
| Экранированное соединение                  | Экран каждой линии Modbus должен быть подключен к земле в одной точке.                                                                                                    |
| Защитное смещение шины                     | <ul> <li>Резистор положительного защитного смещения, подключенный к линии 5 В:<br/>450650 Ом</li> <li>Резистор отрицательного защитного смещения, подключенный к земле (0 В<br/>линии Modbus): 450650 Ом</li> <li>ПРИМЕЧАНИЕ: Резисторы смещения подключаются на стороне ведущего<br/>устройства.</li> </ul> |
| Терминатор (оконечная на-<br>грузка) линии | Резистор 150 Ом ± 5 %                                                                                                    |
| Точка подключения зазем-<br>ления          | Контур заземления (линия вспомогательного питания 0 В) должен быть на-<br>прямую подключен к защитному заземлению, желательно – в одной точке на<br>шине. Такая точка обычно находится на ведущем или ведомых устройствах.                                                                                   |
| Магистральный кабель                       | Две экранированных витых пары и ещё один проводник, как минимум.                                                                                                    |
| Максимальная протяжен-<br>ность шины       | для скорости передачи 19 200 бод – 1000 м кабеля Schneider Electric кат. № 50965                                                                                                    |

#### Установка адреса Modbus

Адрес устройства Acti 9 Smartlink устанавливается двумя поворотными переключателями:

- Левым поворотным переключателем устанавливаются десятки
- Правым поворотным переключателем устанавливаются единицы

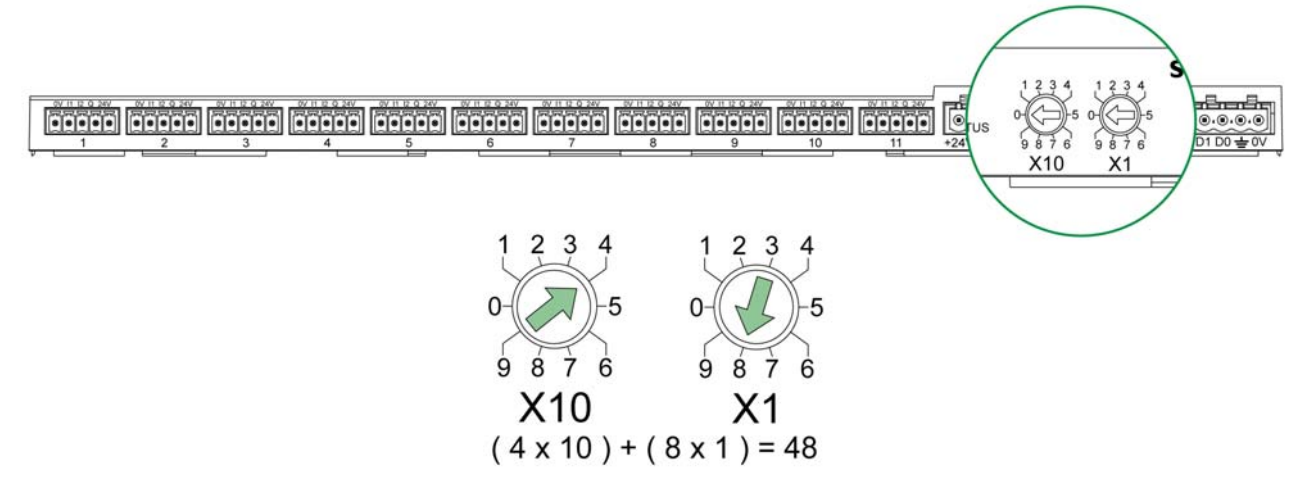

#### ПРИМЕЧАНИЕ:

Адрес устройства Acti 9 Smartlink устанавливается в диапазоне между 01 и 99.

• В стандартную сеть Modbus входит до 31 ведомого устройства.

- Изменить адрес ведущего устройства Modbus можно во время работы, не отключая питания Acti 9 Smartlink.
- Для возврата к заводским настройкам Acti 9 Smartlink (вес импульса равен 10, счетчики обнулены, используемые по умолчанию коммуникационные параметры), выполните следующие действия:
  - Отключите электропитание Acti 9 Smartlink
  - Установите адрес на шине Modbus равным 00
  - Включите электропитание Acti 9 Smartlink
  - Установите необходимый адрес

Подробную информацию см. в приложении В (см. стр. 133).

# Оборудование, подключаемое к модулю Acti 9 Smartlink

#### Содержание главы

Глава состоит из следующих разделов:

| Наименование                                             | Стр. |
|----------------------------------------------------------|------|
| Готовые кабели коммуникационной системы Acti 9           | 36   |
| Подключение изделий серии Acti 9                         | 37   |
| Счетчик iEM2000T (iEM3110, iEM3155, iEM3210 and iEM3255) | 38   |
| Контактор (не из серии Acti 9)                           | 39   |
| Импульсные реле (не из серии Acti 9)                     | 40   |
| Счетчик (не из серии Acti 9)                             | 41   |
| Генерирование сигнала общей тревоги с помощью iOF + SD24 | 42   |

#### Готовые кабели коммуникационной системы Acti 9

#### Описание

Готовые коммуникационные кабели Acti 9 позволяют быстро подключить все компоненты коммуникационной системы Acti 9 и совместимые изделия (24 В пост. тока) к каналам интерфейса связи Acti 9 Smartlink.

| Описание                          | Длина (мм) | Каталожный номер |
|-----------------------------------|------------|------------------|
| Готовый кабель с 2 разъемами Ті24 | 100        | A9XCAS06         |
| Готовый кабель с 2 разъемами Ті24 | 160        | A9XCAM06         |
| Готовый кабель с 2 разъемами Ті24 | 870        | A9XCAL06         |
| Готовый кабель с 1 разъемом Ti24  | 870        | A9XCAU06         |
| 5-контактный разъем (Ti24)        | -          | A9XC2412         |

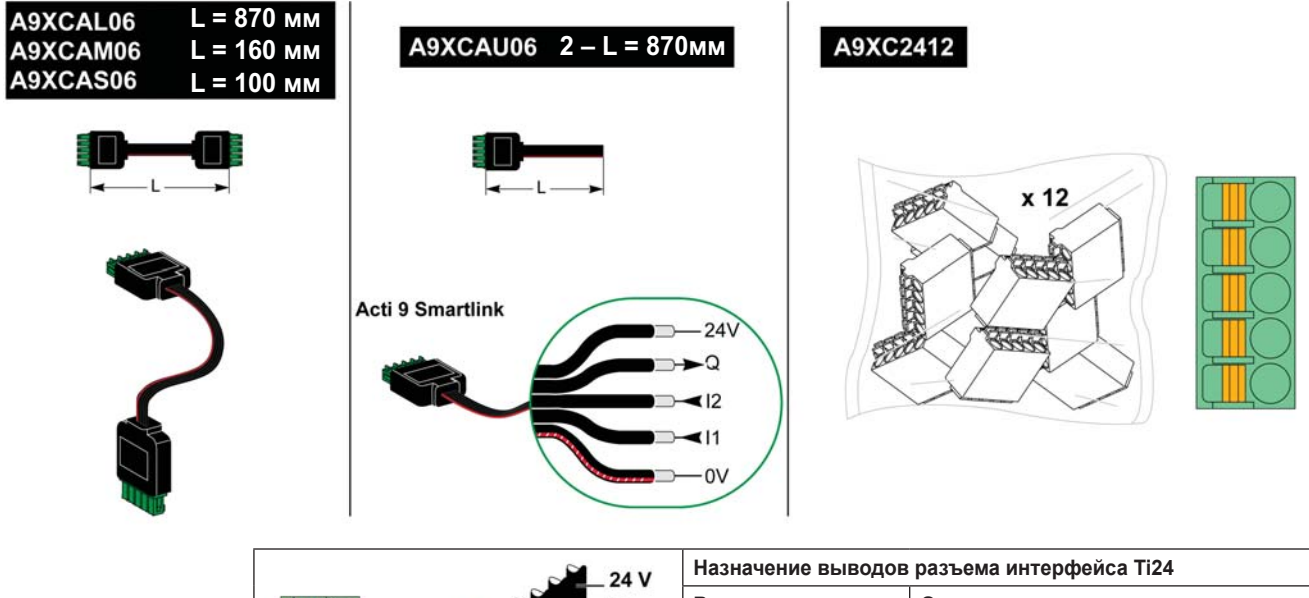

| 24 V                       | Назначение выводов разъема интерфейса Ti24 |                                    |  |
|----------------------------|--------------------------------------------|------------------------------------|--|
| 24V<br>Q<br>12<br>11<br>0V | Вывод                                      | Описание                           |  |
|                            | 24 V                                       | Линия 24 В питания 24 В пост. тока |  |
|                            | Q                                          | Управляющий выход                  |  |
|                            | 12                                         | Вход номер 2                       |  |
|                            | 11                                         | Вход номер 1                       |  |
|                            | 0 V                                        | Линия 0 В питания 24 В пост. тока  |  |

**ПРИМЕЧАНИЕ:** Запрещается присоединять по два провода к каждому из выводов разъема Ti24 (A9XC2412).

В таблице ниже указаны характеристики кабелей, подключаемых к разъему А9ХС2412:

|       |            |  |  | B         |
|-------|------------|--|--|-----------|
| 10 мм | 0,51,5 мм² |  |  | 0,4 x 2,5 |
# Подключение изделий серии Acti 9

| Устройство                                                                                                    | Назначение                                                                                                    |
|----------------------------------------------------------------------------------------------------|----------------------------------------------------------------------------------------------------|
| Вспомогательный модуль iACT24 для контактора iCT                                                                      | <ul> <li>Вспомогательный модуль iACT24:</li> <li>Может использоваться для управления контактором (iCT) через входы Y1, Y2 и Y3. Управление входом Y3 (24 В пост. тока) может осуществляться по одному из каналов Acti 9 Smartlink.</li> <li>Используется для определения состояния контактора (разомкнут/замкнут).</li> </ul>                                                                                                    |
| Вспомогательный модуль iATL24 для<br>peлe iTL                                                                         | <ul> <li>Вспомогательный модуль iATL24:</li> <li>Может использоваться для управления импульсным реле (iTL) через входы Y1, Y2 и Y3.<br/>Управление входом Y3 (24 В пост. тока) может осуществляться по одному из каналов Acti 9<br/>Smartlink.</li> <li>Используется для определения состояния импульсного реле (разомкнуто/замкнуто).</li> </ul>                                                                                                    |
| Модуль вспомогательных контактов<br>сигнализации iOF+SD24 для автома-<br>тического выключателя iC60                   | Модуль вспомогательных контактов iOF+SD24 используется для сигнализации коммутационного положения автоматического выключателя iC60 (состояния вспомогательных контактов OF и SD).                                                                                                    |
| Модуль вспомогательных контак-<br>тов сигнализации OF+SD24 для<br>автоматических выключателей C60<br>или C120         | Модуль вспомогательных контактов OF+SD24 используется для сигнализации коммутационного положения автоматических выключателей C60 или C120 (состояния вспомогательных контактов OF и SD)                                                                                                    |
| Устройство удаленного управления<br>Acti 9 RCA iC60 с интерфейсом Ti24                                                | <ul> <li>Устройство удаленного управления Acti 9 RCA iC60 с интерфейсом Ti24:</li> <li>Должно иметь интерфейс Ti24 (для изделий с кат. №№ А9С70122 и А9С70124).</li> <li>Может использоваться для управления автоматическим выключателем iC60 через вход Y3 его интерфейса Ti24. Для управления по входу Y3 (24 В пост. тока) может использоваться один из каналов Acti 9 Smartlink.</li> <li>Может использоваться для определения состояния вспомогательных контактов OF и SD автоматического выключателя, соединенного с устройством удаленного управления RCA iC60.</li> </ul> |
| Автоматические выключатели со<br>встроенным дистанционным управ-<br>лением Acti 9 Reflex iC60 с интер-<br>фейсом Ti24 | Автоматический выключатель со встроенным дистанционным управлением Acti 9 Reflex iC60:<br>• Должен быть оборудован интерфейсом Ti24 (для изделий с кат. № A9C6••••).<br>• Позволяет управлять устройством через вход Y3 интерфейса Ti24. Управление входом Y3 (24<br>В пост. тока) может осуществляться по одному из каналов Acti 9 Smartlink.<br>• Может использоваться для передачи коммутационного положения «разомкнут/замкнут» и по-<br>ложения рычага «auto/OFF» (авто/откл.).                                                                                              |

**ПРИМЕЧАНИЕ:** Все устройства, указанные в данной таблице, могут быть подключены к каналу N (1 ≤ N ≤ 11) модуля Acti 9 Smartlink готовым кабелем A9XCAS06, A9XCAM06 или A9XCAL06.

# Счетчик іЕМ2000Т (іЕМ3110, іЕМ3155, іЕМ3210 и іЕМ3255)

# Обзор

iEM2000T, iEM3110, iEM3155, iEM3210 и iEM3255 – это счетчики электроэнергии (кВт•ч) от Schneider Electric.

#### Подключение

Счетчики электроэнергии iEM2000T, iEM3110, iEM3155, iEM3210 и iEM3255 подключаются к каналу N (1 ≤ N ≤ 11) интерфейса связи Acti 9 Smartlink готовым кабелем A9XCAU06 с литым разъемом для подключения к Acti 9 Smartlink на одном конце и 5 проводами для подключения к iEM2000T на другом.

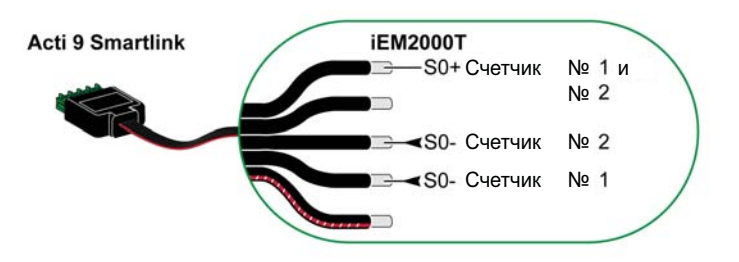

**ПРИМЕЧАНИЕ:** К одному каналу Acti 9 Smartlink можно подключить два счетчика: первый к входу I1, второй – к входу I2.

| Назначение выводов разъема Ti24, подключаемого к модулю Acti 9 Smartlink (готовый кабель A9XCAU06) |                                    |  |
|----------------------------------------------------------------------------------------------------|------------------------------------|--|
| Вывод                                                                                              | Описание                           |  |
| 24 V                                                                                               | Линия 24 В питания 24 В пост. тока |  |
| Q                                                                                                  | Дискретный выход                   |  |
| 12                                                                                                 | Дискретный вход I2                 |  |
| 11                                                                                                 | Дискретный вход I1                 |  |
| 0 V                                                                                                | Линия 0 В питания 24 В пост. тока  |  |

# Контактор (не из серии Acti 9)

# Обзор

Любой не входящий в серию Acti 9 контактор (CT), которым можно управлять сигналом 24 В пост. тока и который оборудован выходом сигнализации состояния OF, можно подключить к одному из каналов модуля Acti 9 Smartlink.

#### Подключение

Контактор может подключаться готовым кабелем A9XCAU06 с литым разъемом для подключения к Acti 9 Smartlink на одном конце и 5 проводами для подключения к контактору на другом.

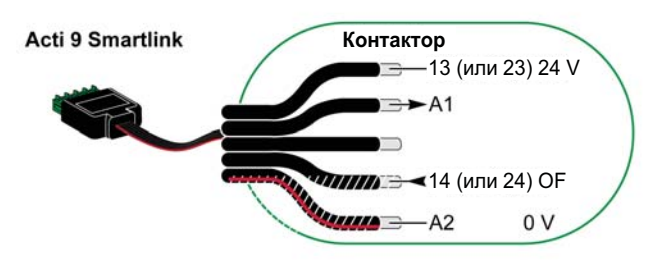

Схема подключения контактора:

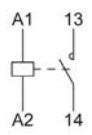

| Назначение выводов разъема Ti24, подключаемого к модулю Acti 9 Smartlink (готовый кабель A9XCAU06) |                                    |  |
|----------------------------------------------------------------------------------------------------|------------------------------------|--|
| Вывод                                                                                              | Описание                           |  |
| 24 V                                                                                               | Линия 24 В питания 24 В пост. тока |  |
| Q                                                                                                  | Дискретный выход                   |  |
| 12                                                                                                 | Дискретный вход I2                 |  |
| 11                                                                                                 | Дискретный вход I1                 |  |
| 0 V                                                                                                | Линия 0 В питания 24 В пост. тока  |  |

# Импульсное реле (не из серии Acti 9)

# Обзор

Любое не входящее в серию Acti 9 импульсное реле (TL), которым можно управлять сигналом 24 В пост. тока и которое оборудовано выходом сигнализации состояния OF, можно подключить к одному из каналов модуля Acti 9 Smartlink.

#### Подключение

Импульсное реле может подключаться готовым кабелем A9XCAU06 с литым разъемом для подключения к Acti 9 Smartlink на одном конце и 5 проводами для подключения к реле на другом.

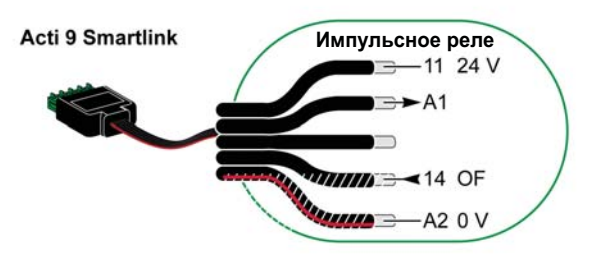

Схема подключения импульсного реле:

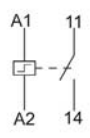

| Назначение выводов разъема Ti24, подключаемого к модулю Acti 9 Smartlink (готовый кабель A9XCAU06) |                                    |  |
|----------------------------------------------------------------------------------------------------|------------------------------------|--|
| Вывод                                                                                              | Описание                           |  |
| 24 V                                                                                               | Линия 24 В питания 24 В пост. тока |  |
| Q                                                                                                  | Дискретный выход                   |  |
| 12                                                                                                 | Дискретный вход I2                 |  |
| 11                                                                                                 | Дискретный вход I1                 |  |
| 0 V                                                                                                | Линия 0 В питания 24 В пост. тока  |  |

# Счетчик (не из серии Acti 9)

# Обзор

Любой не входящий в серию Acti 9 счетчик, который имееет 1 импульсный выход, можно подключить к любому каналу Acti 9 Smartlink.

#### Подключение

Счетчик может подключаться готовым кабелем А9ХСАU06 с литым разъемом для подключения к Acti 9 Smartlink на одном конце и 5 проводами для подключения к счетчику на другом.

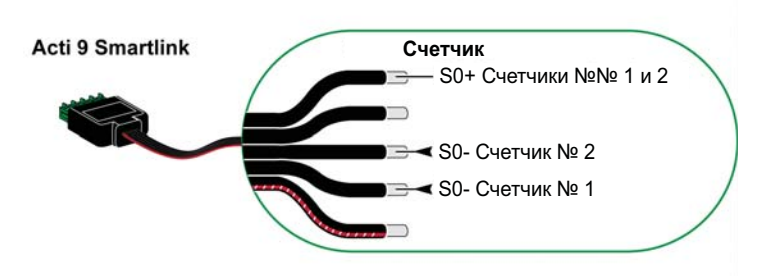

**ПРИМЕЧАНИЕ:** К одному каналу Acti 9 Smartlink можно подключить два счетчика: первый к входу I1, второй – к входу I2.

| Назначение выводов разъема Ti24, подключаемого к модулю Acti 9 Smartlink (готовый кабель A9XCAU06) |                                    |  |
|----------------------------------------------------------------------------------------------------|------------------------------------|--|
| Вывод                                                                                              | Описание                           |  |
| 24 V                                                                                               | Линия 24 В питания 24 В пост. тока |  |
| Q                                                                                                  | Дискретный выход                   |  |
| 12                                                                                                 | Дискретный вход I2                 |  |
| 11                                                                                                 | Дискретный вход I1                 |  |
| 0 V                                                                                                | Линия 0 В питания 24 В пост. тока  |  |

# Генерирование сигнала общей тревоги с помощью iOF + SD24

# Обзор

На последующих страницах будет описана организация сигнализации срабатывания контактов SD или OF для группы аппаратов, оборудованных модулями вспомогательных контактов iOF + SD24 и OF + SD24. На схемах показано подключение к модулю iOF + SD24. Модуль OF + SD24 подключается аналогичным образом.

Модуль вспомогательных контактов iOF + SD24

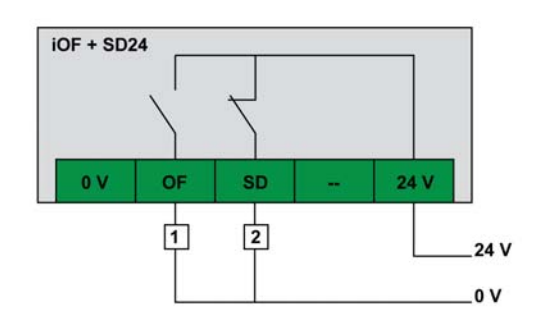

## Последовательное соединение контактов ОF или SD модулей iOF + SD24

Если сигналы от вспомогательных контактов SD (OF) нужно подавать всего на один вход ПЛК или в один канал устройства Acti 9 Smartlink, то контакты SD (OF) следует соединить последовательно с помощью 15-контактного разъема A9XCA2412 (с пружинными зажимами).

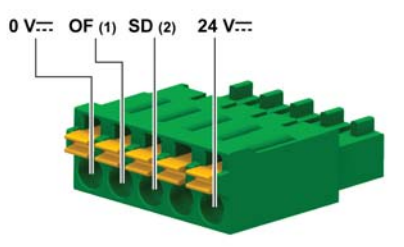

(1) Сигнал ОF подается на вход I1 (канала) на Acti 9 Smartlink

(2) Сигнал SD подается на вход I2 (канала) на Acti 9 Smartlink

# Последовательное включение контактов SD модулей iOF + SD24

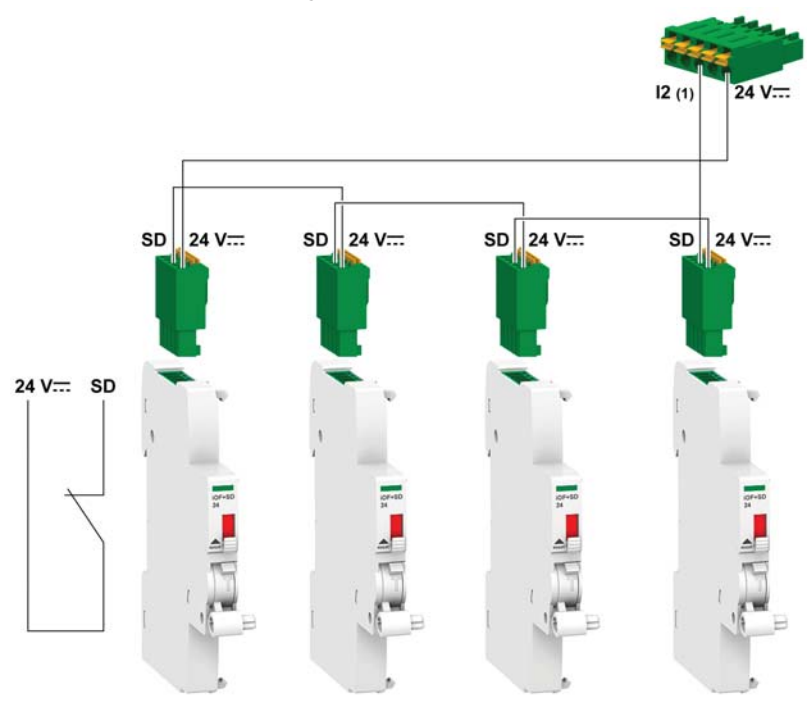

(1) Вход I2 (канала) на Acti 9 Smartlink или вход ПЛК

# Последовательное включение контактов ОF модулей iOF + SD24

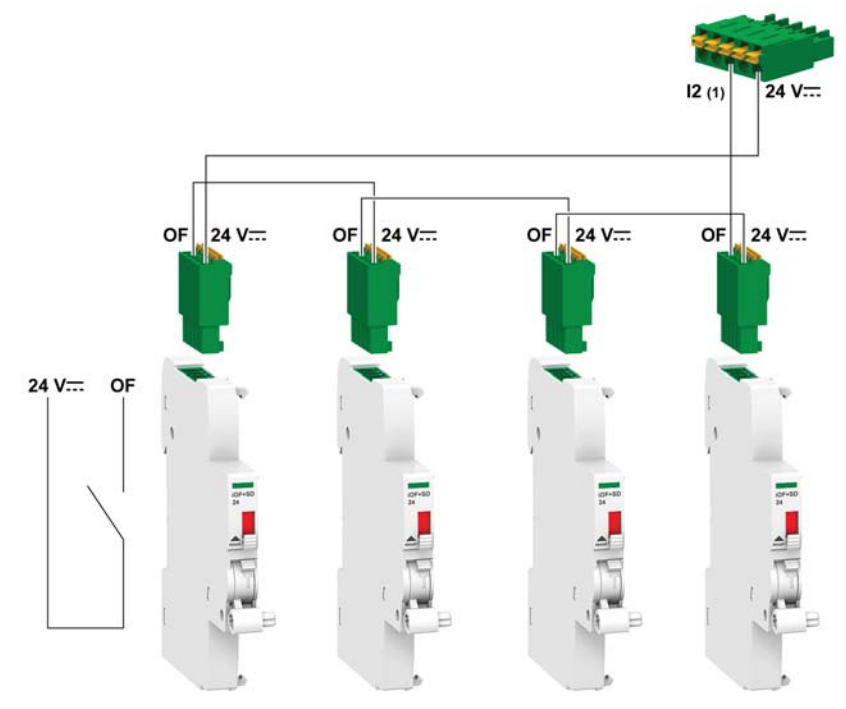

(1) Вход I1 (канала) на Acti 9 Smartlink или вход ПЛК

#### Автоматическая реакция на сигнал общей тревоги

При получении сигнала общей тревоги от вспомогательных контактов SD или OF, с помощью реле управления iACT24 можно, например, автоматически включить батареи аварийного освещения. Сигнал общей тревоги передается в систему диспетчеризации через Acti 9 Smartlink.

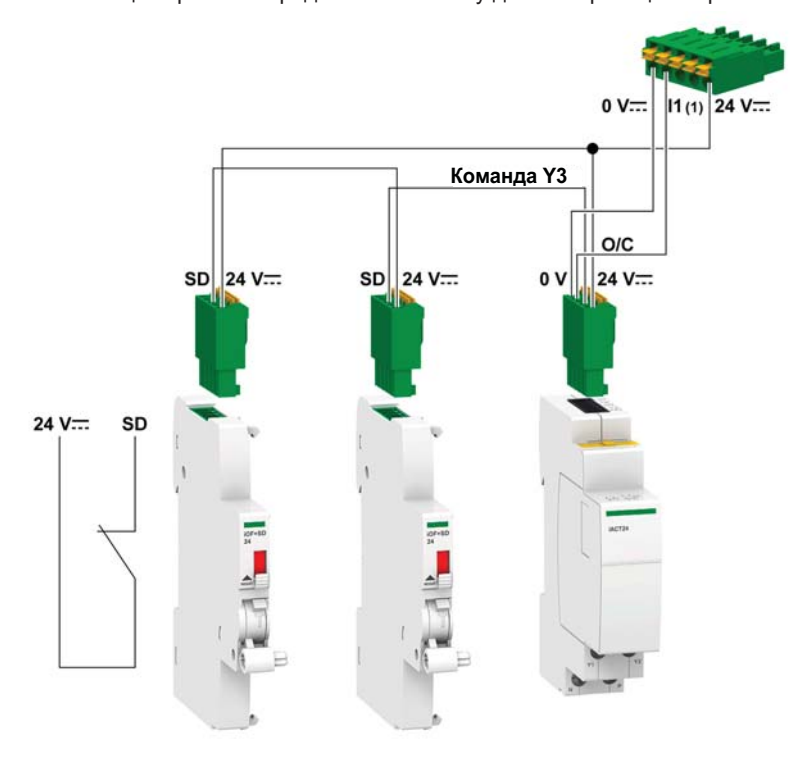

(1) Вход I1 (канала) на Acti 9 Smartlink или вход ПЛК

# Конфигурирование обмена данными в сети Modbus

# Содержание главы

Глава состоит из следующих разделов:

| Наименование                              |  |
|-------------------------------------------|--|
| Принцип «Ведущий/Ведомый» Modbus          |  |
| Конфигурирование                          |  |
| Функции интерфейса связи Acti 9 Smartlink |  |
| Функции Modbus                            |  |
| Коды ошибок Modbus                        |  |
| Светодиодные индикаторы                   |  |

# Принцип «Ведущий/Ведомый» Modbus

# Обзор

Обмен данными по протоколу Modbus представляет собой передачу запросов и ответов между ведущим и ведомыми устройствами. Согласно принципу «Ведущий/Ведомый», одно ведущее устройство управляет одним и более ведомыми устройствами. В стандартную сеть Modbus входит одно ведущее и до 31 ведомых устройств.

ПРИМЕЧАНИЕ: Детальное описание протокола Modbus доступно по адресу www.modbus.org.

# Характеристики принципа «Ведущий/Ведомый»

- Принцип «Ведущий/Ведомый» характеризуется следующим образом:
- В сети одновременно может быть только один Ведущий.
- Только Ведущий может инициировать обмен данными и отправлять запросы Ведомым.
- Ведущий может обращаться отдельно к каждому Ведомому по индивидуальному адресу или ко всем Ведомым одновременно, используя адрес 0.
- Ведомые могут только отправлять ответы Ведущему.
- Ведомые не могут инициировать обмен данными с Ведущим или с другими Ведомыми.

#### Режимы обмена данными между ведущим и ведомым

Протокол Modbus предусматривает два режима обмена данными:

- Запрос/ответ
- Широковещательный

Каждый Acti 9 Smartlink имеет Modbus-адрес (1...99) и собирает данные устройств, подключенных к его 11 каналам (интерфейсы Ti24).

Состояния и команды для каждого устройства, подключенного к Acti 9 Smartlink, записаны в регистрах, адреса которых зависят от номера канала (1...11), по которому это устройство подключено.

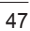

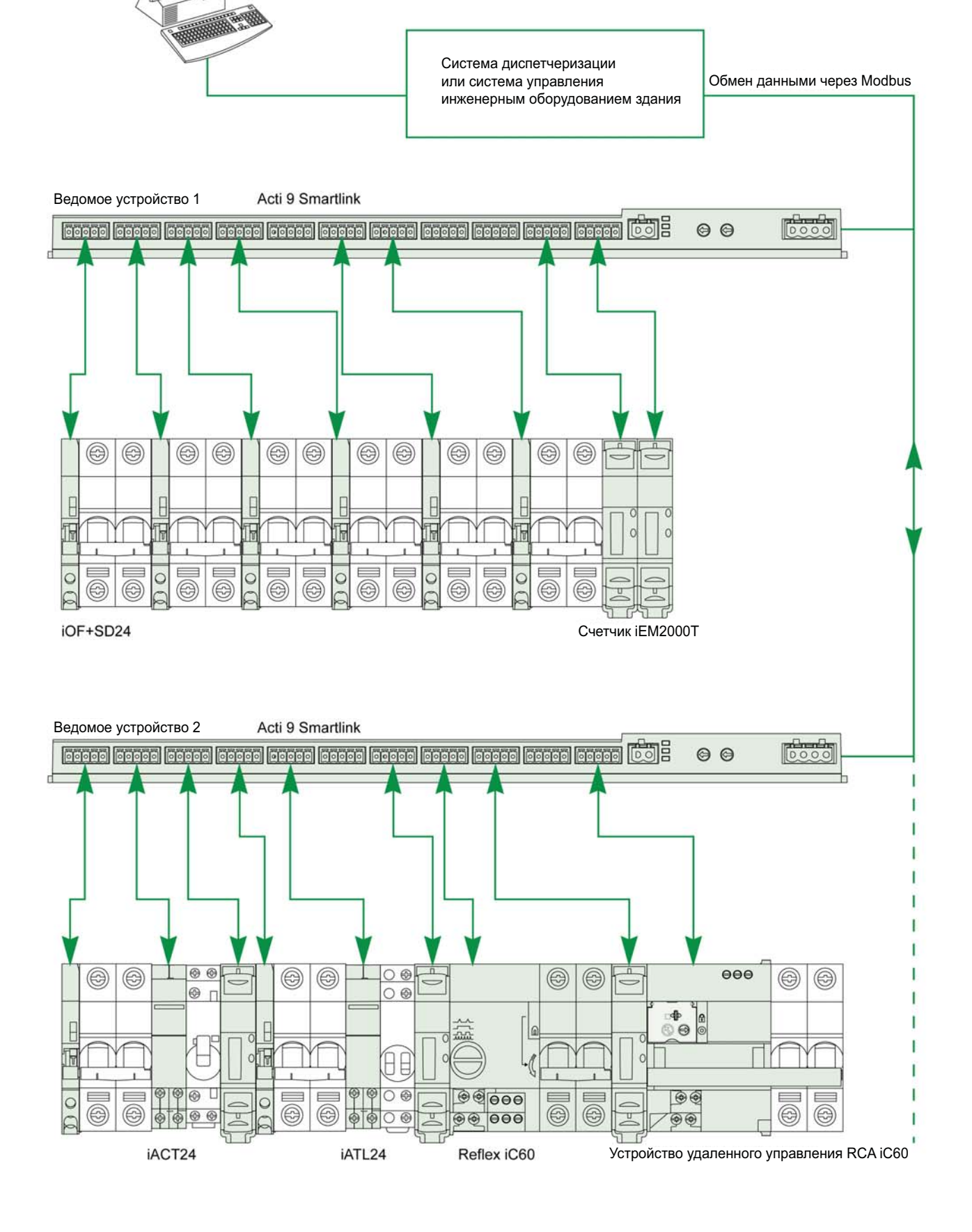

### Режим «запрос-ответ»

В режиме «запрос-ответ» Ведущий отправляет запрос одному Ведомому по его индивидуальному адресу. Ведомый обрабатывает запрос и отвечает Ведущему.

#### Широковещательный режим

В широковещательном режиме Ведущий обращается ко всем Ведомым, используя адрес 0. Ведомые не отвечают на широковещательные сообщения.

#### Оборотное время

Оборотное время Tr – это интервал между окончанием приема запроса и отправкой ответа.

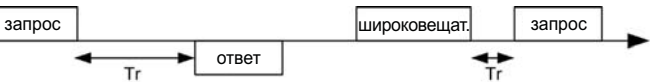

Типичное значение оборотного времени для протокола Modbus не превышает 10 мс.

#### Обмен данными

Протокол Modbus использует два типа данных:

- Биты
- 16-битные слова, называемые регистрами

Каждый регистр имеет номер. Данные каждого типа (бит или регистр) имеют 16-разрядный адрес. Сообщения, передаваемые по протоколу Modbus, содержат адреса обрабатываемых данных.

#### Кадры

Все кадры, передаваемые по протоколу Modbus, имеют в длину максимум 256 байтов и состоят из 4 полей:

| Поле | Определение                                     | Размер   | Описание                                                                                                    |
|------|-------------------------------------------------|----------|----------------------------------------------------------------------------------------------------|
| 1    | Номер ведомого                                  | 1 байт   | Адрес отправки запроса:<br>• 0: широковещательный (для всех ведомых)<br>• 1247: уникальный адрес получателя |
| 2    | Код функции                                     | 1 байт   | Функция Modbus <i>(см. стр. 52)</i>                                                                         |
| 3    | <ul><li>Данные</li><li>Код подфункции</li></ul> | п байтов | <ul><li>Данные запроса или ответа</li><li>Код подфункции</li></ul>                                          |
| 4    | Проверка                                        | 2 байта  | Контрольная сумма CRC16 (для выявления ошибок передачи)                                                     |

#### Формат данных

Используется следующий формат данных:

| Стартовый бит | Данные  | Проверка на четность | Стоповый бит |
|---------------|---------|----------------------|--------------|
| 1 бит         | 8 битов | 1 бит                | 1 бит        |

ПРИМЕЧАНИЕ: Детальное описание протокола Modbus доступно по адресу www.modbus.org.

# Конфигурирование

## Инициализация

В таблице ниже описаны два этапа инициализации устройства Acti 9 Smartlink:

| Этап | Описание                                                                                                    |
|------|----------------------------------------------------------------------------------------------------|
| 1    | <ul> <li>Устройство Acti 9 Smartlink должно быть подключено к ведущему устройству Modbus.</li> <li>При подаче питания 24 В пост. тока устройство Acti 9 Smartlink инициализируется в сети Modbus по своему адресу.</li> </ul>                                       |
| 2    | После получения максимум 25 кадров от ведущего устройства, Acti 9 Smartlink автоматически<br>устанавливает для себя такие же значения коммуникационных параметров, как у ведущего<br>устройства (скорость передачи, проверка на четность, количество стоповых бит). |

**ПРИМЕЧАНИЕ:** Скорость передачи через порты Modbus у всех используемых устройств устанавливается одинаковой – такой, как у ведомого устройства с наименьшей скоростью.

**ПРИМЕЧАНИЕ:** Автоматическая адаптация коммуникационных параметров происходит только при включении питания Acti 9 Smartlink.

#### Установка адреса Modbus

- Адрес устройства Acti 9 Smartlink устанавливается двумя поворотными переключателями:
- Левым поворотным переключателем устанавливаются десятки
- Правым поворотным переключателем устанавливаются единицы

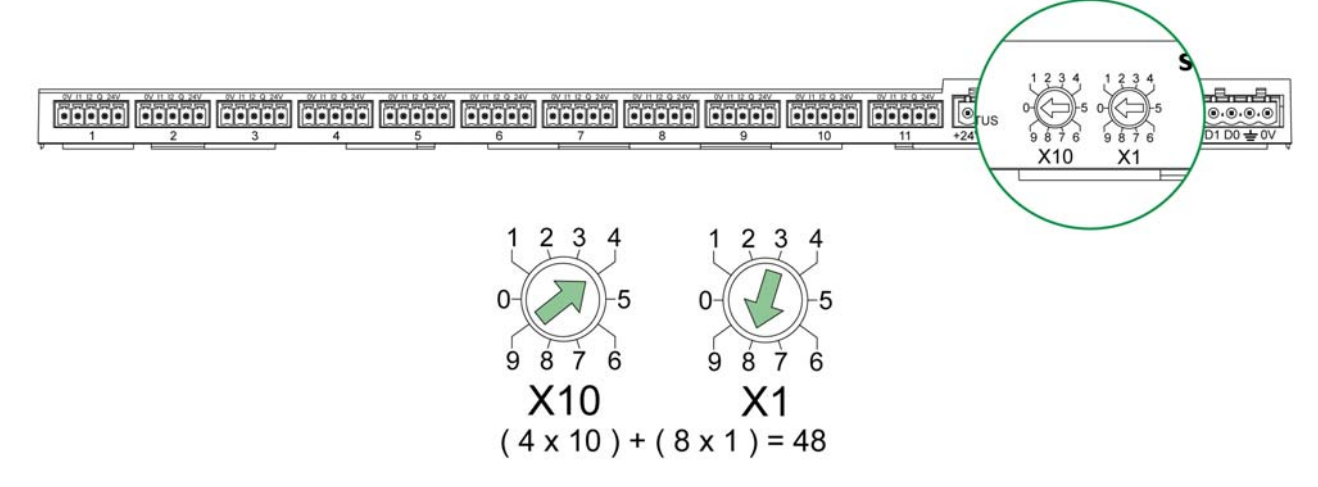

#### ПРИМЕЧАНИЕ:

- Адрес устройства Acti 9 Smartlink устанавливается в диапазоне между 01 и 99.
- В стандартную сеть Modbus входит до 31 ведомого устройства
- Если при включении питания устройства Acti 9 Smartlink на нем установлен адрес 00, то устройство возвращается к заводским настройкам, описанным в Приложении В (*см. стр. 133*).

#### Коммуникационные параметры

Возможны следующие значения коммуникационных параметров:

| Настройки               | Допустимые значения                                                                                                    | Значение по умолчанию   |
|-------------------------|----------------------------------------------------------------------------------------------------|-------------------------|
| Скорость передачи (бод) | 4800, 9600 и 19 200                                                                                                    | 19 200                  |
| Проверка на четность    | <ul> <li>Чет и один стоповый бит</li> <li>Нечет и один стоповый бит</li> <li>Нет (бит четности отсутствует), необходимо два<br/>стоповых бита</li> </ul> | Чет и один стоповый бит |

**ПРИМЕЧАНИЕ:** Скорость передачи через порты Modbus у всех используемых устройств устанавливается одинаковой – такой, как у ведомого устройства с наименьшей скоростью.

# Функции интерфейса связи Acti 9 Smartlink

#### Функции контроля и управления устройствами Acti 9

#### Контролируются следующие устройства:

- iO+SD24
- OF+SD24
- iACT24
- iATL24
- Reflex iC60
- RCA iC60

#### Функция опроса состояния входов:

- Состояние «замкнут/разомкнут» (вход I1 интерфейса Ti24)
- Сигнал аварийного срабатывания (вход I2 интерфейса Ti24)

#### Функции подачи команд на включение и отключение коммутационного аппарата

- В каждом канале Acti 9 Smartlink имеется выход Q:
- Выход Q устанавливается в единицу при установке в единицу бита, соответствующего данному каналу в регистре активации (ВКЛ.). Бит регистра команд Modbus автоматически устанавливается в нуль устройством Acti 9 Smartlink, как только команда передается на выход Q.
- Выход Q устанавливается в нуль при установке в единицу бита, соответствующего данному каналу в регистре деактивации. Бит регистра команд Modbus автоматически устанавливается в нуль устройством Acti 9 Smartlink, как только команда передается на выход Q.

#### Функция контроля срока службы компонентов электроустановки:

- Устройство Acti 9 Smartlink хранит данные о числе операций по изменению коммутационного положения (циклов коммутации) аппаратов коммутации и защиты, что позволяет рассчитывать их износ. С этой целью Acti 9 Smartlink подсчитывает количество изменений состояния входа I1 (по заднему фронту импульса) для каждого канала.
- Acti 9 Smartlink сохраняет данные о количестве аварийных срабатываний устройств защиты, по которым можно судить о количестве аварий в электроустановке. С этой целью Acti 9 Smartlink подсчитывает количество изменений состояния входа I2 (по заднему фронту импульса) для каждого канала.
- Acti 9 Smartlink сохраняет данные о суммарном времени, в течение которого аппараты управления находятся в замкнутом состоянии, что позволяет рассчитывать износ контролируемых нагрузок. С этой целью Acti 9 Smartlink подсчитывает количество изменений состояния входа I1 (состояние OF) для каждого канала.
- Эти данные (количество изменений состояния, часы наработки) могут быть обнулены с сохранением даты инициализации.

#### Функции контроля и управления устройствами, не входящими в серию Acti 9

Входы и выходы сигналов низкого уровня (24 В пост. тока) этих устройств могут быть подключены к 22 входам и 11 выходам Acti 9 Smartlink. Каждый канал Acti 9 Smartlink имеет два входа (I1 и I2).

#### Функция подачи команд:

- В каждом канале Acti 9 Smartlink имеется выход Q:
- Выход Q устанавливается в единицу при установке в единицу бита соответствующего канала в регистре активации (ВКЛ.). Бит регистра команд Modbus автоматически устанавливается в нуль устройством Acti 9 Smartlink, как только команда передается на выход Q.
- Выход устанавливается в нуль при установке в единицу бита соответствующего канала в регистре деактивации (ОТКЛ.). Бит регистра команд Modbus автоматически устанавливается в нуль устройством Acti 9 Smartlink, как только команда передается на выход Q.

#### Функции счета

#### Счетчики электроэнергии Schneider Electric с импульсным выходом:

- iEM2000T (вес импульса равен 10)
- iEM3110 (вес импульса может быть задан)
- iEM3155 (вес импульса может быть задан)
- iEM3210 (вес импульса может быть задан)
- iEM3255 (вес импульса может быть задан)

Acti 9 Smartlink рассчитывает потребляемую электроэнергию и среднюю мощность между двумя импульсами.

Потребляемая электроэнергия = количество подсчитанных импульсов х вес импульса

Средняя мощность между 2 импульсами = (3600 х вес импульса)/t. Результат выражается для одного часа.

t – время в секундах между двумя последними принятыми импульсами.

#### Другие типы счетчиков с импульсным выходом:

- счетчики воды, газа и т.д.
- счетчики других типов с импульсным выходом, соответствующим стандарту МЭК 62053-21 (минимальный импульс – 30 мс). Вес импульса может задаваться пользователем.

Acti 9 Smartlink рассчитывает потребление и средний расход между двумя импульсами.

Потребление = Количество подсчитанных импульсов х вес импульса

Средний расход = (3600 х вес импульса)/t; результат выражается для одного часа.

t – время в секундах между двумя последними принятыми импульсами.

Данные о средней мощности (среднем расходе) между двумя импульсами обнуляются:

- Каждые 5 секунд или через время d = 3 x t, если 3 x t меньше 5 секунд.
- t время в секундах между двумя последними принятыми импульсами.
- При отсутствии импульсов в течение 24 часов.
- При исчезновении напряжения 24 В пост. тока на входах/выходах.

# Функции Modbus

# Общее описание

Протокол Modbus предлагает функции чтения и записи данных по сети Modbus, а также функции диагностики и сетевого управления.

Ниже будут описаны только функции Modbus, выполняемые устройством Acti 9 Smartlink.

#### Таблица функций Modbus

В таблице ниже перечислены функции, поддерживаемые устройствами Acti 9 Smartlink:

| Код функции          | Наименование функции                                                                                                 |
|----------------------|----------------------------------------------------------------------------------------------------|
| 01                   | Чтение п выходных или внутренних битов                                                                               |
| 02                   | Чтение п входных битов                                                                                               |
| 03                   | Чтение n выходных или внутренних слов                                                                                |
| 05                   | Запись 1 бита                                                                                                    |
| 06                   | Запись 1 слова                                                                                                    |
| 08(1)                | Диагностика Modbus                                                                                                   |
| 15                   | Запись п битов                                                                                                    |
| 16                   | Запись п слов                                                                                                    |
| 43-14 <sup>(2)</sup> | Чтение идентификационных данных                                                                                      |
| 43-15 <sup>(3)</sup> | Чтение даты и времени                                                                                                |
| 43-16 <sup>(4)</sup> | Запись даты и времени                                                                                                |
| 100-4 <sup>(5)</sup> | Чтение n несмежных слов, где n ≤100.                                                                                 |
|                      | ПРИМЕЧАНИЕ:<br>Благодаря функции выборочного чтения регистров временного хранения, пользователь                      |
|                      | может:                                                                                                    |
|                      | <ul> <li>Избежать чтения крупного блока смежных слов, когда нужно прочитать только не-<br/>скопько из них</li> </ul> |
|                      | • Избежать многократного использования функций 3 и 4 при чтении несмежных слов.                                      |
| (1) См. подробное ог | писание функции 8 <i>(см. стр. 126).</i>                                                                             |
| (2) См. подробное ог | писание функции 43-14 <i>(см. стр. 127).</i>                                                                         |
| (3) См. подробное ог | писание функции 43-15 <i>(см. стр. 129).</i>                                                                         |
| (4) См. подробное ог | писание функции 43-16 <i>(см. стр. 130).</i>                                                                         |
| (5) См. подробное ог | писание функции 100-4 <i>(см. стр. 131).</i>                                                                         |

ПРИМЕЧАНИЕ: Детальное описание протокола Modbus доступно по adpecy www.modbus.org.

## Коды ошибок Modbus

## Сообщения об ошибках

Сообщения об ошибках выдаются Ведущим или Ведомым в результате ошибок при обработке данных. После запроса Ведущего могут произойти следующие события:

- Если Ведомый получает запрос без коммуникационных ошибок и может правильно его распознать, он отправляет нормальный ответ.
- Если из-за коммуникационной ошибки запрос не был принят, то ответ не возвращается. Ведущий ожидает ответа в течение определенного времени ожидания.
- Если Ведомый обнаруживает коммуникационную ошибку в запросе, он не отвечает на запрос. Ведущий ожидает ответа в течение определенного времени ожидания.
- Если Ведомый принял запрос Ведущего без коммуникационной ошибки, но не может выполнить его (например, запрос требует чтения несуществующего регистра), то Ведомый отправляет сообщение об ошибке, информирующее об ее причине.

#### Кадр ошибки

Ведомый отправляет кадр ошибки, информирующий Ведущего о причине ошибки. Сообщение об ошибке состоит из четырех полей:

| Поле | Определение        | Размер   |
|------|--------------------|----------|
| 1    | Номер ведомого     | 1 байт   |
| 2    | Код функции ошибки | 1 байт   |
| 3    | Код ошибки         | n байтов |
| 4    | Проверка           | 2 байта  |

#### Обработка сообщений об шибках

Кадр сообщения об ошибке содержит два поля, отличающие его от кадра нормального ответа:

- Код функции ошибки, представляющий собой исходный код функции запроса плюс 128 (0x80).
- Код ошибки зависит от коммуникационной ошибки, обнаруженной ведомым устройством. В таблице ниже описаны коды ошибок, обрабатываемые устройством Acti 9 Smartlink:

| Код ошибки | Название                                            | Описание                                                                                                    |
|------------|-----------------------------------------------------|----------------------------------------------------------------------------------------------------|
| 01         | Illegal function (Недопустимая<br>функция)          | Принятый код функции запроса является недопустимым<br>для этого ведомого устройства. Ведомое устройство не<br>в состоянии обработать запрос. |
| 02         | Illegal data address (Недопустимый<br>адрес данных) | Адрес данных, указанный в запросе, является недопу-<br>стимым для этого ведомого устройства.                                                 |
| 03         | Illegal data value (Недопустимое значение данных)   | Значение в поле данных запроса является недопусти-<br>мым для ведомого устройства.                                                           |
| 04         | Slave device failure (Отказ ведомого<br>устройства) | Ведомое устройство не может выполнить требуемое<br>действие в результате неисправимой ошибки.                                                |
| 06         | Slave device busy (Ведомое устрой-<br>ство занято)  | Ведомое устройство занято обработкой другой коман-<br>ды. Ведущее устройство должно повторить запрос<br>позже.                               |

ПРИМЕЧАНИЕ: Детальное описание протокола Modbus доступно по адресу www.modbus.org.

#### Доступ к переменным

Переменные Modbus могут иметь следующие атрибуты:

- Только чтение
- Чтение/запись
- Только запись

**ПРИМЕЧАНИЕ:** При попытке записи переменной «только для чтения» выдается сообщение об ошибке.

# Светодиодные индикаторы

# Сигналы светодиодов

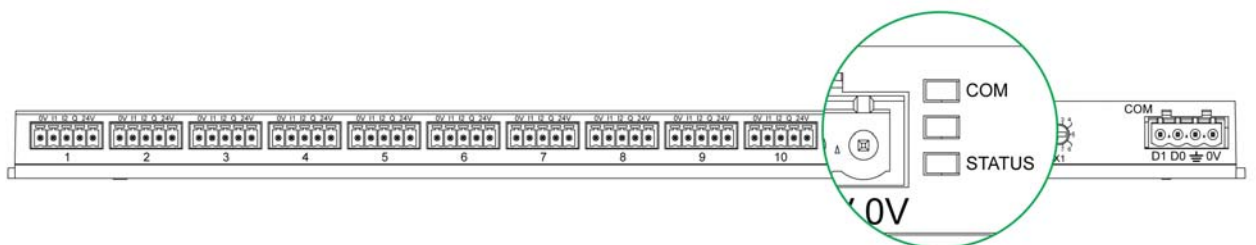

# В таблице ниже описаны сигналы светодиодных индикаторов в зависимости от режима работы:

| Режим                            | Светодиоды | Состояние                                                                                                    |
|----------------------------------|------------|----------------------------------------------------------------------------------------------------|
| Инициализация                    | СОМ        | СОМ: Светится желтым                                                                                                    |
|                                  | STATUS     | STATUS: Светится зеленым                                                                                                    |
| Запуск                           | COM        | <ul> <li>СОМ:</li> <li>Светится желтым во время обмена данными с последовательным портом Modbus</li> <li>Отключен при отсутствии обмена данными через Modbus</li> <li>STATUS: Переключается желтого на красный каждую секунду</li> </ul>                                                                                                    |
| Работа                           | COM        | <ul> <li>COM:</li> <li>Светится желтым при обмене данными с последовательным портом<br/>Modbus</li> <li>Отключен при отсутствии обмена данными через Modbus</li> <li>Отключен при отсутствии обмена данными через Modbus</li> <li>STATUS: Светится зеленым</li> </ul>                                                                                                    |
| Ограниченная<br>функциональность | COM        | <ul> <li>Сом:</li> <li>Светится желтым при обмене данными с последовательным портом<br/>Modbus</li> <li>Отключен при отсутствии обмена данными через Modbus</li> <li>STATUS: Постоянно светится оранжевым. Неисправность периферийного оборудования:</li> <li>Короткое замыкание или перегрзука на входах/выходах 24 В пост.<br/>тока</li> <li>Уровень напряжения питания ниже 19,2 пост. тока</li> </ul> |
| Неисправность                    | COM        | COM:<br>• Светится желтым при обмене данными с последовательным портом<br>Modbus<br>• Отключен при отсутствии обмена данными через Modbus<br>STATUS: светится красным (внутренняя неисправность)                                                                                                    |

# Таблицы регистров Modbus

# Содержание главы

Глава состоит из следующих разделов:

| Раздел | Наименование                                          | Стр. |
|--------|-------------------------------------------------------|------|
| 6.1    | Общее описание таблиц данных Modbus                   | 56   |
| 6.2    | Таблицы общих данных Modbus                           | 60   |
| 6.3    | Оборудование, контролируемое модулем Acti 9 Smartlink | 64   |
| 6.4    | Таблицы специальных данных Modbus                     | 75   |

# 6.1 Общее описание таблиц Modbus

# Содержание данного раздела

Раздел состоит из следующих подразделов:

| Наименование                | Стр. |
|-----------------------------|------|
| Обзор                       | 57   |
| Формат и типы данных Modbus | 58   |

# Обзор

#### Обзор

Все таблицы данных Modbus у Acti 9 Smartlink построены так, чтобы минимизировать количество запросов Modbus, которые Ведущий должен отправить, чтобы получить данные, подготовленные для него устройством Acti 9 Smartlink.

Таблицы данных Modbus в устройстве Acti 9 Smartlink очень компактны, они объединяют всю информацию, собранную по 11 каналам устройства Acti 9 Smartlink.

В последующих подразделах будут описаны таблицы данных Modbus в устройстве Acti 9 Smartlink: • Подраздел 6.2:

- Общий список зон адресов устройства Acti 9 Smartlink (см. стр. 61)
- Сводная таблица адресов каналов 1 11 (см. стр. 62)
- В разделе 6.3 перечислены зоны адресов для всех типов устройств подключаемых к Acti 9 Smartlink: iOF+SD24, OF+SD24, iACT24, iATL24, RCA iC60, Reflex iC60, iEM2000T, другие счетчики, контактор и импульсное реле (*см. стр. 64*).
- В разделе 6.4 описаны зоны адресов для всех типов данных (статус, команды, результаты измерения и настройки параметров) с общим описанием для зон и детальным описанием зон данных по каналам (см. стр. 75).

#### Общая организация таблиц данных в устройствах Acti 9 Smartlink

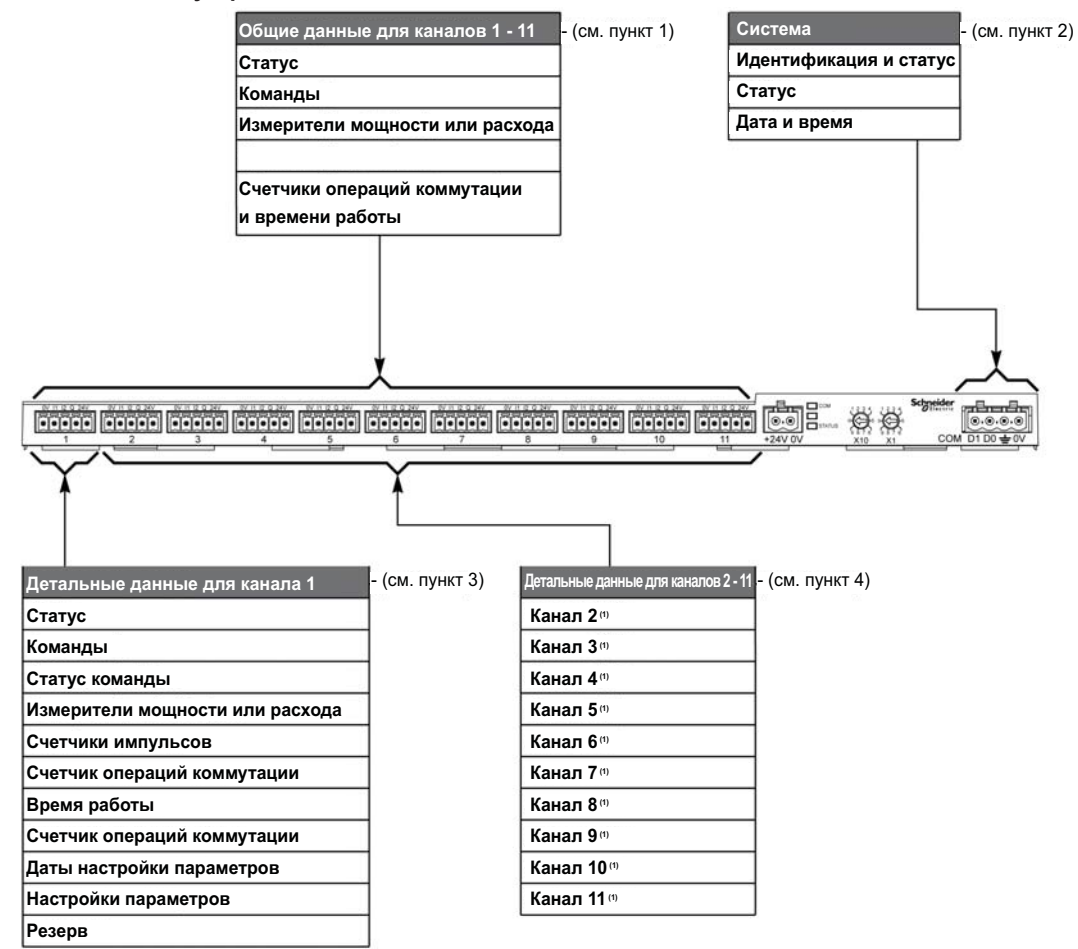

Пояснения

| Пункт | Описание                                                                  | Ссылка                         |
|-------|---------------------------------------------------------------------------|--------------------------------|
| 1     | Общие данные каналов                                                      | (см. стр. 78)                  |
| 2     | Системные данные, независимые от канала                                   | (см. стр. 76)                  |
| 3     | Данные для канала 1<br>Устройства, подключаемые к каналу 1                | (см. стр. 62)<br>(см. стр. 64) |
| 4     | Данные для каналов с 2 по 11<br>Устройства, подключаемые к каналам 2 - 11 | (см. стр. 62)<br>(см. стр. 64) |

# Формат и типы данных Modbus

# Таблица форматов

Таблицы регистров имеют следующие столбцы:

| Адрес | No. | RW | х | Ед. изм. | Тип | Диапазон | По умолчанию | Svd | Код функции | Описание |
|-------|-----|----|---|----------|-----|----------|--------------|-----|-------------|----------|
|       |     |    | • |          |     |          | •            | •   |             |          |

| Обозначение                    | Описание                                                                                                    |  |  |  |  |  |  |
|--------------------------------|----------------------------------------------------------------------------------------------------|--|--|--|--|--|--|
| Адрес (Address)                | 16-разрядный адрес, обеспечивающий пользователю доступ к переменной. Адрес представлен в десятичном счислении.                                                                                                    |  |  |  |  |  |  |
| No.                            | Количество 16-разрядных регистров, которые должны быть считаны/записаны для получе<br>ния полной информации.                                                                                                    |  |  |  |  |  |  |
| RW                             | Атрибут: только чтение (R) или чтение/запись (RW).                                                                                                    |  |  |  |  |  |  |
| x                              | <ul> <li>Масштабный коэффициент:</li> <li>Коэффициент 1 означает, что значение в регистре равно отображаемому числу.</li> <li>Коэффициент 10 означает, что в регистре записано число, умноженное на 10. Фактическое значение – это число из регистра, разделенное на 10.</li> <li>Коэффициент 0,1 означает, что в регистре записано число, умноженное на 0,1. Фактическое значение – это число из регистра, умноженное на 10.</li> </ul> |  |  |  |  |  |  |
| Ед. изм.<br>(Unit)             | Информация о единице измерения:<br>• «-»: отображаемая величина не имеет единицы измерения<br>• «h»: часы<br>• «D»: единица измерения зависит от подключенного устройства                                                                                                    |  |  |  |  |  |  |
| Тип<br>(Type)                  | Кодировка типа данных (см. таблицу «Типы данных» ниже).                                                                                                    |  |  |  |  |  |  |
| Диапазон<br>(Range)            | Диапазон допустимых значений переменной, обычно – подмножество, допускаемое фор-<br>матом. Для данных типа BITMAP содержимое данного домена: «-».                                                                                                    |  |  |  |  |  |  |
| Fault                          | Значение переменной по умолчанию.                                                                                                    |  |  |  |  |  |  |
| Svd                            | <ul> <li>Сохранение значения при перебое в питании:</li> <li>Y: значение регистра сохраняется</li> <li>N: значение не сохраняется</li> <li>ПРИМЕЧАНИЕ: При пуске или перезапуске доступные значения восстанавливаются.</li> </ul>                                                                                                    |  |  |  |  |  |  |
| Function code<br>(Код функции) | Код функций, используемых регистром.                                                                                                    |  |  |  |  |  |  |
| Description<br>(Описание)      | Информация о регистре и действующих ограничениях.                                                                                                    |  |  |  |  |  |  |

#### Типы данных

В таблице ниже указаны типы данных, используемых в регистрах Modbus:

| Название | Описание                                 | Диапазон                                                                                  |
|----------|------------------------------------------|-------------------------------------------------------------------------------------------|
| UINT     | 16-разрядное целое число без знака       | 065 535                                                                                   |
| INT      | 16-разрядное целое число со знаком       | -32 768+32 767                                                                            |
| UINT32   | 32-разрядное целое число без знака       | 04 294 967 295                                                                            |
| INT32    | 32-разрядное целое число со знаком       | -2 147 483 648+2 147 483 647                                                              |
| Float32  | 32-разрядное значение                    | Представление числа с плавающей точкой согласно<br>стандарту IEEE (с одинарной точностью) |
| ASCII    | 8-разрядный алфавитно-цифровой<br>символ | Таблица символов ASCII                                                                    |
| BITMAP   | 16-разрядное поле                        | -                                                                                         |
| DATE     | См. ниже                                 | -                                                                                         |
| hrs      | Час                                      | Время работы в часах выражается данными типа UINT32                                       |

#### ПРИМЕЧАНИЕ:

Для данных типа ASCII порядок передачи символов в словах (16-разрядных регистрах) следующий: • Символ n – младший

• Символ n + 1 – старший

Все 16-разрядные регистры передаются в кодировке с обратным порядком байтов (Big Endian):

- Старший байт передается первым
- Младший байт передается вторым

32-разрядные переменные (например, показания счетчиков) сохраняются в двух 16-разрядных словах с обратным порядком байтов (Big Endian).

• Старший байт передается первым, а затем – младший байт.

64-разрядные переменные (например, даты) сохраняются в двух 16-разрядных словах с обратным порядком байтов (Big Endian).

• Старший байт передается первым, а затем – младшие байты.

# DATE

Формат даты DATE согласно стандарту TI081:

| Слово                                                                                                    | Биты                   | ты     |         |                                                                                                    |      |        |    |   |        |     |      |        |      |      |   |   |
|----------------------------------------------------------------------------------------------------|------------------------|--------|---------|----------------------------------------------------------------------------------------------------|------|--------|----|---|--------|-----|------|--------|------|------|---|---|
|                                                                                                    | 15                     | 14     | 13      | 12                                                                                                    | 11   | 10     | 9  | 8 | 7      | 6   | 5    | 4      | 3    | 2    | 1 | 0 |
| 1                                                                                                    | Зарезер                | вирова | ано (0) |                                                                                                    |      |        |    |   | R4 (0) | Год | (012 | 27)    |      |      |   |   |
| 2                                                                                                    | 0                      |        |         |                                                                                                    | Меся | ц (112 | 2) |   | WD (0) |     |      | Ден    | ь (1 | .31) |   |   |
| 3                                                                                                    | SU (0) 0 4ac (023)     |        |         |                                                                                                    | 23)  |        |    |   | iV     | 0   | Мин  | ута (0 | 59)  |      |   |   |
| 4                                                                                                    | Миллисекунда (059 999) |        |         |                                                                                                    |      |        |    |   |        |     |      |        |      |      |   |   |
| R4:<br>Год:<br>Месяц:<br>День:<br>Час:<br>Минута:<br>Миллисекунда:<br>WD (день недели):<br>SU (летнее время):<br>iV (достоверность принятой информа- |                        |        |         | Бит зарезервирован<br>1 байт (год начиная с 2000)<br>4 бита<br>5 битов<br>1 байт<br>1 байт<br>2 байта<br>Бит = 0, если этот параметр не используется<br>Бит = 1 для летнего времени; бит = 0, если этот параметр не<br>используется<br>Бит = 1 дояги информоция использования; бит = 0, ооди отот |      |        |    |   | e      |     |      |        |      |      |   |   |

#### Прямая адресация битов

Адресация допускается для зон данных типа BITMAP с функциями 1, 2, 5 и 15. Адрес первого бита составлен следующим образом: (адрес регистра x 16) + номер бита.

Это специальный режим адресации для продуктов Schneider Electric.

**Пример:** Для функций 1, 2, 5 и 15 нужно определить адрес бита 3 регистра 0x0078. Адрес бита будет 0x0783.

ПРИМЕЧАНИЕ: Регистр, адреса битов которого нужно определить, должен иметь адрес ≤ 0x0FFF.

#### Пример кадров Modbus

Запрос

| Определение                              | Кол-во байтов | Значение | Комментарий                                                             |
|------------------------------------------|---------------|----------|-------------------------------------------------------------------------|
| Номер ведомого                           | 1 байт        | 0x05     | Modbus-адрес устройства Acti 9 Smartlink                                |
| Код функции                              | 1 байт        | 0x03     | Чтение n выходных или внутренних слов                                   |
| Адрес                                    | 2 байта       | 0x36E2   | Адрес счетчика потребления, чей адрес в<br>десятичном счислении – 14050 |
| Количество слов                          | 2 байта       | 0x0002   | Чтение двух 16-разрядных регистров                                      |
| Контроль циклическим<br>избыточным кодом | 2 байта       | XXXX     | Значение CRC16                                                          |
| Ответ                                    |               |          |                                                                         |
| Определение                              | Кол-во байтов | Значение | Комментарий                                                             |
| Номер ведомого                           | 1 байт        | 0x05     | Modbus-адрес устройства Acti 9 Smartlink                                |

| -                                     |         |                         | -                                        |
|---------------------------------------|---------|-------------------------|------------------------------------------|
| Номер ведомого                        | 1 байт  | 0x05                    | Modbus-адрес устройства Acti 9 Smartlink |
| Код функции                           | 1 байт  | 0x03                    | Чтение n выходных или внутренних слов    |
| Кол-во байтов                         | 2 байта | 0x0004                  | Количество читаемых байтов               |
| Значение читаемых слов                | 4 байта | 0x0000, затем<br>0x0005 | Считывание двух 16-разрядных регистров   |
| Контроль циклическим избыточным кодом | 2 байта | хххх                    | Значение CRC16                           |

#### Регистры и адреса

Адрес регистра n равен n-1. Например, адрес регистра номер 12001 равен 12000. Во избежание путаницы при адресации, используйте номера адресов регистров, указанные в таблицах ниже.

# 6.2 Таблицы общих данных Modbus

# Содержание данного раздела

Раздел состоит из следующих подразделов:

| Наименование                                                     | Стр. |
|------------------------------------------------------------------|------|
| Таблица зон адресов                                              | 61   |
| Общая таблица адресов каналов 1 – 11 устройства Acti 9 Smartlink | 62   |

# Таблица зон адресов

| Описание                                               | Адрес | Кол-во слов | Тип     | Чтение (R)<br>Запись (W) |
|--------------------------------------------------------|-------|-------------|---------|--------------------------|
| Система                                                |       |             |         |                          |
| Идентификация и статус                                 | 100   | 12          | ASCII   | R                        |
| Статус                                                 | 112   | 1           | BITMAP  | R                        |
| Дата и время                                           | 115   | 4           | DATE    | RW                       |
| Общие данные каналов 1 - 11                            |       | 1           |         |                          |
| Статус                                                 | 120   | 2           | BITMAP  | R                        |
| Команды                                                | 130   | 4           | BITMAP  | RW                       |
| Измерители мощности или расхода                        | 14000 | 44          | Float32 | R                        |
| Счетчики потребления                                   | 14050 | 44          | UINT32  | R                        |
| Счетчики операций коммутации и часов работы            | 14100 | 66          | UINT32  | RW                       |
| Детальные данные канала 1                              |       | ·           |         | ·                        |
| Статус                                                 | 14200 | 1           | BITMAP  | R                        |
| Команды                                                | 14201 | 2           | BITMAP  | RW                       |
| Статус команды                                         | 14203 | 1           | BITMAP  | R                        |
| Измерители мощности или расхода                        | 14204 | 4           | Float32 | R                        |
| Счетчики импульсов                                     | 14208 | 4           | UINT32  | RW                       |
| Счетчики операций коммутации                           | 14212 | 4           | UINT32  | RW                       |
| Счетчики часов работы                                  | 14216 | 2           | UINT32  | RW                       |
| Дата настройки параметров счетчика операций коммутации | 14218 | 12          | DATE    | R                        |
| Настройки параметров                                   | 14230 | 2           | UNIT    | RW                       |
| Резерв                                                 | 14232 | 8           | -       | -                        |
| Детальные данные каналов 2 - 11                        |       |             |         |                          |
| Канал 2 <sup>(1)</sup>                                 | 14240 | 40          | -       | -                        |
| Канал 3 <sup>(1)</sup>                                 | 14280 | 40          | -       | -                        |
| Канал 4 <sup>(1)</sup>                                 | 14320 | 40          | -       | -                        |
| Канал 5 <sup>(1)</sup>                                 | 14360 | 40          | -       | -                        |
| Канал 6 <sup>(1)</sup>                                 | 14400 | 40          | -       | -                        |
| Канал 7 <sup>(1)</sup>                                 | 14440 | 40          | -       | -                        |
| Канал 8 <sup>(1)</sup>                                 | 14480 | 40          | -       | -                        |
| Канал 9 <sup>(1)</sup>                                 | 14520 | 40          | -       | -                        |
| Канал 10 <sup>(1)</sup>                                | 14560 | 40          | -       | -                        |
| Канал 11 <sup>(1)</sup>                                | 14600 | 40          | -       | -                        |

# Регистры и адреса

Адрес регистра n равен n-1. Например, адрес регистра номер 12001 равен 12000.

Во избежание путаницы при адресации, используйте номера адресов регистров, указанные в таблицах ниже.

# Сводная таблица адресов каналов 1 – 11 устройства Acti 9 Smartlink

|                                                                                         | Каналы    |         |       |       |       |       |       |       |       |       |       |
|-----------------------------------------------------------------------------------------|-----------|---------|-------|-------|-------|-------|-------|-------|-------|-------|-------|
|                                                                                         | 1         | 2       | 3     | 4     | 5     | 6     | 7     | 8     | 9     | 10    | 11    |
| Статус                                                                                  |           |         |       |       |       |       |       |       |       |       |       |
| Вход I1 (бит 0)                                                                         | 14200     | 14240   | 14280 | 14320 | 14360 | 14400 | 14440 | 14480 | 14520 | 14560 | 14600 |
| Вход I2 (бит 1)                                                                         | 14200     | 14240   | 14280 | 14320 | 14360 | 14400 | 14440 | 14480 | 14520 | 14560 | 14600 |
| Команды                                                                                 |           |         |       |       |       |       |       |       |       |       |       |
| Выход команд Q (бит 0 и бит 1):<br>изделие серии Acti 9                                 | 14201     | 14241   | 14281 | 14321 | 14361 | 14401 | 14441 | 14481 | 14521 | 14561 | 14601 |
| Выход команд Q (бит 0 и бит 1):<br>изделие не из серии Acti 9                           | 14202     | 14242   | 14282 | 14322 | 14362 | 14402 | 14442 | 14482 | 14522 | 14562 | 14602 |
| Состояние выхода Q (бит 0)                                                              | 14203     | 14243   | 14283 | 14323 | 14363 | 14403 | 14443 | 14483 | 14523 | 14563 | 14603 |
| Измерения                                                                               |           |         |       |       |       |       |       |       |       |       |       |
| Измеритель мощности или расхода, вход I1 <sup>(2)</sup>                                 | 14204     | 14244   | 14284 | 14324 | 14364 | 14404 | 14444 | 14484 | 14524 | 14564 | 14604 |
| Измеритель мощности или расхода, вход I2 <sup>(2)</sup>                                 | 14206     | 14246   | 14286 | 14326 | 14366 | 14406 | 14446 | 14486 | 14526 | 14566 | 14606 |
| Счетчик потребления, вход I1 (1)(2)                                                     | 14208     | 14248   | 14288 | 14328 | 14368 | 14408 | 14448 | 14488 | 14528 | 14568 | 14608 |
| Счетчик потребления, вход I2 (1)(2)                                                     | 14210     | 14250   | 14290 | 14330 | 14370 | 14410 | 14450 | 14490 | 14530 | 14570 | 14610 |
| Счетчики операций коммутации и часо                                                     | в работь  | al      |       |       |       |       |       |       |       |       |       |
| Счетчик операций, вход I1 (1)                                                           | 14212     | 14252   | 14292 | 14332 | 14372 | 14412 | 14452 | 14492 | 14532 | 14572 | 14612 |
| Счетчик операций, вход I1 (1)                                                           | 14214     | 14254   | 14294 | 14334 | 14374 | 14414 | 14454 | 14494 | 14534 | 14574 | 14614 |
| Счетчик часов работы, вход I1 (1)                                                       | 14216     | 14256   | 14296 | 14336 | 14376 | 14416 | 14456 | 14496 | 14536 | 14576 | 14616 |
| Настройки параметров                                                                    |           |         |       |       |       |       |       |       |       |       |       |
| Вес импульса, вход I1 <sup>(2)</sup>                                                    | 14230     | 14270   | 14310 | 14350 | 14390 | 14430 | 14470 | 14510 | 14550 | 14590 | 14630 |
| Вес импульса, вход I2 <sup>(2)</sup>                                                    | 14231     | 14271   | 14311 | 14351 | 14391 | 14431 | 14471 | 14511 | 14551 | 14591 | 14631 |
| <sup>(1)</sup> Тип данных: UINT32<br><sup>(2)</sup> Инормация, специфичная для устройст | в типа «с | четчик» |       |       |       |       |       |       |       |       |       |

#### Регистры и адреса

Адрес регистра n равен n-1. Например, адрес регистра номер 12001 равен 12000.

Во избежание путаницы при адресации, используйте номера адресов регистров, указанные в таблицах ниже.

Примечание: На рисунке ниже показаны выводы, имеющиеся на каждом канале.

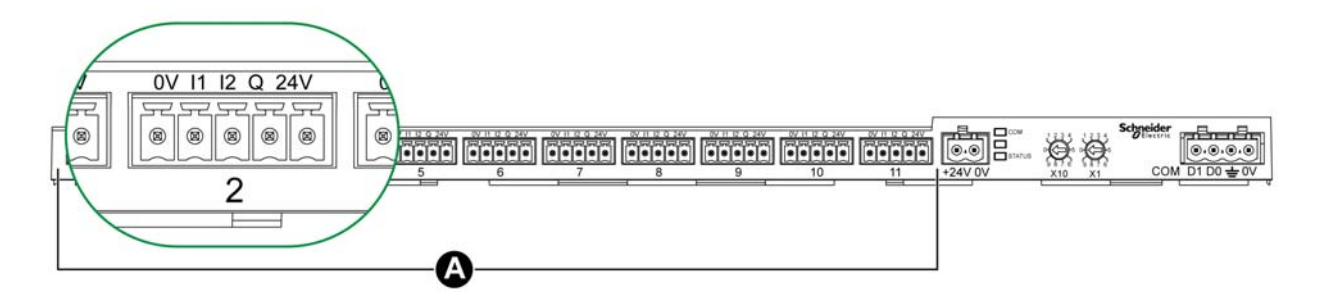

А Каналы с 1 по 11

Назначение выводов интерфейса Ti24 (для каждого канала):

| Вывод | Описание                                        |
|-------|-------------------------------------------------|
| 24 V  | Линия 24 В от источника питания 24 В пост. тока |
| Q     | Управляющий выход                               |
| 12    | Вход номер 2                                    |
| 11    | Вход номер 1                                    |
| 0 V   | Линия 0 В от источника питания 24 В пост. тока  |

# 6.3 Оборудование, контролируемое модулем Acti 9 Smartlink

#### Содержание данного раздела

Раздел состоит из следующих подразделов:

| Наименование                                                                                                | Стр. |
|----------------------------------------------------------------------------------------------------|------|
| Вспомогательный модуль iACT24 для контактора iCT                                                            | 65   |
| Вспомогательный модуль iATL24 для импульсного реле iTL                                                      | 66   |
| Модуль вспомогательных контактов сигнализации iOF+SD24 для автоматического выключателя iC60                 | 67   |
| Модуль вспомогательных контактов сигнализации OF+SD24 для автоматических выключателей C60 или C120          | 68   |
| Счетчики іЕМ2000Т, іЕМ3110, іЕМ3155, іЕМ3210 и іЕМ3255                                                      | 69   |
| Устройство удаленного управления Acti 9 RCA iC60 с интерфейсом Ti24                                         | 70   |
| Автоматические выключатели со встроенным дистанционным управлением Acti 9<br>Reflex iC60 с интерфейсом Ti24 | 71   |
| Контактор (не из серии Acti 9)                                                                              | 72   |
| Импульсное реле (не из серии Acti 9)                                                                        | 73   |
| Счетчик (не из серии Acti 9)                                                                                | 74   |

# Вспомогательный модуль iACT24 для контактора iCT

# Обзор

Вспомогательный модуль iACT24:

- Используется для управления контактором (iCT) через входы Y1, Y2 и Y3. Управление входом Y3 (24 В пост. тока) может осуществляться по одному из каналов Acti 9 Smartlink.
- Используется для сигнализации состояния контактора (разомкнут/замкнут).

В таблице ниже приведена информация для вспомогательного модуля iACT24, подключенного к каналу 1.

| Описание                                           | Адрес (1) | Кол-во<br>регистров | Тип    | Действия | Пояснение значений                                                                                |  |  |  |  |  |
|----------------------------------------------------|-----------|---------------------|--------|----------|---------------------------------------------------------------------------------------------------|--|--|--|--|--|
| Статус                                             | Статус    |                     |        |          |                                                                                                   |  |  |  |  |  |
| Состояние «замкнут/разомкнут»                      | 14200     | 1                   | BITMAP | R        | бит 0 = 0: контактор разомкнут<br>бит 0 = 1: контактор замкнут                                    |  |  |  |  |  |
| Наличие устройства                                 | 14200     | 1                   | BITMAP | R        | бит 1 = 0: разрыв соединения или отсут-<br>ствие устройства<br>бит 1 = 1: устройство подсоединено |  |  |  |  |  |
| Команды                                            | Команды   |                     |        |          |                                                                                                   |  |  |  |  |  |
| Снять напряжение с катушки контактора              | 14201     | 1                   | BITMAP | RW       | бит 0 = 1: снять напряжение с катушки <sup>(2)</sup>                                              |  |  |  |  |  |
| Подать напряжение на катушку контактора            | 14201     | 1                   | BITMAP | RW       | бит 1 = 1: подать напряжение на катушку <sup>(2)</sup>                                            |  |  |  |  |  |
| Счетчики                                           |           |                     |        |          |                                                                                                   |  |  |  |  |  |
| Кол-во циклов размыкания/замыка-<br>ния контактора | 14212     | 2                   | UINT32 | RW       | -                                                                                                 |  |  |  |  |  |
| Время работы под нагрузкой для<br>Н.О. контактора  | 14216     | 2                   | UINT32 | RW       | в часах                                                                                           |  |  |  |  |  |

<sup>(1)</sup> Чтобы определить адрес регистра канала N (1 ≤ N ≤ 11), прибавьте 40 x (N - 1) к адресу регистра канала 1.

<sup>(2)</sup> Устройство Acti 9 Smartlink сбрасывает бит в 0, когда команда принята (независимо от изделия, подключенного к каналу). Если биты 0 и 1 по адресу 14201 установлены в 1 одновременно, то устройство Acti 9 Smartlink ничего не выполняет.

# Вспомогательный модуль iATL24 для импульсного реле iTL

# Обзор

Вспомогательный модуль iATL24:

- Может использоваться для управления импульсным реле (iTL) через входы Y1, Y2 и Y3.
- Управление входом Y3 (24 В пост. тока) может осуществляться по одному из каналов Acti 9 Smartlink.
- Используется для сигнализации состояния импульсного реле (разомкнуто/замкнуто).

В таблице ниже приведена информация для вспомогательного модуля iATL24, подключенного к каналу 1.

| Описание                                                 | Адрес (1) | Кол-во<br>регистров | Тип    | Действия | Пояснение значений                                                                                |  |  |  |  |
|----------------------------------------------------------|-----------|---------------------|--------|----------|---------------------------------------------------------------------------------------------------|--|--|--|--|
| Статус                                                   |           |                     |        |          |                                                                                                   |  |  |  |  |
| Состояние «замкнуто/разомкнуто»                          | 14200     | 1                   | BITMAP | R        | бит 0 = 0: импульсное реле разомкнуто<br>бит 0 = 1: импульсное реле замкнуто                      |  |  |  |  |
| Наличие устройства                                       | 14200     | 1                   | BITMAP | R        | бит 1 = 0: разрыв соединения или отсут-<br>ствие устройства<br>бит 1 = 1: устройство подсоединено |  |  |  |  |
| Команды                                                  | Команды   |                     |        |          |                                                                                                   |  |  |  |  |
| Снять напряжение с катушки им-<br>пульсного реле         | 14201     | 1                   | BITMAP | RW       | бит 0 = 1: снять напряжение с катушки <sup>(2)</sup>                                              |  |  |  |  |
| Подать напряжение на катушку контактора                  | 14201     | 1                   | BITMAP | RW       | бит 1 = 1: подать напряжение на катушку <sup>(2)</sup>                                            |  |  |  |  |
| Счетчики                                                 |           |                     |        |          |                                                                                                   |  |  |  |  |
| Кол-во циклов размыкания/замыка-<br>ния импульсного реле | 14212     | 2                   | UINT32 | RW       | -                                                                                                 |  |  |  |  |
| Время работы нагрузки                                    | 14216     | 2                   | UINT32 | RW       | в часах                                                                                           |  |  |  |  |

<sup>(1)</sup> Чтобы определить адрес регистра канала N (1 ≤ N ≤ 11), прибавьте 40 x (N - 1) к адресу регистра канала 1.

<sup>(2)</sup> Устройство Acti 9 Smartlink сбрасывает бит в 0, когда команда принята (независимо от изделия, подключенного к каналу). Если биты 0 и 1 по адресу 14201 установлены в 1 одновременно, то устройство Acti 9 Smartlink ничего не выполняет.

# Модуль вспомогательных контактов сигнализации iOF+SD24 для автоматического выключателя iC60

# Обзор

Модуль вспомогательных контактов iOF+SD24 используется для сигнализации коммутационного положения автоматического выключателя iC60 (состояния его вспомогательных контактов OF и SD). В таблице ниже приведена информация для модуля вспомогательных контактов OF+SD24, подключенного к каналу 1.

| Описание                                                       | Адрес (1) | Кол-во<br>регистров | Тип    | Действия | Пояснение значений                                                                                   |
|----------------------------------------------------------------|-----------|---------------------|--------|----------|----------------------------------------------------------------------------------------------------|
| Статус                                                         |           |                     |        |          |                                                                                                    |
| Состояние OF                                                   | 14200     | 1                   | BITMAP | R        | бит 0 = 0: автоматический выключатель<br>отключен<br>бит 0 =1: автоматический выключатель<br>включен |
| Состояние SD                                                   | 14200     | 1                   | BITMAP | R        | бит 1 = 0: сработал, налицо состояние<br>аварии<br>бит 1 = 1: не сработал                            |
| Счетчики                                                       |           |                     |        |          |                                                                                                    |
| Кол-во циклов включения/отключения автоматического выключателя | 14212     | 2                   | UINT32 | RW       | -                                                                                                    |
| Кол-во срабатываний автоматиче-<br>ского выключателя           | 14214     | 2                   | UINT32 | RW       | -                                                                                                    |
| Время работы нагрузки                                          | 14216     | 2                   | UINT32 | RW       | в часах                                                                                              |

<sup>(1)</sup> Чтобы определить адрес регистра канала N (1 ≤ N ≤11), прибавьте 40 x (N - 1) к адресу регистра канала 1.

# Модуль вспомогательных контактов сигнализации OF+SD24 для автоматических выключателей C60 или C120

## Обзор

Модуль вспомогательных контактов OF+SD24 используется для сигнализации коммутационного положения автоматических выключателей C60 или C120 (состояния вспомогательных контактов OF и SD).

В таблице ниже приведена информация для модуля вспомогательных контактов OF+SD244, подключенного к каналу 1.

| Описание                                                       | Адрес <sup>(1)</sup> | Кол-во<br>регистров | Тип    | Действия | Пояснение значений                                                                                     |  |  |  |  |  |
|----------------------------------------------------------------|----------------------|---------------------|--------|----------|----------------------------------------------------------------------------------------------------|--|--|--|--|--|
| Статус                                                         | Статус               |                     |        |          |                                                                                                    |  |  |  |  |  |
| Состояние OF                                                   | 14200                | 1                   | BITMAP | R        | бит 0 = 0: савтоматический выключатель<br>отключен<br>бит 0 = 1: автоматический выключатель<br>включен |  |  |  |  |  |
| Состояние SD                                                   | 14200                | 1                   | BITMAP | R        | бит 1 = 0: сработал, налицо состояние<br>аварии<br>бит 1 = 1: не сработал                              |  |  |  |  |  |
| Счетчики                                                       |                      |                     |        |          |                                                                                                    |  |  |  |  |  |
| Кол-во циклов включения/отключения автоматического выключателя | 14212                | 2                   | UINT32 | RW       | -                                                                                                    |  |  |  |  |  |
| Кол-во срабатываний автоматиче-<br>ского выключателя           | 14214                | 2                   | UINT32 | RW       | -                                                                                                    |  |  |  |  |  |
| Время работы нагрузки                                          | 14216                | 2                   | UINT32 | RW       | в часах                                                                                                |  |  |  |  |  |

<sup>(1)</sup> Чтобы определить адрес регистра канала N (1  $\leq$  N  $\leq$  11), прибавьте 40 x (N - 1) к адресу регистра канала 1.

# Счетчики іЕМ2000Т, іЕМ3110, іЕМ3155, іЕМ3210 и іЕМ3255

# Обзор

iEM2000T, iEM3110, iEM3155, iEM3210 и iEM3255 – это счетчики электроэнергии серии Acti 9. В таблице ниже приведены данные для счетчика iEM2000T (iEM3110, iEM3155, iEM3210 и iEM3255), подключенного к каналу 1.

К одному каналу (интерфейсу Ti24) Acti 9 Smartlink можно подключить два счетчика:

- Первый к входу I1
- Второй к входу 12

| Описание                                       | Адрес (1) | Кол-во<br>регистров | Тип     | Действия | Пояснение значений |  |  |  |  |
|------------------------------------------------|-----------|---------------------|---------|----------|--------------------|--|--|--|--|
| Статус                                         |           |                     |         |          |                    |  |  |  |  |
| Импульсный выход (счетчик 1)                   | 14200     | 1                   | BITMAP  | R        | бит О              |  |  |  |  |
| Импульсный выход (счетчик 2)                   | 14200     | 1                   | BITMAP  | R        | бит 1              |  |  |  |  |
| Счетчики                                       |           |                     |         |          |                    |  |  |  |  |
| Измеритель мощности или расхода<br>(счетчик 1) | 14204     | 2                   | Float32 | R        | (2)                |  |  |  |  |
| Измеритель мощности или расхода (счетчик 2)    | 14206     | 2                   | Float32 | R        | (2)                |  |  |  |  |
| Счетчик потребления (счетчик 1)                | 14208     | 2                   | UINT32  | RW       | (3)                |  |  |  |  |
| Счетчик потребления (счетчик 2)                | 14210     | 2                   | UINT32  | RW       | (3)                |  |  |  |  |
| Настройки                                      |           |                     |         |          |                    |  |  |  |  |
| Вес импульса (счетчик 1)                       | 14230     | 1                   | UINT    | RW       | (2)                |  |  |  |  |
| Вес импульса (счетчик 2)                       | 14231     | 1                   | UINT    | RW       | (2)                |  |  |  |  |

<sup>(1)</sup>Чтобы определить адрес регистра канала N (1 ≤ N ≤ 11), прибавьте 40 x (N - 1) к адресу регистра канала 1.

(2) Регистр содержит значение расхода.

- Расход: (3600 х вес импульса)/t, где t время в секундах между 2 импульсами. Результат выражается для одного часа.
- Вес импульса по умолчанию равен 10. Единица измерения зависит от подключенного устройства счетчика электроэнергии, газа, воды и т.д.

<sup>(3)</sup> Значение потребления (в соответствии с каналом) равно числу импульсов, принятых входами I1 и I2 этого канала, умноженному на вес импульса.

# Устройство удаленного управления Acti 9 RCA iC60 с интерфейсом Ti24

# Обзор

Устройство удаленного управления Acti 9 RCA iC60 с интерфейсом Ti24:

- Должно иметь интерфейс Ті24 (для изделий с кат. №№ А9С70122 и А9С70124).
- Может использоваться для управления автоматическим выключателем iC60 через вход Y3 его интерфейса Ti24. Управление входом Y3 (24 В пост. тока) может осуществляться по одному из каналов Acti 9 Smartlink.
- Может применяться для сигнализации состояния вспомогательных контактов OF и SD автоматического выключателя, соединенного с устройством удаленного управления RCA iC60.

В таблице ниже приведена информация для устройства удаленного управления RCA iC60, подключенного к каналу 1.

| Описание                                                       | Адрес (1) | Кол-во<br>регистров | Тип    | Действия | Пояснение значений                                                                                    |
|----------------------------------------------------------------|-----------|---------------------|--------|----------|----------------------------------------------------------------------------------------------------|
| Статус                                                         |           |                     |        |          |                                                                                                    |
| Состояние OF                                                   | 14200     | 1                   | BITMAP | R        | бит 0 = 0: автоматический выключатель<br>отключен<br>бит 0 = 1: автоматический выключатель<br>включен |
| Состояние SD                                                   | 14200     | 1                   | BITMAP | R        | бит 1 = 0: сработал, налицо состояние<br>аварии<br>бит 1 = 1: не сработал                             |
| Команды                                                        |           |                     |        |          |                                                                                                    |
| Активация команды включения                                    | 14201     | 1                   | BITMAP | RW       | бит 0 = 1: активация команды включения <sup>(2)</sup>                                                 |
| Активация команды отключения                                   | 14201     | 1                   | BITMAP | RW       | бит 1 = 1: активация команды отключения <sup>(2)</sup>                                                |
| Счетчики                                                       |           |                     |        |          |                                                                                                    |
| Кол-во циклов включения/отключения автоматического выключателя | 14212     | 2                   | UINT32 | RW       | -                                                                                                    |
| Кол-во срабатываний автоматиче-<br>ского выключателя           | 14214     | 2                   | UINT32 | RW       | -                                                                                                    |
| Время работы нагрузки                                          | 14216     | 2                   | UINT32 | RW       | в часах                                                                                               |

 $^{(1)}$ Чтобы определить адрес регистра канала N (1  $\leq$  N  $\leq$  11), прибавьте 40 x (N - 1) к адресу регистра канала 1.

<sup>(2)</sup> Устройство Acti 9 Smartlink сбрасывает бит в 0, когда команда принята (независимо от изделия, подключенного к каналу). Если биты 0 и 1 по адресу 14201 установлены в 1 одновременно, то устройство Acti 9 Smartlink ничего не выполняет.

# Автоматические выключатели со встроенным дистанционным управлением Acti 9 Reflex iC60 с интерфейсом Ti24

# Обзор

Автоматический выключатель со встроенным дистанционным управлением Acti 9 Reflex iC60:

- Должен быть оборудован интерфейсом Ті24 (для изделий с кат. № А9С6••••).
  - Позволяет управлять устройством через вход Y3 интерфейса Ti24.
  - Управление входом Y3 (24 В пост. тока) может осуществляться по одному из каналов Acti 9 Smartlink.
  - Может использоваться для передачи коммутационного положения «размокнут/замкнут» и положения рычага «auto/OFF» (авто/откл.).

В таблице ниже приведена информация для автоматического выключателя со встроенным дистанционным управлением Acti 9 Reflex iC60, подключенного к каналу 1.

| Описание                                                       | Адрес (1) | Кол-во<br>регистров | Тип    | Действия | Пояснение значений                                                                                    |
|----------------------------------------------------------------|-----------|---------------------|--------|----------|----------------------------------------------------------------------------------------------------|
| Статус                                                         |           | ·                   |        | ·        |                                                                                                    |
| Положение «замкнут/разомкнут»                                  | 14200     | 1                   | BITMAP | R        | бит 0 = 0: автоматический выключатель<br>отключен<br>бит 0 = 1: автоматический выключатель<br>включен |
| «auto/OFF»: положение рычага                                   | 14200     | 1                   | BITMAP | R        | бит 1 = 0: рычаг в положении OFF (аппарат<br>отключен)<br>бит 1 = 1: рычаг в верхнем положении «auto» |
| Команды                                                        |           |                     |        |          |                                                                                                    |
| Активация команды включения                                    | 14201     | 1                   | BITMAP | RW       | бит 0 = 1: активация команды включения <sup>(2)</sup>                                                 |
| Активация команды отключения                                   | 14201     | 1                   | BITMAP | RW       | бит 1 = 1: активация команды отключения <sup>(2)</sup>                                                |
| Счетчики                                                       |           |                     |        |          |                                                                                                    |
| Кол-во циклов включения/отключения автоматического выключателя | 14212     | 2                   | UINT32 | RW       | -                                                                                                    |
| Кол-во срабатываний автоматиче-<br>ского выключателя           | 14214     | 2                   | UINT32 | RW       | -                                                                                                    |
| Время работы нагрузки                                          | 14216     | 2                   | UINT32 | RW       | в часах                                                                                               |

<sup>(1)</sup>Чтобы определить адрес регистра канала N (1 ≤ N ≤ 11), прибавьте 40 x (N - 1) к адресу регистра канала 1.

<sup>(2)</sup> Устройство Acti 9 Smartlink сбрасывает бит в 0, когда команда принята (независимо от изделия, подключенного к каналу). Если биты 0 и 1 по адресу 14201 установлены в 1 одновременно, то устройство Acti 9 Smartlink ничего не выполняет.

# Контактор (не из серии Acti 9)

# Обзор

Acti 9 Smartlink позволяет дистанционно контролировать коммутационное положение контактора (состояние его вспомогательного контакта OF) и управлять контактором с помощью сигнала 24 В пост. тока.

Управление контактором может осуществляться по одному из каналов Acti 9 Smartlink.

В таблице ниже приведена информация для контактора, подключенного к каналу 1.

| Описание                                           | Адрес <sup>(1)</sup> | Кол-во<br>регистров | Тип    | Действия | Пояснение значений                                             |  |  |  |  |  |
|----------------------------------------------------|----------------------|---------------------|--------|----------|----------------------------------------------------------------|--|--|--|--|--|
| Статус                                             | Статус               |                     |        |          |                                                                |  |  |  |  |  |
| Состояние OF                                       | 14200                | 1                   | BITMAP | R        | бит 0 = 0: контактор разомкнут<br>бит 0 = 1: контактор замкнут |  |  |  |  |  |
| Команды                                            |                      |                     |        |          |                                                                |  |  |  |  |  |
| Снять напряжение с катушки контактора              | 14202                | 1                   | BITMAP | RW       | бит 0 = 1: снять напряжение с катушки <sup>(2)</sup>           |  |  |  |  |  |
| Подать напряжение на катушку контактора            | 14202                | 1                   | BITMAP | RW       | бит 1 = 1: подать напряжение на катушку <sup>(2)</sup>         |  |  |  |  |  |
| Счетчики                                           | •                    |                     |        |          |                                                                |  |  |  |  |  |
| Кол-во циклов размыкания/замыка-<br>ния контактора | 14212                | 2                   | UINT32 | RW       | -                                                              |  |  |  |  |  |
| Время работы под нагрузкой для<br>Н.О. контактора  | 14216                | 2                   | UINT32 | RW       | в часах                                                        |  |  |  |  |  |

<sup>(1)</sup> Чтобы определить адрес регистра канала N (1 ≤ N ≤ 11), прибавьте 40 x (N - 1) к адресу регистра канала 1.

<sup>(2)</sup> Устройство Acti 9 Smartlink сбрасывает бит в 0, когда команда принята (независимо от изделия, подключенного к каналу). Если биты 0 и 1 по адресу 14202 установлены в 1 одновременно, то устройство Acti 9 Smartlink ничего не выполняет.
## Импульсное реле (не из серии Acti 9)

## Обзор

Acti 9 Smartlink позволяет дистанционно контролировать коммутационное положение импульсного реле (состояние его вспомогательного контакта OF) и управлять реле с помощью сигнала 24 В пост. тока.

Управление импульсным реле может осуществляться по одному из каналов Acti 9 Smartlink. В таблице ниже приведена информация для импульсного реле, подключенного к каналу 1.

| Описание                                            | Адрес (1) | Кол-во<br>регистров | Тип    | Действия | Пояснение значений                                                           |
|-----------------------------------------------------|-----------|---------------------|--------|----------|------------------------------------------------------------------------------|
| Статус                                              |           | ·                   |        | ·        | ·                                                                            |
| Состояние ОF                                        | 14200     | 1                   | BITMAP | R        | бит 0 = 0: импульсное реле разомкнуто<br>бит 0 = 1: импульсное реле замкнуто |
| Команды                                             |           |                     |        |          |                                                                              |
| Снять напряжение с катушки им-<br>пульсного реле    | 14202     | 1                   | BITMAP | RW       | бит 0 = 1: снять напряжение с катушки <sup>(2)</sup>                         |
| Подать напряжение на катушку импульсного реле       | 14202     | 1                   | BITMAP | RW       | бит 1 = 1: подать напряжение на катушку <sup>(2)</sup>                       |
| Счетчики                                            |           |                     |        |          | ·                                                                            |
| Кол-во циклов размыкания/замыкания импульсного реле | 14212     | 2                   | UINT32 | RW       | -                                                                            |
| Время работы нагрузки                               | 14216     | 2                   | UINT32 | RW       | in hours                                                                     |

<sup>(1)</sup>Чтобы определить адрес регистра канала N (1≤ N ≤ 11), прибавьте 40 x (N - 1) к адресу регистра канала 1.

<sup>(2)</sup> Устройство Acti 9 Smartlink сбрасывает бит в 0, когда команда принята (независимо от изделия, подключенного к каналу). Если биты 0 и 1 по адресу 14202 установлены в 1 одновременно, то устройство Acti 9 Smartlink ничего не выполняет.

## Счетчик (не из серии Acti 9)

## Обзор

Счетчик подает импульсы со своего выхода.

В таблице ниже приведена информация для счетчика, подключенного к каналу 1.

К одному каналу (интерфейсу Ti24) Acti 9 Smartlink можно подключить два счетчика:

- Первый к входу I1
- Второй к входу I2

| Описание                                         | Адрес (1) | Кол-во<br>регистров | Тип     | Действия | Пояснение значений |
|--------------------------------------------------|-----------|---------------------|---------|----------|--------------------|
| Статус                                           |           |                     |         |          |                    |
| Импульсный выход (счетчик 1)                     | 14200     | 1                   | BITMAP  | R        | бит 0              |
| Импульсный выход (счетчик 2)                     | 14200     | 1                   | BITMAP  | R        | бит 1              |
| Счетчики                                         |           |                     |         |          |                    |
| Измеритель мощности или рас-<br>хода (счетчик 1) | 14204     | 2                   | Float32 | R        | (2)                |
| Измеритель мощности или рас-<br>хода (счетчик 2) | 14206     | 2                   | Float32 | R        | (2)                |
| Счетчик потребления (счетчик 1)                  | 14208     | 2                   | UINT32  | RW       | (3)                |
| Счетчик потребления (счетчик 2)                  | 14210     | 2                   | UINT32  | RW       | (3)                |
| Настройки                                        |           |                     |         |          |                    |
| Вес импульса (счетчик 1)                         | 14230     | 1                   | UINT    | RW       | (2)                |
| Вес импульса (счетчик 2)                         | 14231     | 1                   | UINT    | RW       | (2)                |

<sup>(1)</sup>Чтобы определить адрес регистра канала N (1 ≤ N ≤ 11), прибавьте 40 x (N - 1) к адресу регистра канала 1.

<sup>(2)</sup> Регистр содержит значение расхода.

- Расход: (3600 х вес импульса)/t, где t время в секундах между 2 импульсами. Результат выражается для одного часа.
- Вес импульса по умолчанию равен 10. Единица измерения зависит от подключенного устройства – счетчика электроэнергии, газа, воды и т.д.

<sup>(3)</sup> Значение потребления (в соответствии с каналом) равно числу импульсов, принятых входами I1 и I2 этого канала, умноженному на вес импульса.

## 6.4 Таблицы специальных данных Modbus

## Содержание данного раздела

Раздел состоит из следующих подразделов:

| Наименование                                 | Стр. |  |  |  |  |  |  |
|----------------------------------------------|------|--|--|--|--|--|--|
| Таблицы данных Modbus, независимых от канала |      |  |  |  |  |  |  |
| Состояния                                    | 78   |  |  |  |  |  |  |
| Команды                                      | 79   |  |  |  |  |  |  |
| Измерители мощности или расхода              | 81   |  |  |  |  |  |  |
| Счетчики потребления                         | 82   |  |  |  |  |  |  |
| Счетчики операций коммутации                 | 83   |  |  |  |  |  |  |
| Счетчик часов работы                         | 84   |  |  |  |  |  |  |
| Даты настройки параметров                    | 85   |  |  |  |  |  |  |
| Настройки параметров                         | 86   |  |  |  |  |  |  |

## Таблицы данных Modbus, независимых от канала

## Обзор

| Адрес | Описание               |
|-------|------------------------|
| 100   | Идентификация и статус |
| 115   | Дата и время           |

## Идентификация и статус

| Адрес | No. | Чтение (R)<br>Запись (W) | X  | Ед.<br>изм. | Тип    | Диапазон | По умол-<br>чанию | Svd | Код<br>функции    | Описание                                                                                                    |
|-------|-----|--------------------------|----|-------------|--------|----------|-------------------|-----|-------------------|----------------------------------------------------------------------------------------------------|
| 100   | 6   | R                        | -  | -           | ASCII  | -        | нет дан-<br>ных   | N   | 03,<br>100-4      | Серийный номер, 11 буквенно-<br>цифровых символов ASCII:<br>PP YY WW [D[nnnn]]<br>• PP: номер завода SAP Bridge<br>• YY: год в десятичном виде<br>[0599]<br>• WW: неделя в десятичном виде<br>[153]<br>• D: день недели в десятичном<br>виде [17]<br>• nnnn: порядковый номер<br>[00019999]                                                                                                    |
| 106   | 3   | R                        | -  | -           | ASCII  | -        | N/A               | N   | 03,<br>100-4      | Аппаратная версия, 6 символов<br>ASCII.<br>В настоящее время данная ин-<br>формация не используется.<br>Пример: V0.0.2<br>• Первое слово: V0<br>• Второе слово: .0<br>• Третье слово: .2                                                                                                    |
| 109   | 3   | R                        | -  | -           | ASCII  | -        | N/A               | N   | 03,<br>100-4      | Программная версия, 6 символов<br>ASCII.<br><b>Пример:</b> V0.0.1                                                                                                    |
| 112   | 1   | R                        | X1 |             | BITMAP | -        | 0x0000            | Ν   | 01, 02, 03, 100-4 | Регистр состояния и диагностики<br>устройства Acti 9 Smartlink:<br>Бит 0 = 1: режим запуска<br>Бит 1 = 1: рабочий режим<br>Бит 2 = 1: режим ограниченной<br>функциональности<br>Бит 3 = 1: режим неисправности<br>Бит 3 = 1: режим неисправности<br>Бит 5: не используется<br>Бит 5: не используется<br>Бит 6 = 1: неверные данные<br>Бит 7 = 1: неисправность вх/вых.<br>24 В пост. тока<br>Бит 8: не используется<br>Бит 9: не используется<br>Бит 10: не используется<br>Бит 10: не используется<br>Бит 11: не используется<br>Бит 12: не используется<br>бит 13: ошибка ЭППЗУ (E2PROM)<br>Бит 14: ошибка ФЛЭШ-памяти<br><b>ПРИМЕЧАНИЕ:</b> В каждый момент<br>времени только один бит из битов<br>с 0 по 3 может быть установлен<br>в 1, поскольку одновременно мо-<br>жет быть установлен только один<br>режим работы. |

## ПРИМЕЧАНИЕ:

Устройство переходит в режим ограниченной функциональности:

• если напряжение питания падает ниже 16 В пост. тока или исчезает;

• при возникновении сверхтока (перегрузки или короткого замыкания) на входах/выходах Ti24.

Если переход в режим ограниченной функциональности был вызван коротким замыканием на выходе, то при исчезновении короткого замыкания выход сбрасывается в 0 встроенной электроникой. Если до короткого замыкания на выходе была 1, то ведущее устройство Modbus выдает сообщение об установке 1 на этом выходе.

В режим неисправности устройство переходит при ошибке флэш-памяти, ОЗУ, ЭППЗУ.

В режимах запуска и ограниченной функциональности, а также в состоянии неисправности данные устройства считаются некорректными. К некорректным данным относятся состояния входов 1 и 2, показания счетчиков операций коммутации и часов работы, измерителя мощности и расхода.

- Бит ошибки ЭППЗУ устанавливается в 1 в рабочем режиме, когда на странице «E2PROM» обнаруживается ошибка контрольной суммы.
- Бит ошибки ОЗУ устанавливается в 1 в случае обнаружения ошибки в ходе тестирования ОЗУ при запуске устройства.
- Бит ошибки флэш-памяти устанавливается в 1 в случае обнаружения ошибки в ходе тестирования флэш-памяти при запуске устройства.

## Дата и время

| Адрес                                                               | No. | Чтение (R)<br>Запись (W) | X | Ед.<br>изм. | Тип  | Диапазон | По умол-<br>чанию | Svd | Код<br>функции  | Описание                                                                                        |
|---------------------------------------------------------------------|-----|--------------------------|---|-------------|------|----------|-------------------|-----|-----------------|-------------------------------------------------------------------------------------------------|
| 115                                                                 | 4   | RW                       | - | -           | DATE | (1)      | N/A               | N   | 03, 16<br>100-4 | Указывается год, месяц, день,<br>час, минута и миллисекунда для<br>устройства Acti 9 Smartlink. |
| <sup>(1)</sup> См. описание типа данных DATE <i>(см. стр. 59)</i> . |     |                          |   |             |      |          |                   |     |                 |                                                                                                 |

## Состояния

## Общие состояния

| Адрес | No. | Чтение (R)<br>Запись (W) | X | Ед.<br>изм. | Тип    | Диапазон | По умол-<br>чанию | Svd | Код<br>функции       | Описание                                                    |
|-------|-----|--------------------------|---|-------------|--------|----------|-------------------|-----|----------------------|-------------------------------------------------------------|
| 120   | 1   | R                        | - | -           | BITMAP | -        | 0x0000            | N   | 01, 02,<br>03, 100-4 | Электрическое состояние входа 1 всех каналов <sup>(1)</sup> |
| 121   | 1   | R                        | - | -           | BITMAP | -        | 0x0000            | N   | 01, 02,<br>03, 100-4 | Электрическое состояние входа 2 всех каналов <sup>(1)</sup> |

(1)

• Биты с 0 по 10: каналы с 1 по 11

• Биты с 11 по 15: резерв

Каждый бит сигнализирует об уровне электрического сигнала на входах 1 и 2:

• 0 = нет тока

• 1 = есть ток

Резервные биты – незначащие.

## Состояния каждого канала

|                 | Каналы |       |       |       |       |       |       |       |       |       |       |  |
|-----------------|--------|-------|-------|-------|-------|-------|-------|-------|-------|-------|-------|--|
|                 | 1      | 2     | 3     | 4     | 5     | 6     | 7     | 8     | 9     | 10    | 11    |  |
| Вход I1 (бит 0) | 14200  | 14240 | 14280 | 14320 | 14360 | 14400 | 14440 | 14480 | 14520 | 14560 | 14600 |  |
| Вход I2 (бит 1) | 14200  | 14240 | 14280 | 14320 | 14360 | 14400 | 14440 | 14480 | 14520 | 14560 | 14600 |  |

| Адрес | No. | Чтение (R)<br>Запись (W) | X | Ед.<br>изм. | Тип    | Диапазон | По умол-<br>чанию | Svd | Код<br>функции | Описание                                                                                |
|-------|-----|--------------------------|---|-------------|--------|----------|-------------------|-----|----------------|-----------------------------------------------------------------------------------------|
| 14200 | 1   | R                        | - | -           | BITMAP | -        | 0x0000            | N   | 03, 100-4      | Электрическое состояние вхо-<br>дов 1 и 2 всех подключенных<br>устройств <sup>(2)</sup> |

(2)

• Бит 0 = уровень электрического сигнала на входе 1

• Бит 1 = уровень электрического сигнала на входе 2

• Биты с 2 по 15 = резерв

ПРИМЕЧАНИЕ: Резервные биты установлены в 0 и являются незначащими.

Значение битов для входов 11 и 12:

- 0 = нет тока
- 1 = есть ток

## Команды

## Общие команды для устройств iACT24 / iATL24 / RCA iC60 / Reflex iC60

| Адрес | No. | Чтение (R)<br>Запись (W) | X | Ед.<br>изм. | Тип    | Диапазон | По умол-<br>чанию | Svd | Код<br>функции                             | Описание                                                           |
|-------|-----|--------------------------|---|-------------|--------|----------|-------------------|-----|--------------------------------------------|--------------------------------------------------------------------|
| 130   | 1   | RW                       | - | -           | BITMAP | -        | 0x0000            | N   | 01, 02,<br>03, 05,<br>06, 15,<br>16, 100-4 | Команда отключения для устрой-<br>ства серии Acti 9 <sup>(1)</sup> |
| 131   | 1   | RW                       | - | -           | BITMAP | -        | 0x0000            | N   | 01, 02,<br>03, 05,<br>06, 15,<br>16, 100-4 | Команда включения для устрой-<br>ства серии Acti 9 (1)             |

## Команды в каждом канале для устройств iACT24 / iATL24 / RCA iC60 / Reflex iC60

|                                                     | Каналы | Каналы |       |       |       |       |       |       |       |       |       |  |
|-----------------------------------------------------|--------|--------|-------|-------|-------|-------|-------|-------|-------|-------|-------|--|
|                                                     | 1      | 2      | 3     | 4     | 5     | 6     | 7     | 8     | 9     | 10    | 11    |  |
| Выход Q (бит 0 и бит 1):<br>устройство серии Acti 9 | 14201  | 14241  | 14281 | 14321 | 14361 | 14401 | 14441 | 14481 | 14521 | 14561 | 14601 |  |

| Адрес | No. | Чтение (R)<br>Запись (W) | X | Ед.<br>изм. | Тип    | Диапазон | По умол-<br>чанию | Svd | Код<br>функции       | Описание                                                                   |
|-------|-----|--------------------------|---|-------------|--------|----------|-------------------|-----|----------------------|----------------------------------------------------------------------------|
| 14201 | 1   | RW                       | - | -           | BITMAP | -        | 0x0000            | N   | 03, 06,<br>16, 100-4 | Команда включения или отключения для устройств серии Acti 9 <sup>(2)</sup> |

## Общие команды для устройств, отличных от iACT24 / iATL24 / RCA iC60 / Reflex iC60

| Адрес | No. | Чтение (R)<br>Запись (W) | X | Ед.<br>изм. | Тип    | Диапазон | По умол-<br>чанию | Svd | Код<br>функции                             | Описание                                                                      |
|-------|-----|--------------------------|---|-------------|--------|----------|-------------------|-----|--------------------------------------------|-------------------------------------------------------------------------------|
| 132   | 1   | RW                       | - | -           | BITMAP | -        | 0x0000            | N   | 01, 02,<br>03, 05,<br>06, 15,<br>16, 100-4 | Команда деактивации устройства,<br>не входящего в серию Acti 9 <sup>(1)</sup> |
| 133   | 1   | RW                       | - | -           | BITMAP | -        | 0x0000            | N   | 01, 02,<br>03, 05,<br>06, 15,<br>16, 100-4 | Команда активации устройства, не<br>входящего в серию Acti 9 <sup>(1)</sup>   |

## Команды в каждом канале для устройств, отличных от iACT24 / iATL24 / RCA iC60 / Reflex iC60

|                                                          | Каналы |       |       |       |       |       |       |       |       |       |       |
|----------------------------------------------------------|--------|-------|-------|-------|-------|-------|-------|-------|-------|-------|-------|
|                                                          | 1      | 2     | 3     | 4     | 5     | 6     | 7     | 8     | 9     | 10    | 11    |
| Выход Q (бит 0 и бит 1): изде-<br>лие не из серии Acti 9 | 14202  | 14242 | 14282 | 14322 | 14362 | 14402 | 14442 | 14482 | 14522 | 14562 | 14602 |

| Адрес | No. | Чтение (R)<br>Запись (W) | X | Ед.<br>изм. | Тип    | Диапазон | По умол-<br>чанию | Svd | Код<br>функции       | Описание                                                                                     |
|-------|-----|--------------------------|---|-------------|--------|----------|-------------------|-----|----------------------|----------------------------------------------------------------------------------------------|
| 14202 | 1   | RW                       | - | -           | BITMAP | -        | 0x0000            | N   | 03, 06,<br>16, 100-4 | Команда активации и деактивации<br>устройства, не входящего в серию<br>Acti 9 <sup>(3)</sup> |

(1)

- Биты с 0 по 10: каналы с 1 по 11
- Биты с 11 по 15: зарезервированы

(2)

- Бит 0 = команда включения
- Бит 1 = команда отключения
- Биты с 2 по 15 = незначащие

(3)

- Бит 0 = команда деактивации
- Бит 1 = команда активации
- Биты с 2 по 15 = незначащие

## ПРИМЕЧАНИЕ:

- Установка каждого бита в 1 соответствует команде отключения.
- Возможна подача команды отключения по нескольким каналам.
- Устройство Acti 9 Smartlink сбрасывает бит в 0, когда команда принята (независимо от изделия, подключенного к каналу).
- Если резервный бит установлен в 1, устройство Acti 9 Smartlink сбрасывает его в 0.
- Нули или единицы, записанные в «незначащие» биты, не влияют на систему.
- Если биты 0 или 1 установлены в единицу, это не оказывает влияние на систему.
- Устройство Acti 9 Smartlink сбрасывает бит в 0, когда команда принята.

## Измерители мощности или расхода

## Общий для всех каналов

|         | Каналы |       |       |       |       |       |       |       |       |       |       |
|---------|--------|-------|-------|-------|-------|-------|-------|-------|-------|-------|-------|
|         | 1      | 2     | 3     | 4     | 5     | 6     | 7     | 8     | 9     | 10    | 11    |
| Вход I1 | 14000  | 14002 | 14004 | 14008 | 14010 | 14012 | 14014 | 14014 | 14016 | 14018 | 14020 |
| Вход I2 | 14022  | 14024 | 14026 | 14028 | 14030 | 14032 | 14034 | 14036 | 14038 | 14040 | 14042 |

| Адрес | No. | Чтение (R)<br>Запись (W) | X  | Ед.<br>изм. | Тип     | Диапазон | По умол-<br>чанию | Svd | Код<br>функции | Описание                                                                 |
|-------|-----|--------------------------|----|-------------|---------|----------|-------------------|-----|----------------|--------------------------------------------------------------------------|
| 14000 | 2   | R                        | X1 | D           | Float32 | -        | 0                 | N   | 03, 100-4      | Измеритель мощности или рас-<br>хода для входа 1 канала 1 <sup>(1)</sup> |

(1)

- Когда к входу 1 или 2 канала 1 подключен импульсный счетчик (единица измерения зависит от подключенного устройства – счетчка электроэнергии, газа, воды и т.д.), регистр содержит значение расхода. Оно рассчитывается следующим образом:
  - (3600 х вес импульса)/t, где t время в секундах между 2 импульсами. Результат выражается для одного часа.
- По умолчанию вес импульса равен 10. Он быть может изменен командой Modbus.
   Пример: Регистр показывает значение активной мощности в период между последними двумя импульсами, выданными счетчиком iEM2000T, подключенным к входу 1 канала 1 (вес импульса – 10 Вт•ч).

#### ПРИМЕЧАНИЕ:

Данный регистр сбрасывается в 0:

- Каждые 5 секунд или через время d = 3 x t (где t интервал между 2 импульсами), если 3 x t меньше 5 секунд.
- При отсутствии импульсов в течение 24 часов.
- При исчезновении напряжения 24 В пост. тока на входах/выходах.

Точность измерения мощности или расхода составляет:

- 5 % при частоте следования импульсов до 5 Гц
- 17 % при максимальной частоте следования импульсов 17 Гц.

## Измерители мощности и расхода в каждом канале

|                                                              | Каналы |       |       |       |       |       |       |       |       |       |       |
|--------------------------------------------------------------|--------|-------|-------|-------|-------|-------|-------|-------|-------|-------|-------|
|                                                              | 1      | 2     | 3     | 4     | 5     | 6     | 7     | 8     | 9     | 10    | 11    |
| Измеритель мощности или рас-<br>хода, вход I1 <sup>(2)</sup> | 14204  | 14244 | 14284 | 14324 | 14364 | 14404 | 14444 | 14484 | 14524 | 14564 | 14604 |
| Измеритель мощности или рас-<br>хода, вход I2 <sup>(2)</sup> | 14206  | 14246 | 14286 | 14326 | 14366 | 14406 | 14446 | 14486 | 14526 | 14566 | 14606 |

| Адрес | No. | Чтение (R)<br>Запись (W) | X  | Ед.<br>изм. | Тип     | Диапазон | По умол-<br>чанию | Svd | Код<br>функции | Описание                                                        |
|-------|-----|--------------------------|----|-------------|---------|----------|-------------------|-----|----------------|-----------------------------------------------------------------|
| 14204 | 2   | R                        | X1 | D           | Float32 | -        | 0                 | N   | 03,<br>100-4   | Измеритель мощности или рас-<br>хода для входа 2 <sup>(1)</sup> |
| 14206 | 2   | R                        | X1 | D           | Float32 | -        | 0                 | N   | 03,<br>100-4   | Измеритель мощности или рас-<br>хода для входа 2 <sup>(1)</sup> |

<sup>(2)</sup> К одному каналу (интерфейсу Ti24) Acti 9 Smartlink можно подключить два счетчика:

- Первый к входу I1
- Второй к входу I2

## Счетчики потребления

## Общие для всех каналов

Указанные в данной таблице счетчики обрабатывают данные о потреблении, поступающие от счетчиков, подключенных к каждому каналу Acti 9 Smartlink (с 1 по 11).

Значение потребления (в соответствии с каналом) равно числу импульсов, принятых входами I1 и I2 этого канала, умноженному на вес импульса.

|         | Каналы |       |       |       |       |       |       |       |       |       |       |
|---------|--------|-------|-------|-------|-------|-------|-------|-------|-------|-------|-------|
|         | 1      | 2     | 3     | 4     | 5     | 6     | 7     | 8     | 9     | 10    | 11    |
| Вход I1 | 14050  | 14052 | 14054 | 14056 | 14058 | 14060 | 14062 | 14064 | 14066 | 14068 | 14070 |
| Вход I2 | 14072  | 14074 | 14076 | 14078 | 14080 | 14082 | 14084 | 14086 | 14088 | 14090 | 14092 |

| Адрес | No. | Чтение (R)<br>Запись (W) | X  | Ед.<br>изм. | Тип    | Диапазон | По умол-<br>чанию | Svd | Код<br>функции | Описание                                  |
|-------|-----|--------------------------|----|-------------|--------|----------|-------------------|-----|----------------|-------------------------------------------|
| 14050 | 2   | R                        | X1 | -           | UINT32 | -        | 0                 | Y   | 03,<br>100-4   | Счетчик потребления, канал 1/<br>вход I1. |

#### ПРИМЕЧАНИЕ:

- Данные о количестве импульсов, принятых входами I1 и I2 каждого канала (с 1 по 11), содержатся в регистрах с 14212 (канал 1) по 14614 (канал 11). Количество импульсов может быть предустановленно путем записи в регистр импульсного счетчика. См. подраздел «Счетчики операций коммутации» (см. стр. 83)
- Данные о весе импульсов для входов I1 и I2 каждого канала (с 1 по 11) доступны в регистрах с 14230 (канал 1) по 14631 (канал 11). Вес импульса по умолчанию равен 10. См. подраздел «Настройки параметров» (см. стр. 86)

### Счетчики потребления в каждом канале

|                                 | Каналы |       |       |       |       |       |       |       |       |       |       |
|---------------------------------|--------|-------|-------|-------|-------|-------|-------|-------|-------|-------|-------|
|                                 | 1      | 2     | 3     | 4     | 5     | 6     | 7     | 8     | 9     | 10    | 11    |
| Счетчик потребления, вход I1(1) | 14208  | 14248 | 14288 | 14328 | 14368 | 14408 | 14448 | 14488 | 14528 | 14568 | 14608 |
| Счетчик потребления, вход I2(1) | 14210  | 14250 | 14290 | 14330 | 14370 | 14410 | 14450 | 14490 | 14530 | 14570 | 14610 |

<sup>(1)</sup> К одному каналу (интерфейсу Ti24) Acti 9 Smartlink можно подключить два счетчика:

- Первый к входу I1
- Второй к входу 12

| Адрес | No. | Чтение (R)<br>Запись (W) | X  | Ед.<br>изм. | Тип    | Диапазон | По умол-<br>чанию | Svd | Код<br>функции | Описание                     |
|-------|-----|--------------------------|----|-------------|--------|----------|-------------------|-----|----------------|------------------------------|
| 14208 | 2   | RW                       | X1 | -           | UINT32 | -        | 0                 | Y   | 03,<br>100-4   | Счетчик потребления, вход I1 |
| 14210 | 2   | RW                       | -  | -           | UINT32 | -        | 0                 | Y   | 03,<br>100-4   | Счетчик потребления, вход I2 |

## Счетчики операций коммутации

## Общий счетчик для всех каналов

|         | Каналы |       |       |       |       |       |       |       |       |       |       |
|---------|--------|-------|-------|-------|-------|-------|-------|-------|-------|-------|-------|
|         | 1      | 2     | 3     | 4     | 5     | 6     | 7     | 8     | 9     | 10    | 11    |
| Вход I1 | 14100  | 14102 | 14104 | 14106 | 14108 | 14110 | 14112 | 14114 | 14116 | 14118 | 14120 |
| Вход I2 | 14122  | 14124 | 14126 | 14128 | 14130 | 14132 | 14134 | 14136 | 14138 | 14140 | 14142 |

| Адрес | No. | Чтение (R)<br>Запись (W) | X | Ед.<br>изм. | Тип    | Диапазон | По умол-<br>чанию | Svd | Код<br>функции   | Описание                                                                                       |
|-------|-----|--------------------------|---|-------------|--------|----------|-------------------|-----|------------------|------------------------------------------------------------------------------------------------|
| 14100 | 2   | RW                       | - | -           | UINT32 | -        | 0                 | Y   | 03, 16,<br>100-4 | Счетчик операций коммутации для<br>входа 1 канала 1: переходит из<br>состояния 1 в состояние 0 |

## Счетчики операций коммутации в каждом канале

|                                | Каналы | Каналы |       |       |       |       |       |       |       |       |       |  |
|--------------------------------|--------|--------|-------|-------|-------|-------|-------|-------|-------|-------|-------|--|
|                                | 1      | 2      | 3     | 4     | 5     | 6     | 7     | 8     | 9     | 10    | 11    |  |
| Счетчик операций коммутации 11 | 14212  | 14252  | 14292 | 14332 | 14372 | 14412 | 14452 | 14492 | 14532 | 14572 | 14612 |  |
| Счетчик операций коммутации 12 | 14214  | 14254  | 14294 | 14334 | 14374 | 14414 | 14454 | 14494 | 14534 | 14574 | 14614 |  |

| Адрес | No. | Чтение (R)<br>Запись (W) | X | Ед.<br>изм. | Тип    | Диапазон | По умол-<br>чанию | Svd | Код<br>функции  | Описание                                                                                                    |
|-------|-----|--------------------------|---|-------------|--------|----------|-------------------|-----|-----------------|----------------------------------------------------------------------------------------------------|
| 14212 | 2   | RW                       | - | -           | UINT32 | -        | 0                 | Y   | 03, 16<br>100-4 | Счетчик операций коммутации<br>для входа 1 канала 1. Регистр<br>указывает количество переходов<br>1→0 и 0→1. |

## Счетчик часов работы

## Общий счетчик для всех каналов

|         |                          |                          | Ка | Каналы      |       |    |     |                  |                                      |                                            |                        |                |        |       |       |       |
|---------|--------------------------|--------------------------|----|-------------|-------|----|-----|------------------|--------------------------------------|--------------------------------------------|------------------------|----------------|--------|-------|-------|-------|
|         |                          |                          |    |             | 2     | 3  |     | 4                |                                      | 5                                          | 6                      | 7              | 8      | 9     | 10    | 11    |
| Вход I1 |                          |                          | 14 | 144         | 14146 | 14 | 148 | 14150            | )                                    | 14152                                      | 14154                  | 14156          | 14158  | 14160 | 14162 | 14164 |
|         |                          |                          |    |             |       |    |     |                  |                                      |                                            |                        |                |        |       |       |       |
| Адрес   | No.                      | Чтение (R)<br>Запись (W) | X  | Ед.<br>изм. | Тиг   | I  | Диа | пазон            | П                                    | lo умол-<br>анию                           | Svd                    | Код<br>функции | Описан | ие    |       |       |
| 14144   | 44 2 RW X1 часы UINT32 - |                          | -  |             | 0     | )  | Y   | 03, 16,<br>100-4 | Счетчи<br>канала<br>Отсчет<br>актива | < часов ра<br>1.<br>начинаето<br>ции входа | юботы для<br>ся с моме | входа 1<br>нта |        |       |       |       |

Счетчики часов работы в каждом канале

|                               | Каналы | Каналы |       |       |       |       |       |       |       |       |       |  |
|-------------------------------|--------|--------|-------|-------|-------|-------|-------|-------|-------|-------|-------|--|
|                               | 1      | 2      | 3     | 4     | 5     | 6     | 7     | 8     | 9     | 10    | 11    |  |
| Счетчик часов работы, вход I1 | 14216  | 14256  | 14296 | 14336 | 14376 | 14416 | 14456 | 14496 | 14536 | 14576 | 14616 |  |

| Адрес | No. | Чтение (R)<br>Запись (W) | X  | Ед.<br>изм. | Тип    | Диапазон | По умол-<br>чанию | Svd | Код<br>функции  | Описание                                                                                         |
|-------|-----|--------------------------|----|-------------|--------|----------|-------------------|-----|-----------------|--------------------------------------------------------------------------------------------------|
| 14216 | 2   | RW                       | X1 | часы        | UINT32 | -        | 0                 | Y   | 03, 16<br>100-4 | Счетчик часов работы для входа 1<br>канала 1.<br>Отсчет начинается с момента<br>активации входа. |

## Даты настройки параметров

## Даты настройки параметров для каждого канала

|                                                        | Каналы | аналы |       |       |       |       |       |       |       |       |       |  |
|--------------------------------------------------------|--------|-------|-------|-------|-------|-------|-------|-------|-------|-------|-------|--|
|                                                        | 1      | 2     | 3     | 4     | 5     | 6     | 7     | 8     | 9     | 10    | 11    |  |
| Дата для входа I1                                      | 14218  | 14258 | 14298 | 14338 | 14378 | 14418 | 14458 | 14498 | 14538 | 14578 | 14618 |  |
| Дата для входа I2                                      | 14222  | 14262 | 14302 | 14342 | 14382 | 14422 | 14462 | 14502 | 14542 | 14582 | 14622 |  |
| Дата настройки параметра<br>«часы работы» для входа I1 | 14226  | 14266 | 14306 | 14346 | 14386 | 14426 | 14466 | 14506 | 14546 | 14586 | 14626 |  |

| Адрес | No. | Чтение (R)<br>Запись (W) | X | Ед.<br>изм. | Тип  | Диапазон | По умол-<br>чанию | Svd | Код<br>функции | Описание                                                                                                    |
|-------|-----|--------------------------|---|-------------|------|----------|-------------------|-----|----------------|----------------------------------------------------------------------------------------------------|
| 14218 | 4   | R                        | - | -           | DATE | (1)      | (1)               | Y   | 03, 100-4      | Дата последней установки счетчи-<br>ка операций коммутации.<br>В регистре записаны дата и время<br>последней установки счетчика<br>операций коммутации для входа 1. |
| 14222 | 4   | R                        | - | -           | DATE | (1)      | (1)               | Y   | 03, 100-4      | Дата последней установки счетчи-<br>ка операций коммутации.<br>В регистре записаны дата и время<br>последней установки счетчика<br>операций коммутации для входа 2. |
| 14226 | 4   | R                        | - | -           | DATE | (1)      | (1)               | Y   | 03, 100-4      | Дата последней установки счетчи-<br>ка часов работы.<br>В регистре записаны дата и время<br>последней настройки параметра<br>«часы работы» для входа I1.            |

<sup>(1)</sup>См описание типа данных DATE (см. стр. 59).

## Настройки параметров

## Настройки параметров для каждого канала

|                                  | Каналы | Каналы |       |       |       |       |       |       |       |       |       |  |
|----------------------------------|--------|--------|-------|-------|-------|-------|-------|-------|-------|-------|-------|--|
|                                  | 1      | 2      | 3     | 4     | 5     | 6     | 7     | 8     | 9     | 10    | 11    |  |
| Вес импульса (I1)                | 14230  | 14270  | 14310 | 14350 | 14390 | 14430 | 14470 | 14510 | 14550 | 14590 | 14630 |  |
| Вес импульса (I2) <sup>(1)</sup> | 14231  | 14271  | 14311 | 14351 | 14391 | 14431 | 14471 | 14511 | 14551 | 14591 | 14631 |  |

| Адрес | No. | Чтение (R)<br>Запись (W) | X  | Ед.<br>изм. | Тип  | Диапазон | По умол-<br>чанию | Svd | Код<br>функции      | Описание                                                                                                    |
|-------|-----|--------------------------|----|-------------|------|----------|-------------------|-----|---------------------|----------------------------------------------------------------------------------------------------|
| 14230 | 1   | RW                       | X1 | D           | UNIT | 065,535  | 10                | Y   | 03, 06, 16<br>100-4 | Вес импульса: в регистр может<br>быть записан вес импульса для<br>счетчика, подключенного к входу 1<br>канала 1. |
| 14231 | 1   | RW                       | X1 | D           | UNIT | 065,535  | 10                | Y   | 03, 06, 16<br>100-4 | Вес импульса: в регистр может<br>быть записан вес импульса для<br>счетчика, подключенного к входу 2<br>канала 1. |
| 14232 | 8   | -                        | -  | -           | -    | -        | -                 | -   | -                   | Резерв                                                                                                    |

<sup>(1)</sup> К одному каналу (интерфейсу Ti24) Acti 9 Smartlink можно подключить два счетчика:

Первый – к входу I1
Второй – к входу I2

## Технические характеристики

## Технические характеристики Acti 9 Smartlink

## Общие характеристики

| Характеристика                                                      | Значение                                  |                                                                                                |  |  |  |
|---------------------------------------------------------------------|-------------------------------------------|------------------------------------------------------------------------------------------------|--|--|--|
| Маркировка соответствия стандартам                                  | 1                                         | CE, FOCT                                                                                       |  |  |  |
| Температура окружающей среды                                        | Рабочая (в горизон-<br>тальном положении) | -25+60 °C                                                                                      |  |  |  |
|                                                                     | Рабочая (в вертикаль-<br>ном положении)   | -25+50 °C                                                                                      |  |  |  |
|                                                                     | При хранении                              | -40+85 °C                                                                                      |  |  |  |
| Тропическое исполнение                                              | -                                         | Исполнение 2 (относительная влажность<br>93 % при 40 °C)                                       |  |  |  |
| Стойкость к кратковременному исчезн                                 | новению питания                           | 10 мс, класс 3 согласно МЭК 61000-4-29                                                         |  |  |  |
| Степень защиты                                                      |                                           | IP20                                                                                           |  |  |  |
| Степень загрязнения                                                 |                                           | 3                                                                                              |  |  |  |
| Категория перенапряжения                                            |                                           | OVC II                                                                                         |  |  |  |
| Соответствие требованиям БСНН (SE                                   | ELV)                                      | Да                                                                                             |  |  |  |
| Высота над уровнем моря                                             | Рабочая                                   | 02000 м                                                                                        |  |  |  |
|                                                                     | При хранении                              | 03000 м                                                                                        |  |  |  |
| Виброустойчивость                                                   | МЭК 60068-6-2                             | 1 g/± 3,5 мм, 5300 Гц, 10 периодов                                                             |  |  |  |
| Устойчивость к механическим воздей                                  | ствиям                                    | 15 g /11 мс                                                                                    |  |  |  |
| Невосприимчивость к воздействию                                     | МЭК 61000-4-2                             | Воздух: 8 кВ                                                                                   |  |  |  |
| электростатических разрядов                                         |                                           | Контакт: 4 кВ                                                                                  |  |  |  |
| Невосприимчивость к излучаемым помехам                              | МЭК 61000-3-4                             | 10 В/м – от 80 МГц до 3 ГГц                                                                    |  |  |  |
| Устойчивость к наносекундным импульсным помехам                     | МЭК 61000-4-4                             | 1 кВ для вх/вых. и линий Modbus<br>2 кВ для линий питания 24 В пост. тока –<br>5 кГц – 100 кГц |  |  |  |
| Устойчивость к наведенным магнит-<br>ным полям промышленной частоты | МЭК 61000-6-4                             | 10 В, от 150 кГц до 80 МГц                                                                     |  |  |  |
| Устойчивость к электромагнитным полям частоты электросети           | МЭК 61000-8-4                             | 30 А/м – длительное воздействие<br>100 А/м – импульсное воздействие                            |  |  |  |
| Устойчивость к корозийно-активной атмосфере                         | МЭК 60721-3-3                             | Уровень 3C2 для H <sub>2</sub> S/SO <sub>2</sub> /NO <sub>2</sub> /Cl <sub>2</sub>             |  |  |  |
| Огнестойкость                                                       | Части под напряжением                     | 30 с при 960 °С. МЭК 60695-2-10 и МЭК<br>60695-2-11                                            |  |  |  |
|                                                                     | Прочие части                              | 30 с при 960 °С. МЭК 60695-2-10 и МЭК<br>60695-2-11                                            |  |  |  |
| Соляной туман                                                       | Степень жесткости 2                       |                                                                                                |  |  |  |
| Защита окружающей среды                                             | Соответствуют директивам RoHS             |                                                                                                |  |  |  |
| Положение при монтаже                                               | Вертикальное или горизонтальное           |                                                                                                |  |  |  |
| Средняя наработка на отказ                                          | Более 1 851 818 часов                     |                                                                                                |  |  |  |

## Механические характеристики

| Характеристика |         | Значение |
|----------------|---------|----------|
| Размеры        | Длина   | 358,5 мм |
|                | Высота  | 22,5 мм  |
|                | Глубина | 40 мм    |
| Масса          |         | 195 г    |

## Модуль связи

| Характеристика                        |                                                                                                    | Значение                                                                                                    |
|---------------------------------------|----------------------------------------------------------------------------------------------------|----------------------------------------------------------------------------------------------------|
| тип интерфейсного модуля              |                                                                                                    | Modbus, RTU, RS485 последовательное под-<br>ключение                                                             |
| Передача                              | Скорость передачи                                                                                                    | 9 60019 200 Бод                                                                                                  |
|                                       | Среда передачи                                                                                                    | Двойная экранированная витая пара                                                                                |
| Структура                             | Тип                                                                                                    | Modbus                                                                                                    |
|                                       | Метод                                                                                                    | Ведущий / ведомый                                                                                                |
| Тип устройства                        |                                                                                                    | Ведомое                                                                                                    |
| Время оборота                         |                                                                                                    | ок. 10 мс                                                                                                    |
| Максимальная длина линии Modbus       |                                                                                                    | 1000 м                                                                                                    |
| Тип соединителя шины                  |                                                                                                    | 4-контактный разъем                                                                                              |
| Питание                               | Номинальное напря-<br>жение                                                                                          | 24 В пост. тока, без гальванической развязки,<br>с защитой от отрицательного напряжения до<br>-28,8 В пост. тока |
|                                       | Диапазон напряжения                                                                                                  | 19,2 28,8 В пост. тока с пульсациями                                                                             |
|                                       | Потребление тока без нагрузки                                                                                        | 35 мА                                                                                                    |
|                                       | Предельный входной ток                                                                                               | 1,5 A                                                                                                    |
|                                       | Максимальный пуско-<br>вой ток                                                                                       | 3 A (встроенный ограничитель)                                                                                    |
| Напряжение изоляции                   | Между соединением с<br>последовательной ши-<br>ной Modbus и входами/<br>выходами 24 В пост.<br>тока интерфейсом Ti24 | 1500 В (действ. значение) в течение 1 минуты                                                                     |
| Кол-во каналов ввода/вывода           |                                                                                                    | 11                                                                                                    |
| · · · · · · · · · · · · · · · · · · · |                                                                                                    |                                                                                                    |

## Встроенные функции

| Характеристика        |                      | Значение                |
|-----------------------|----------------------|-------------------------|
| Счетчик               | Кол-во счетчиков     | До 22 (22 входа)        |
|                       | Максимальная частота | 16 667 Гц, МЭК 62053-31 |
| Время хранения данных |                      | 10 лет                  |

## Входы

| Характеристика                                                        |               | Значение                             |
|-----------------------------------------------------------------------|---------------|--------------------------------------|
| Кол-во дискретных входов                                              |               | 22 (по 2 на канал)                   |
| Номинальное входное напряжение                                        |               | 24 В пост. тока                      |
| Тип входов                                                            |               | Приемник тока, тип 1 по МЭК 61131-2  |
| Общий проводник (0 В)                                                 |               | 1 для обоих входов (по 1 на канал)   |
| Диапазон входного напряжения                                          |               | 19,228,8 В пост. тока                |
| Номинальный входной ток                                               |               | 2,5 мА                               |
| Максимальный входной ток                                              |               | 5 мА                                 |
| Постоянная времени фильтра                                            | В состоянии 1 | 2 мс                                 |
|                                                                       | В состоянии 0 | 2 мс                                 |
| Гальваническая развязка                                               |               | Без развязки между интерфейсами Ті24 |
| Защита от отрицательного напряжения                                   |               | Есть                                 |
| Рекомендованная длина соединительных проводников и<br>готовых кабелей |               | макс. 20 м                           |

## Выходы

| Характеристика                                |                  | Значение                                                |
|-----------------------------------------------|------------------|---------------------------------------------------------|
| Кол-во дискретных выходов                     |                  | 11 (1 на канал)                                         |
| Дискретный выход                              |                  | Источник тока, 24 В пост. тока, 0,1 А по МЭК<br>61131-2 |
| Общий проводник (0 В)                         |                  | 1                                                       |
| Номинальные напряжение                        | Напряжение       | 24 В пост. тока                                         |
| на выходе                                     | Максимальный ток | 100 мА                                                  |
| Постоянная времени фильтра                    |                  | 1 мс                                                    |
| Падение напряжения (напряжение в состоянии 1) |                  | макс. 1 В                                               |
| Максимальный пусковой ток                     |                  | 500 мА                                                  |
| Ток утечки                                    |                  | 0,1 мА                                                  |
| Защита от перенапряжения                      |                  | 33 В пост. тока                                         |
| Защита от короткого замыкания                 |                  | Есть                                                    |
| Защита от перегрузки                          |                  | Есть                                                    |
| Токоограничение                               |                  | Есть                                                    |

## Подключение устройств Acti 9 к ПЛК

# Ш

## Подключение

## Содержание данной главы

Глава состоит из следующих разделов:

| Наименование                                                                                                | Стр. |
|----------------------------------------------------------------------------------------------------|------|
| Вспомогательный модуль іАСТ24 для контактора іСТ                                                            | 94   |
| Вспомогательный модуль iATL24 для импульсного реле iTL                                                      | 95   |
| Модуль вспомогательных контактов сигнализации iOF+SD24 для автоматического выключателя iC60                 | 96   |
| Модуль вспомогательных контактов сигнализации OF+SD24 для автоматических выключателей С60 или C120          | 97   |
| Устройство удаленного управления Acti 9 RCA iC60 с интерфейсом Ti24                                         | 98   |
| Автоматические выключатели со встроенным дистанционным управлением Acti 9<br>Reflex iC60 с интерфейсом Ti24 | 99   |

## Вспомогательный модуль iACT24 для контактора iCT

Вспомогательный модуль iACT24 для контактора iCT можно также подключить готовым кабелем A9XCAU06 с литым разъемом для подключения к iACT24 на одном конце и 5 проводами для подключения к ПЛК на другом.

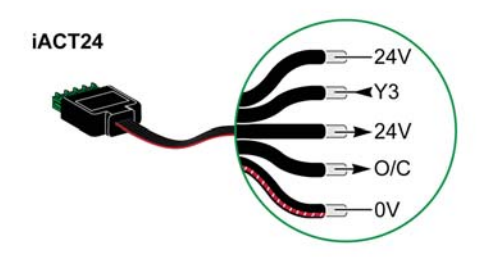

| Назначение выводов разъема Ti24, подключаемого к модулю iACT24 (готовый кабель A9XCAU06) |                                           |  |
|------------------------------------------------------------------------------------------|-------------------------------------------|--|
| Вывод                                                                                    | Описание                                  |  |
| 24 V                                                                                     | Линия 24 В питания 24 В пост. тока        |  |
| Y3                                                                                       | Управляющий вход                          |  |
| 24 V                                                                                     | Индикация подключения разъема             |  |
| O/C                                                                                      | Состояние контактора: «разомкнут/замкнут» |  |
| 0 V                                                                                      | Линия 0 В питания 24 В пост. тока         |  |

## Вспомогательный модуль iATL24 для импульсного реле iTL

Вспомогательный модуль iATL24 для импульсного реле iTL можно также подключить готовым кабелем A9XCAU06 с литым разъемом для подключения к iATL24 на одном конце и 5 проводами для подключения к ПЛК на другом.

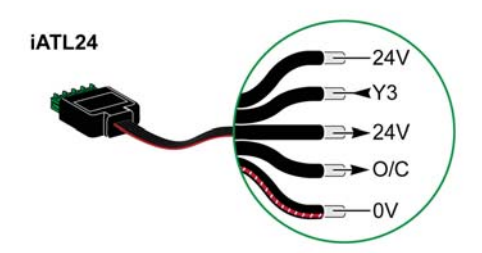

| Назначение выводов разъема Ti24, подключаемого к модулю iATL24 (готовый кабель A9XCAU06) |                                                   |  |
|------------------------------------------------------------------------------------------|---------------------------------------------------|--|
| Вывод                                                                                    | Описание                                          |  |
| 24 V                                                                                     | Линия 24 В питания 24 В пост. тока                |  |
| Y3                                                                                       | Управляющий вход                                  |  |
| 24 B                                                                                     | Индикация подключения разъема                     |  |
| O/C                                                                                      | Состояние импульсного реле: «разомкнуто/замкнуто» |  |
| 0 V                                                                                      | Линия 0 В питания 24 В пост. тока                 |  |

# Модуль вспомогательных контактов сигнализации iOF+SD24 для автоматического выключателя iC60

Модуль вспомогательных контактов сигнализации iOF+SD24 для автоматического выключателя iC60 можно также подключить готовым кабелем A9XCAU06 с литым разъемом для подключения к iOF+SD24 на одном конце и 5 проводами для подключения к ПЛК на другом.

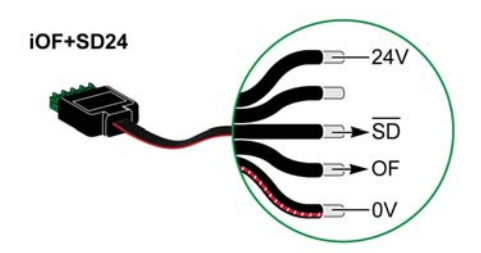

| Назначение выводов разъема Ti24, подключаемого к модулю iOF+SD24 (готовый кабель A9XCAU06) |                                                           |  |
|--------------------------------------------------------------------------------------------|-----------------------------------------------------------|--|
| Вывод                                                                                      | Описание                                                  |  |
| 24 V                                                                                       | Линия 24 В питания 24 В пост. тока                        |  |
| Контакт не<br>подключен                                                                    | -                                                         |  |
| SD                                                                                         | Индикация аварийного срабатывания выключателя             |  |
| OF                                                                                         | Состояние автоматического выключателя: «разомнут/замкнут» |  |
| 0 V                                                                                        | Линия 0 В питания 24 В пост. тока                         |  |

# Модуль вспомогательных контактов сигнализации OF+SD24 для автоматических выключателей C60 или C120

Модуль вспомогательных контактов сигнализации OF+SD24 для автоматических выключателей C60 и C120 можно также подключить готовым кабелем A9XCAU06 с литым разъемом для подключения к OF+SD24 на одном конце и 5 проводами для подключения к ПЛК на другом.

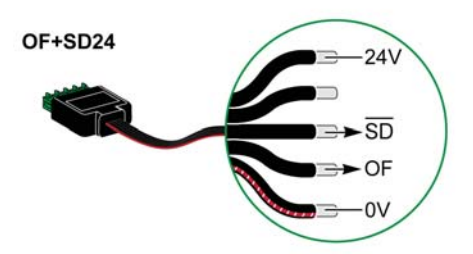

| Назначение выводов разъема Ti24, подключаемого к модулю OF+SD24 (готовый кабель A9XCAU06) |                                                           |  |  |
|-------------------------------------------------------------------------------------------|-----------------------------------------------------------|--|--|
| Вывод                                                                                     | Описание                                                  |  |  |
| 24 V                                                                                      | Линия 24 В питания 24 В пост. тока                        |  |  |
| Вывод не<br>подключен                                                                     | -                                                         |  |  |
| SD                                                                                        | Индикация аварийного срабатывания выключателя             |  |  |
| OF                                                                                        | Состояние автоматического выключателя: «разомнут/замкнут» |  |  |
| 0 V                                                                                       | Линия 0 В питания 24 В пост. тока                         |  |  |

## Устройство удаленного управления Acti 9 RCA iC60 с интерфейсом Ti24

Устройство удаленного управления Acti 9 RCA iC60 с интерфейсом Ti24 можно также подключить готовым кабелем A9XCAU06 с литым разъемом для подключения к RCA iC60 с интерфейсом Ti24 на одном конце и 5 проводами для подключения к ПЛК на другом.

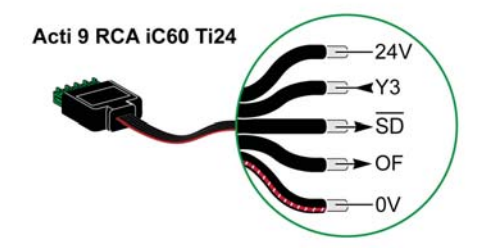

| Назначение выводов разъема Ti24, подключаемого к Acti 9 RCA iC60 (готовый кабель A9XCAU06) |                                                                         |  |
|--------------------------------------------------------------------------------------------|-------------------------------------------------------------------------|--|
| Вывод                                                                                      | Описание                                                                |  |
| 24 V                                                                                       | Линия 24 В питания 24 В пост. тока                                      |  |
| Y3                                                                                         | Управляющий вход                                                        |  |
| SD                                                                                         | Индикация аварийного срабатывания выключателя                           |  |
| OF                                                                                         | Индикация устройством RCA iC60 состояния контактора «разомкнут/замкнут» |  |
| 0 V                                                                                        | Линия 0 В питания 24 В пост. тока                                       |  |

## Автоматические выключатели со встроенным дистанционным управлением Acti 9 Reflex iC60 с интерфейсом Ti24

Автоматические выключатели со встроенным дистанционным управлением Acti 9 Reflex iC60 с интерфейсом Ti24 можно также подключить готовым кабелем A9XCAU06 с литым разъемом для подключения к Reflex iC60 с интерфейсом Ti24 на одном конце и 5 проводами для подключения к ПЛК на другом.

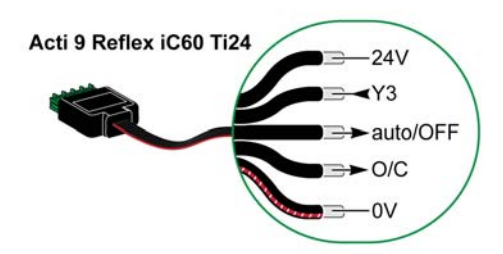

| Назначение выводов разъема Ti24, подключаемого к Acti 9 Reflex iC60 (готовый кабель A9XCAU06) |                                                                               |  |  |
|-----------------------------------------------------------------------------------------------|-------------------------------------------------------------------------------|--|--|
| Контакт                                                                                       | Описание                                                                      |  |  |
| 24 V                                                                                          | Линия 24 В питания 24 В пост. тока                                            |  |  |
| Y3                                                                                            | Управляющий вход                                                              |  |  |
| auto/OFF                                                                                      | Положение рычага (верхнее: auto (авто); нижнее: OFF (ОТКЛ.)                   |  |  |
| O/C                                                                                           | Интерфейс Ті24, индикация состояния контактора Reflex іС60: разомкнут/замкнут |  |  |
| 0 V                                                                                           | Линия 0 В питания 24 В пост. тока                                             |  |  |

Интеграция интерфейса связи Acti 9 Smartlink в систему EGX

# IV

## Обзор

## Содержание данной главы

Глава состоит из следующих разделов:

| Наименование           | Стр. |
|------------------------|------|
| Введение в систему EGX | 104  |
| Подключение            | 105  |
| Конфигурирование       | 107  |
| Управление             | 113  |
| Контроль               | 116  |
| Диагностика            | 121  |

## Введение в систему EGX

## Обзор

Существует два способа использования шлюза EGX300 совместно с интерфейсом связи Acti 9 Smartlink:

- В качестве стандартного шлюза (см. документ EGX 63230-319-216B2 от 11/2011)
- Через страницу встроенного web-сервера EGX300, адаптированную для работы с Acti 9 Smartlink

Страница встроенного web-сервера позволяет:

- Отображать состояние дискретных входов и выходов
- Задавать параметры счетчика электроэнергии
- Отображать энергопотребление в форме графиков
- Экспортировать в формате .csv данные об энергопотреблении, хранящиеся в EGX300
- Отображать содержимое регистров Modbus устройств Acti 9 Smartlink

Ниже будут описаны настройки и функции, доступные для Acti 9 Smartlink через встроенный webсервер.

#### Соединение

После настройки параметров Ethernet-шлюза EGX300, он становится доступным через локальную сеть с помощью стандартного web-браузера.

На рисунке ниже показана его домашняя страница:

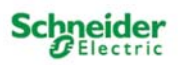

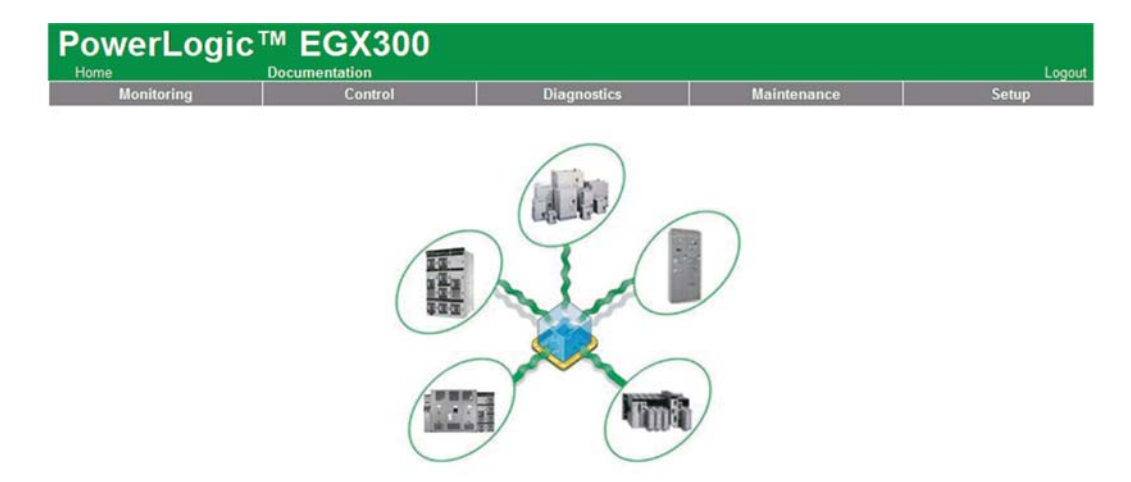

Чтобы закрыть сессию работы с EGX300, щелкните мышью кнопку **Logout** (Конец сессии). Сессию рекомендуется закрывать, если доступ к шлюзу EGX300 больше не требуется.

## Подключение

#### Возможные соединения

В первую очередь, подключите устройство(а) Acti 9 Smartink к шлюзу EGX. На рисунке ниже представлены различные варианты подключения устройств к EGX:

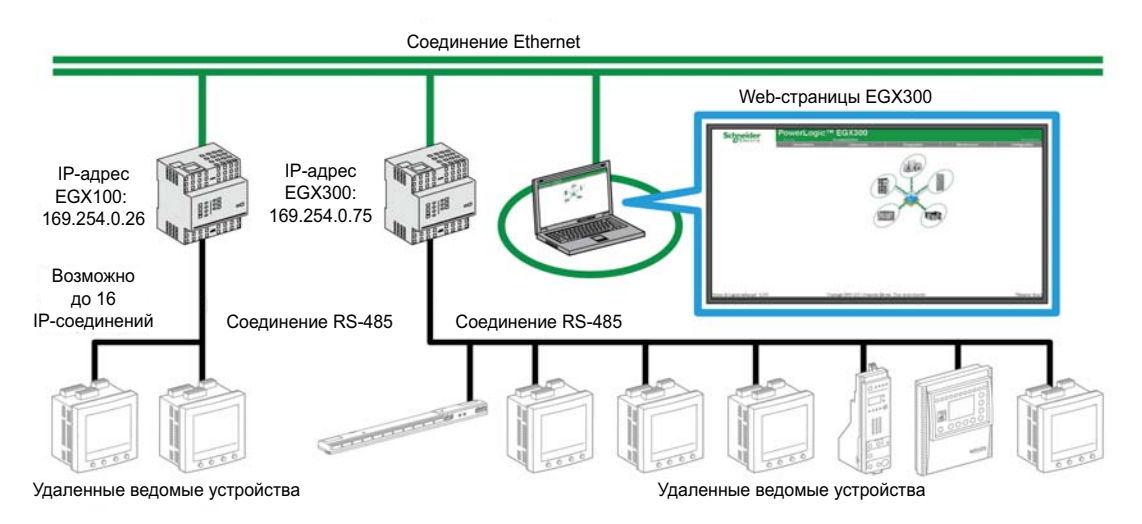

Интерфейс связи Acti 9 Smartlink может подключаться как последовательное ведомое устройство или как удаленное ведомое устройство.

### Положение переключателей

Переключатели шлюза EGX должны быть выставлены для работы через 2-проводное соединение. Требуемое положение переключателей показано на рисунке ниже:

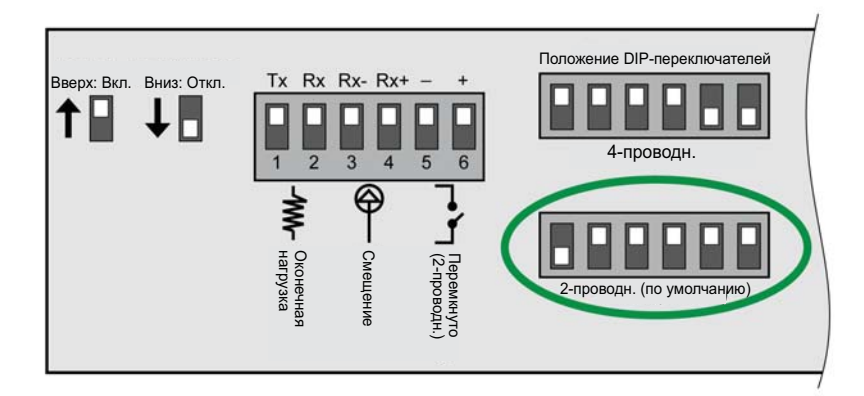

## Подключение

Шлюз EGX и устройств(а) Acti 9 Smartlink соединяются 2-проводной линией в экранирующей оплетке.

Физическое соединение разъема EGX с разъемами Modbus на устройствах Acti 9 Smartlink должно выполняться следующим образом:

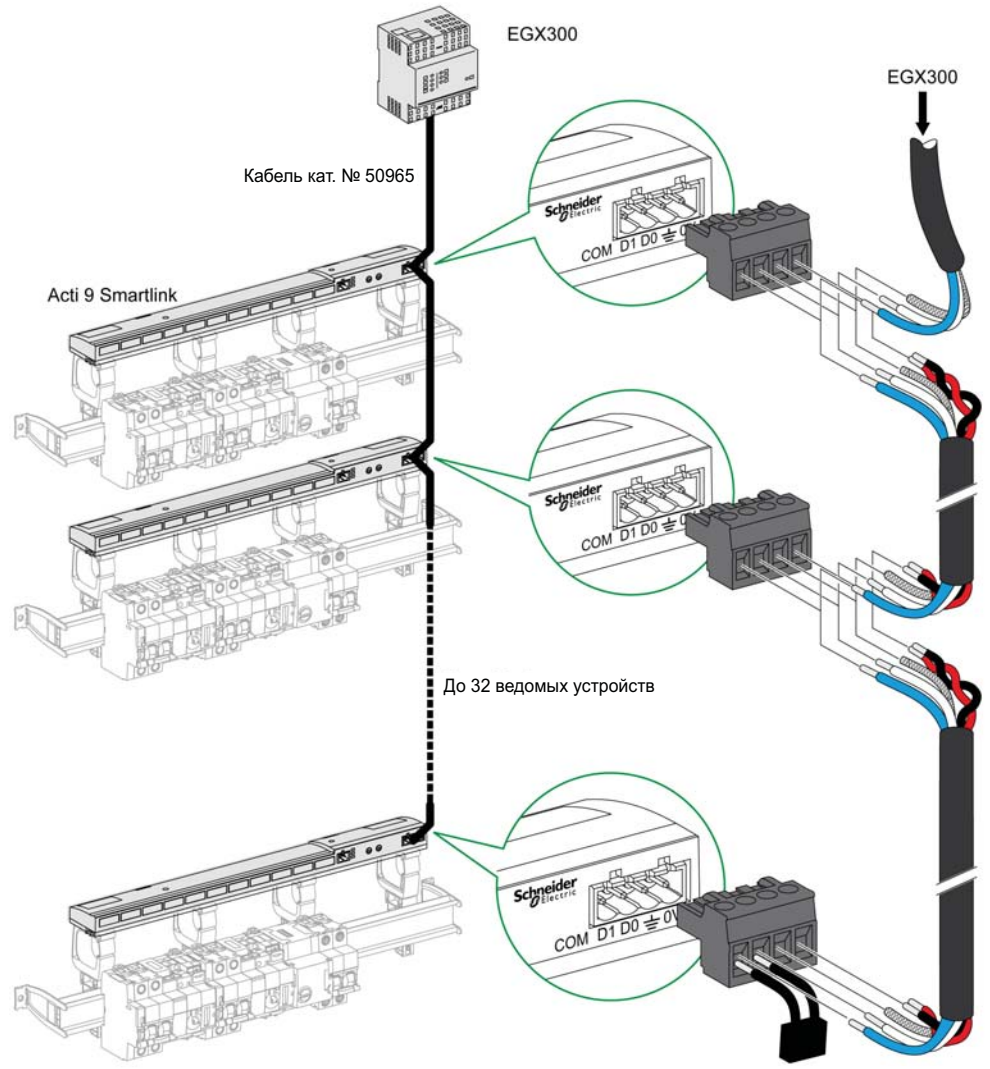

Оконечная нагрузка (терминатор линии) МСТ2W или резистор 120 Ом

|       | EGX                | Ведомое устро | йство 1 Ведомое устро | ойство 2 Ведомое ус                    | Ведомое устройство х |  |
|-------|--------------------|---------------|-----------------------|----------------------------------------|----------------------|--|
|       |                    | 0 V           | 00000000 0 V 0        | •••••• • • • • • • • • • • • • • • • • |                      |  |
| Синий | D1 = B'/Rx+, B/Tx+ | D1            | D1                    |                                        | Оконечная нагрузка   |  |
| Белый | D0 = A'/Rx-, A/Tx- | D0            | D0 ·                  | /                                      | (терминатор линии)   |  |
| Экран | ÷                  | ÷             | ÷                     |                                        |                      |  |

## Конфигурирование

## Списки устройств

Страница **Device List** (Список устройств) позволяет распознавать и конфигурировать устройства, подключенные к шлюзу EGX300. Чтобы перейти к этой странице, выберите вкладку **Setup** (Настройка), а затем щелкните мышью пункт **Device List** в левой части экрана. Страница **Device List** показана на рисунке ниже:

| Schneider                                             | Home Documentation              |                  |   |                  |             |      |  |
|-------------------------------------------------------|---------------------------------|------------------|---|------------------|-------------|------|--|
|                                                       | Monitoring                      | Control          |   | Diagnostics      | Maintenance | Setu |  |
| etup                                                  | _                               |                  |   | Device List      |             |      |  |
| ernet & TCP/IP<br>ial Port<br>note Device Connections | Number of Viewable Devices: 8 v |                  |   |                  |             |      |  |
| wice List                                             |                                 | Device Type      | ( | Device Name      | Local ID    |      |  |
| vice Log Export                                       |                                 | Acti 9 Smartlink | × | Acti 9 Smartlink | 1           |      |  |
| te and Time<br>IMP Parameters                         |                                 | Modbus           | ~ |                  |             |      |  |
| dbus TCP/IP Filtering                                 |                                 | Modbus           | * |                  |             |      |  |
| er Accounts                                           |                                 | Modbus           | ~ |                  |             |      |  |
| elerences                                             |                                 | Modbus           | ~ |                  |             |      |  |
| wable Device Types<br>šit Trail                       |                                 | Modbus           | ~ |                  |             |      |  |
| stem Access Point                                     | <u></u>                         | Modbus           | * |                  |             |      |  |
|                                                       |                                 | Modbus           | ~ |                  |             |      |  |

## Автоматическое обнаружение

На странице **Device List** щелкните мышью кнопку **Detection** (Обнаружить). На экране появится следующая страница:

| Electric                                     | Monitoring | Documen          | Control              | Dia      | ignostics        | Maintenance         | Setup  |
|----------------------------------------------|------------|------------------|----------------------|----------|------------------|---------------------|--------|
| Setup<br>themet & TCP/IP                     | _          | 6                | I                    | Device D | Discovery        | 2012-02-27 11:40:43 |        |
| rial Port<br>mote Device Connections         |            | 1                | Start Address        |          | End A            | ddress              |        |
| evice Logging<br>evice Log Export            |            | L                | 19                   |          | 114              |                     |        |
| late and Time<br>NMP Parameters              | Save       | Dev<br>Defined   | ice Type<br>Assigned |          | Name             | Local ID            | Status |
| odbus TCP/IP Filtening<br>ocumentation Links |            | Acti 9 Smartlink | Acti 9 Smartlink     |          | Acti 9 Smartlink | 1                   | Valid  |
| er Accounts<br>eb Page Access                |            |                  | Modbus               | ×        |                  | 2                   |        |
| eferences<br>wable Device Turner             |            |                  | Modbus               | ~        |                  | 3                   |        |
| dit Trail                                    |            |                  | Modbus               | ~        |                  | 4                   |        |
| stem Access Point                            | - 0        |                  | Modbus               | v        |                  | 5                   |        |
|                                              |            |                  | Modbus               | ~        |                  | 6                   |        |
|                                              |            |                  | Modbus               |          |                  | 7                   |        |
|                                              |            |                  | Modbus               | 2        |                  | 8                   |        |
|                                              |            |                  | Modbus               | ~        |                  | 9                   |        |
|                                              |            |                  | Modbus               | ×        |                  | 10                  |        |

#### Start Discover Apply

Процедура автоматического обнаружения приведена в таблице ниже:

| Шаг | Действия                                                                                                    |
|-----|----------------------------------------------------------------------------------------------------|
| 1   | Выберите поле Start Address (Начальный адрес).                                                                |
| 2   | Введите адрес Modbus, начиная с которого следует запустить процесс сканирования шины и обнаружения устройств. |
| 3   | Выберите поле End Address (Конечный адрес).                                                                   |
| 4   | Введите адрес Modbus, на котором процесс сканирования должен завершиться.                                     |
| 5   | Щелкните мышью кнопку Start Detection (Начать обнаружение).                                                   |
| 6   | При необходимости повторите шаг 5.                                                                            |

### ПРИМЕЧАНИЕ:

- Процесс автоматического обнаружения может быть прерван в любой момент щелчком мыши по кнопке Stop Detection (Остановить обнаружение).
- Имена устройств можно задавать вручную. Для конфигурирования вручную выполните шаги 1 и 3.
#### Ручное конфигурирование

| Electric                      | Monitoring | Documer          | Control          | Dia      | ignostics        | Maintenance         | Set    |
|-------------------------------|------------|------------------|------------------|----------|------------------|---------------------|--------|
| tup<br>ernet & TCP/IP         | -          |                  |                  | Device [ | Discovery        | 2012-02-27 11:40:43 |        |
| I Port                        |            |                  | Start Address    |          | End              | Address             |        |
| ice List                      |            |                  | 1                |          | 10               |                     |        |
| ice Logging<br>ice Log Export |            | De               | ice Type         |          |                  |                     |        |
| MP Parameters                 | Save       | Defined          | Assigned         |          | Name             | Local ID            | Status |
| umentation Links              |            | Acti 9 Smartlink | Acti 9 Smartlink | ~        | Acti 9 Smartlink | 1                   | Valid  |
| Accounts<br>Page Access       |            |                  | Modbus           | 4        |                  | 2                   |        |
| rences<br>able Device Types   |            |                  | Modbus           | ~        |                  | 3                   |        |
| t Trail                       |            |                  | Modbus           | ×        |                  | 4                   |        |
| em Access Point               | -          |                  | Modbus           | ×        |                  | 5                   |        |
|                               |            |                  | Modbus           | 2        |                  | 6                   |        |
|                               |            |                  | Modbus           |          |                  | 7                   |        |
|                               |            |                  | Modbus           | 2        |                  | 8                   |        |
|                               |            |                  | Modbus           | ~        |                  | 9                   |        |
|                               |            |                  | Modbus           | ×        |                  | 10                  |        |

Start Discover Apply

В таблице ниже приведена процедура ручного конфигурирования устройств, подключенных к шлюзу EGX300:

| Шаг | Действия                                                            |
|-----|---------------------------------------------------------------------|
| 1   | Выберите страницу <b>Device List</b> .                              |
| 2   | В выпадающем меню Assigned (Назначенные) выберите Acti 9 Smartlink. |
| 3   | При необходимости введите имя устройства в поле Name.               |
| 4   | При необходимости заполните поле Local ID.                          |

#### Конфигурирование счетчиков

Страница **Device Logging** используется для конфигурирования счетчиков электроэнергии, подключенных к устройству Acti 9 Smartlink, а также для хранения файлов и передачи параметров.

Чтобы перейти к этой странице, выберите вкладку **Setup**, а затем щелкните мышью пункт **Device Logging** в левой части экрана.

Страница **Device Logging** показана на рисунке ниже:

| Scheider                                                                                                    | Home       | Documentation    |                           |                                |                                   |           |
|----------------------------------------------------------------------------------------------------|------------|------------------|---------------------------|--------------------------------|-----------------------------------|-----------|
|                                                                                                    | Monitoring | Control          |                           | Diagnostics                    | Mai                               | ntenance  |
| tup<br>emet & TCP/IP<br>al Port                                                                                                    | _          |                  | Devi<br>Logging Interval: | ce Logging                     | (Minutes)                         |           |
| mote Device Connections<br>vice List<br><b>vice Logging</b><br>vice Log Export                                                             |            | Device Name      | Device Type               | Logging<br>select all<br>clear | Purge Data<br>select all<br>clear | Customize |
| e and Time<br>MP Parameters                                                                                                    |            | Acti 9 Smartlink | Acti 9 Smartlink          |                                |                                   | topics *  |
| Ibus TCP/IP Filtering<br>umentation Links<br>r Accounts<br>o Page Access<br>erences<br>vable Device Types<br>it Trail<br>tern Access Point |            |                  |                           | Apply                          |                                   |           |

На этой странице следует указать временной интервал между записями двух показаний. Требуемый интервал выбирается в выпадающем списке **Recording Interval** (Интервал записей).

#### Назначение счетчиков каналам устройства Acti 9 Smartlink

Находясь на странице **Device Logging**, щелкните **values** (значения). Появится следующая страница:

| Clectric      | Monitoring | Control                       | Diagnostics                          | Maintenance Setup             |
|---------------|------------|-------------------------------|--------------------------------------|-------------------------------|
|               |            | Device Name                   | Device Type                          |                               |
|               |            | Acti 9 Smartlink              | Acti 9 Smartlink                     | (6 Enabled)                   |
| TCP/IP        |            | Enabled<br>select all   clear | Topic Name                           | intervals: 28512<br>days: +99 |
|               |            |                               | Channel 1 Input 1: Real Energy (kWh) | Logging Interval: 5 minute    |
| eng<br>Export |            |                               | Channel 1 Input 1: Real Power(kW)    |                               |
| D             |            |                               | Channel 1 Input 2: Real Energy (kWh) |                               |
| Filtering     |            |                               | Channel 1 Input 2: Real Power(kW)    |                               |
| CS -          |            |                               | Channel 2 Input 1: Real Energy (kWh) |                               |
|               |            |                               | Channel 2 Input 1: Real Power(kW)    |                               |
|               |            |                               | Channel 2 Input 2: Real Energy (kWh) |                               |
|               |            |                               | Channel 2 Input 2: Real Power(kW)    |                               |
|               |            |                               | Channel 3 Input 1: Real Energy (kWh) |                               |
|               |            |                               | Channel 3 Input 1: Real Power(kW)    |                               |
|               |            |                               | Channel 3 Input 2: Real Energy (kWh) |                               |
|               |            |                               | Channel 3 Input 2: Real Power(kW)    |                               |
|               |            |                               | Channel 4 Input 1: Real Energy (kWh) |                               |
|               |            |                               | Channel 4 Input 1: Real Power(kW)    |                               |
|               |            |                               | Channel 4 Input 2: Real Energy (kWh) |                               |
|               |            |                               | Channel 4 Input 2: Real Power(kW)    |                               |
|               |            |                               | Channel 5 Input 1: Real Energy (kWh) |                               |
|               |            |                               | Channel 5 Input 1: Real Power(kW)    |                               |
|               |            |                               | Channel 5 Input 2: Real Energy (kWh) |                               |
|               |            |                               | Channel 5 Input 2: Real Power(kW)    |                               |
|               |            |                               | Channel 6 Input 1: Real Energy (kWh) |                               |
|               |            |                               | Channel 6 Input 1: Real Power(kW)    |                               |
|               |            |                               | Channel 6 Input 2: Real Energy (kWh) |                               |
|               |            |                               | Channel 6 Input 2: Real Power(kW)    |                               |
|               |            |                               | Channel 7 Input 1: Real Energy (kWh) |                               |
|               |            |                               | Channel 7 Input 1: Real Power(kW)    |                               |
|               |            |                               | Channel 7 Input 2: Real Energy (kWh) |                               |
|               |            |                               | Channel 7 Input 2: Real Power(kW)    |                               |

В таблице приведена процедура назначения счетчиков импульсов каналам устройства Acti 9 Smartlink:

| Шаг | Действия                                                                                                 |
|-----|----------------------------------------------------------------------------------------------------|
| 1   | Пометьте галочкой флажки напротив требуемых каналов и входов: <b>Channel x Input y</b> (Канал х Вход у). |
| 2   | Для перемещения вниз страницы используйте полосу вертикальной прокрутки.                                 |
| 3   | Щелкните кнопку <b>Apply</b> (Применить).                                                                |

#### ПРИМЕЧАНИЕ:

Для каждого канала можно выбрать тип требуемой информации:

- Активная энергия
- Активная мощность

#### Настройка экспорта показаний счетчиков

С момента назначения счетчиков импульсов каналам устройства Acti 9 Smartlink, шлюз EGX300 с заданной периодичностью сохраняет результаты для каждой точки измерения и предлагает возможность экспорта сохраненных файлов по электронной почте или через FTP сервер.

Чтобы задать параметры экспорта, следует в меню Setup выбрать пункт **Device Log Export** (Экспорт показаний устройства).

На экране появится следующая страница:

| Schneider                                                   | PowerLogi  | C <sup>™</sup> EGX300      |                   |                        |            |      |  |
|-------------------------------------------------------------|------------|----------------------------|-------------------|------------------------|------------|------|--|
| Chectric                                                    | Monitoring | Control                    | Diagnostics       | Ma                     | lintenance | Setu |  |
| Hup                                                         |            | D                          | evice Log E       | xport                  |            |      |  |
| ial Port                                                    |            |                            | Transport         | :                      |            |      |  |
| mote Device Connections<br>vice List                        |            | O Disabled                 | ● E-Mail          | ○ FTP                  | OHTTP      |      |  |
| vice Logging<br>vice Log Export                             |            | Incrementa                 | : 🕑               |                        |            |      |  |
| Date and Time<br>SNMP Parameters<br>Aodbus TCP/IP Filtering |            |                            | Schedule          |                        |            |      |  |
|                                                             |            | O Logging Interval         | Hourty O Da       | ily O Weekly           | O Monthly  |      |  |
| er Accounts                                                 |            | Time of Day                | r: 02:00 ~        |                        |            |      |  |
| eb Page Access<br>eferences                                 |            | Day of the Week            | sunday 🖂          |                        |            |      |  |
| wable Device Types                                          |            | Day of the Month           | 0.1.19            |                        |            |      |  |
| stem Access Point                                           |            | E-Mail Parameters          |                   |                        |            |      |  |
|                                                             |            | From Address               | david pellissier@ | schneider-electric.com |            |      |  |
|                                                             |            |                            |                   |                        |            |      |  |
|                                                             |            | To Addresses               | david pellissier@ | schneider-electric.com | _          |      |  |
|                                                             |            |                            |                   |                        |            |      |  |
|                                                             |            |                            |                   |                        |            |      |  |
|                                                             |            | Server IP Address          | i: 0 . 0          | 0 0                    |            |      |  |
|                                                             |            | Server TCP Port            | 25                |                        |            |      |  |
|                                                             |            | SMTP server requires login | 6 🛄               |                        |            |      |  |

#### Управление

#### Интерфейс

Чтобы перейти к странице Control (Управление), выполните следующие действия:

| Шаг | Действия                                                                                     |
|-----|----------------------------------------------------------------------------------------------|
| 1   | Щелкните вкладку Control.                                                                    |
| 2   | В левой части экрана щелкните пункт Acti 9 Smartlink.                                        |
| 3   | Появится страница, показывающая все каналы и входы, к которым подключены счетчики импульсов. |

## Schneider

#### PowerLogic<sup>™</sup> EGX300

Control

| Resets           |  |
|------------------|--|
| Acti 9 Smartlink |  |

Custom Pages

| Parameter                 | Preset Value | Pulse Weight | Status |
|---------------------------|--------------|--------------|--------|
| Channel 1 Status Input 1  | 11414        | 3            |        |
| Channel 1 Status Input 2  | 0            | 10           |        |
| Channel 2 Status Input 1  | 0            | 10           |        |
| Channel 2 Status Input 2  | 0            | 10           |        |
| Channel 3 Status Input 1  | 0            | 10           |        |
| Channel 3 Status Input 2  | 0            | 10           |        |
| Channel 4 Status Input 1  | 0            | 10           |        |
| Channel 4 Status Input 2  | 0            | 10           |        |
| Channel 5 Status Input 1  | 1616         | 10           |        |
| Channel 5 Status Input 2  | 0            | 10           |        |
| Channel 6 Status Input 1  | 0            | 10           |        |
| Channel 6 Status Input 2  | 0            | 10           |        |
| Channel 7 Status Input 1  | 3            | 10           |        |
| Channel 7 Status Input 2  | 3            | 10           |        |
| Channel 8 Status Input 1  | 0            | 10           |        |
| Channel 8 Status Input 2  | 0            | 10           |        |
| Channel 9 Status Input 1  | 0            | 10           | (77)   |
| Channel 9 Status Input 2  | 0            | 10           |        |
| Channel 10 Status Input 1 | 0            | 10           |        |
| Channel 10 Status Input 2 | 0            | 10           |        |
| Channel 11 Status Input 1 | 1607         | 10           | -      |
| Channel 11 Status Input 2 | 0            | 10           |        |

Reset

#### Настройка веса импульса

При назначении импульсных счетчиков входам-выходам устройства Acti 9 Smartlink, можно (а иногда даже необходимо) задать вес импульса, используемый при вычислении значений активной мощности.

В таблице ниже показано, как задать вес импульса:

| Шаг | Действия                                                                                 |
|-----|------------------------------------------------------------------------------------------|
| 1   | Пометьте галочкой флажки напротив каналов, для которых необходимо изменить вес импульса. |
| 2   | Пометьте соответствующее поле в столбце Pulse Weight (Вес импульса).                     |
| 3   | Наберите требуемое значение веса импульса.                                               |
| 4   | Повторите шаги 2 и 3 для всех значений, требующих изменения.                             |
| 5   | Щелкните кнопку <b>Reset</b> (Сброс).                                                    |

**ПРИМЕЧАНИЕ:** Если счетчик электроэнергии не был назначен ни одному из каналов устройства Acti 9 Smartlink, то для всех каналов рекомендуется установить вес импульса, равный 0.

#### Сброс счетчиков

Показания счетчиков электроэнергии устройства Acti 9 Smartlink при необходимости можно сбросить.

В таблице ниже показано, как сбросить счетчики:

| Шаг | Действия                                                                              |
|-----|---------------------------------------------------------------------------------------|
| 1   | Пометьте галочкой флажки напротив требуемых каналов.                                  |
| 2   | Пометьте требемое поле в столбце Preset Value (Предустановленное значение).           |
| 3   | Введите новое значение, которое Вы хотите назначить определенному счетчику импульсов. |
| 4   | Повторите шаги 2 и 3 для всех значений, требующих изменения.                          |
| 5   | Щелкните кнопку <b>Reset</b> (Сброс).                                                 |

\_

#### Контроль

#### Интерфейс

Для отображения состояния входов и выходов устройства Acti 9 Smartlink перейдите к странице Monitoring, показанной на рисунке ниже:

| Schneider<br>Belectric                                                                                       | PowerLog   |                        | (300                                                     |     |             | Logo  |  |
|----------------------------------------------------------------------------------------------------|------------|------------------------|----------------------------------------------------------|-----|-------------|-------|--|
|                                                                                                    | Monitoring | Control Diagnostics    |                                                          |     | Maintenance | Setup |  |
| Real Time Data                                                                                               | -          |                        | Dashboards                                               |     |             |       |  |
| <ul> <li>Single Device Pages<br/>Acti 9 Smartlink</li> <li>Summary Device Pages</li> <li>Trending</li> </ul> |            | Device:<br>Topic Name: | Acti 9 Smartlink<br>Channel 1 Input 1: Real Energy (KWh) | > > | v<br>v      |       |  |
| Device Logging                                                                                               | _          | Time:                  | Present Day over Past Day by Hours                       | ~   |             |       |  |
| Dashboards                                                                                                   | _          |                        |                                                          |     |             |       |  |
| System Access Point                                                                                          | _          |                        | Apply                                                    |     |             |       |  |
| Custom Pages                                                                                                 |            |                        |                                                          |     |             |       |  |

#### Просмотр состояния входов и выходов

В таблице ниже описан способ получения доступа к данным входов-выходов устройства Acti 9 Smartlink:

PowerLogic<sup>™</sup> EGX300

Monitoring

| Шаг | Действия                                                                          |
|-----|-----------------------------------------------------------------------------------|
| 1   | Щелкните пункт Real Time Data (Текущие данные) в меню слева.                      |
| 2   | Щелкните пункт Single Device Pages (Страницы отдельного устройства) в меню слева. |
| 3   | Щелкните пункт Acti 9 Smartlink в меню слева.                                     |
| 4   | На экране отобразятся данные о состоянии входов и выходов – Basic Readings.       |

# Real Time Data Single Device Pages Acti 9 Smatlink Summary Device Pages Tending Device Logging

Dashboards System Access Point Custom Pages

| Basic Readin     | gs: Acti 9 | Smartlink | (Acti 9 S | Smartlink) | )       |             |           |         |             |           | 2012-02   | -27 11:58:1  |
|------------------|------------|-----------|-----------|------------|---------|-------------|-----------|---------|-------------|-----------|-----------|--------------|
| Channel Names    |            |           |           |            |         |             |           |         |             |           |           |              |
| Parameter        | Channel    | 1         | 2         | 3          | 4       | 5           | 6         | 7       | 8           | 9         | 10        | 11           |
| Connected Device |            | Channel 1 | Channel 2 | Channel 3  | Channel | 4 Channel 5 | Channel 6 | Channel | 7 Channel 8 | 3 Channel | 9 Channel | 10 Channel 1 |
| Status Input 1   |            | 0         | 0         | 0          | 0       | 0           | 0         | 0       | 0           | 0         | 0         | 0            |
| Status Input 2   |            | 0         | 0         | 0          | 0       | 0           | 0         | 0       | 1           | 0         | 0         | 0            |
| Status Output 1  |            | 0         | 0         | 0          | 0       | 0           | 0         | 0       | 0           | 0         | 0         | 0            |

Diagnostics Maintenance

#### Присвоение имен каналам

Каждому каналу может быть присвоено уникальное имя. Данная процедура выполняется следующим образом:

| Шаг | Действия                                                             |
|-----|----------------------------------------------------------------------|
| 1   | На экране Basic Readings щелкните Channel Names (Имена каналов).     |
| 2   | Щелкните по имени канала, которое необходимо изменить.               |
| 3   | Наберите новое имя канала.<br>Максимальное количество символов – 10. |
| 4   | Повторите шаги 2 и 3 для всех каналов, требующих переименования.     |
| 5   | Щелкните кнопку Apply.                                               |

На рисунке ниже для примера показаны измененные имена каналов:

#### PowerLogic<sup>™</sup> EGX300 Schneider Monitoring Diago Main 2012-02-27 11:58:54 Basic Readings: Acti 9 Smartlink (Acti 9 Smartlink) Real Time Data Single Device Pages Acti 9 Smartlink Summary Device Pages Trending Channel Names Chann Name Channel 1 Device Logging Channel 2 Channel 3 2 Dashboards 4 Channel 4 System Access Point Channel 5 Custom Pages 6 Channel 6 Channel 7 Channel 8 8

10

11

Cancel Apply

Channel 9

Channel 10

Channel 11

#### Представление потребления в форме графиков

После того как счетчики импульсов были сконфигурированы, измеренное потребление можно отобразить в форме графика. Данная процедура выполняется следующим образом:

| Шаг | Действия                                                                             |
|-----|--------------------------------------------------------------------------------------|
| 1   | Находясь на странице Monitoring, щелкните пункт Device Logging.                      |
| 2   | В выпадающем меню Device (Устройство), выберите Acti 9 Smartlink.                    |
| 3   | Для выбора отображаемых значений нажмите кнопку New Value(s) (Новое(ые) значение(я)) |
| 4   | Выберите значения, которые нужно отобразить, и нажмите кнопку Apply.                 |
| 5   | Укажите мышью участок графика, изображение которого нужно увеличить.                 |

На рисунке ниже показан пример графика потребления, измеренного счетчиком:

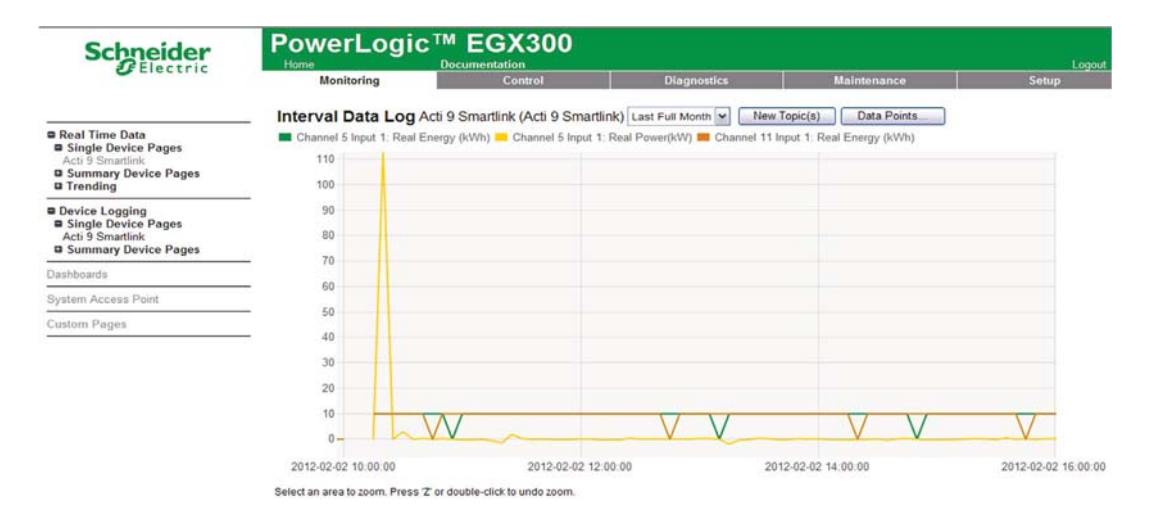

**ПРИМЕЧАНИЕ:** По умолчанию, отображается только первый канал, которому назначены счетчики. Для отображения других каналов повторите шаги 3-5.

#### Просмотр данных

Данные отображаются в соответствии с выбранным типом канала и информации:

• или потребление энергии между двумя последовательными измерениями электроэнергии;

• или активная мощность при каждом измерении.

Для отображения этих данных с момента ввода устройства в эксплуатацию следует щелкнуть кнопку **Access Data** (Доступ к данным).

На экране появится следующая страница:

| Error | Timestamp           | Channel 1 Input 1:<br>Real Energy (kWh) | Channel 1 Input 1:<br>Real Power(kW) | Channel 5 Input 1:<br>Real Energy (kWh) | Channel 5 Input 1:<br>Real Power(kW) | Channel 11 Input 1:<br>Real Energy (kWh) | Channel 11 Input 1:<br>Real Power(kW) |
|-------|---------------------|-----------------------------------------|--------------------------------------|-----------------------------------------|--------------------------------------|------------------------------------------|---------------------------------------|
| 0     | 2012-01-23 09:30:00 | 10                                      | 116.162                              | 10                                      | 0                                    | 10                                       | 0                                     |
| 0     | 2012-01-23 09 35:00 | 19                                      | 115.718                              | 20                                      | 115.480                              | 20                                       | 114.821                               |
| 0     | 2012-01-23 09:40:00 | 29                                      | 115.792                              | 30                                      | 115.115                              | 30                                       | 114.354                               |
| 0     | 2012-01-23 09:45:00 | 39                                      | 116.016                              | 40                                      | 115.336                              | 40                                       | 114.573                               |
| 0     | 2012-01-23 09:50:00 | 48                                      | 115.830                              | 50                                      | 115.436                              | 50                                       | 114.693                               |
| 0     | 2012-01-23 09:55:00 | 58                                      | 116.279                              | 60                                      | 115.369                              | 60                                       | 114.587                               |
| 0     | 2012-01-23 10:00:00 | 68                                      | 116.050                              | 70                                      | 115.614                              | 70                                       | 114.887                               |
| 0     | 2012-01-23 10:05:00 | 77                                      | 115,979                              | 80                                      | 115.425                              | 80                                       | 114,678                               |
| 0     | 2012-01-23 10:10:00 | 87                                      | 116.391                              | 90                                      | 115.488                              | 90                                       | 114.708                               |
| 0     | 2012-01-23 10 15:00 | 97                                      | 116.354                              | 100                                     | 115.647                              | 100                                      | 114.876                               |
| 0     | 2012-01-23 10:20:00 | 106                                     | 116.391                              | 110                                     | 115.741                              | 110                                      | 114.971                               |
| 0     | 2012-01-23 10 25:00 | 116                                     | 116.391                              | 120                                     | 115.818                              | 120                                      | 115.052                               |
| 0     | 2012-01-23 10:30:00 | 126                                     | 116.580                              | 130                                     | 115.953                              | 130                                      | 115.181                               |
| 0     | 2012-01-23 10:35:00 | 135                                     | 116.467                              | 130                                     | 115.953                              | 140                                      | 115.122                               |
| 0     | 2012-01-23 10:40:00 | 145                                     | 116.504                              | 140                                     | 115.893                              | 150                                      | 115.115                               |
| 0     | 2012-01-23 10:45:00 | 155                                     | 111.111                              | 150                                     | 115.889                              | 150                                      | 115.115                               |
| 0     | 2012-01-23 10:50:00 | 164                                     | 113.888                              | 160                                     | 113.236                              | 160                                      | 113.029                               |
| 0     | 2012-01-23 10:55:00 | 174                                     | 113.672                              | 170                                     | 113.196                              | 170                                      | 112.093                               |
| 0     | 2012-01-23 11:00:00 | 183                                     | 113,600                              | 180                                     | 113.050                              | 180                                      | 112.335                               |
| 0     | 2012-01-23 11:05:00 | 193                                     | 113.314                              | 190                                     | 112.952                              | 190                                      | 112.208                               |
| 0     | 2012-01-23 11:10:00 | 202                                     | 113.528                              | 200                                     | 112.796                              | 200                                      | 112.055                               |
| 0     | 2012-01-23 11:15:00 | 211                                     | 113.636                              | 210                                     | 112.824                              | 210                                      | 112.093                               |
| 0     | 2012-01-23 11:20:00 | 221                                     | 112.852                              | 220                                     | 112.888                              | 220                                      | 112.166                               |

-

#### Диагностика

#### Интерфейс

Диагностика всех подключенных устройств может быть проведена с помощью шлюза EGX300. Для этого перейдите на страницу **Diagnostics** (Диагностика), показанную ниже:

| Monitoring         Control         Diagnostics         Maintenance         Setup           Diagnostics<br>Statistics<br>Read Decide Registers<br>Communications Check         Statistics         Statistics         Statistics           Diagnostics Statistics<br>Read Decide Registers<br>Communications Check         Ethernet         Modubus TCP/IP           Link Status:         10BaseTx-HD         Frames Serie:         0           Frames Received Collisions:         05         Frames Received:         0           CRC Errors:         0         Alagnment Errors:         0           Alagnment Errors:         0         Maximum Connections:         0           Frames Socked:         672         Citent         Frames Sent:         0           Frames Sent:         690         Frames Sent:         0         Frames Sent:         0           Protocol Errors:         0         Frames Sent:         0         Frames Sent:         0         Frames Sent:         0           Protocol Errors:         0         0         Frames Sent:         0         Frames Meexied:         0           CRC Errors:         0         0         Frames Sent:         0         Frames Sent:         0         Frames Sent:         0           CRC Errors:         0         0 </th <th>Electric</th> <th>Home Doc</th> <th>umentation</th> <th></th> <th></th> <th>Logou</th> | Electric                                      | Home Doc                                                                                                    | umentation                                                         |                                                                                                    |                                                                                                    | Logou               |
|----------------------------------------------------------------------------------------------------|-----------------------------------------------|----------------------------------------------------------------------------------------------------|--------------------------------------------------------------------|----------------------------------------------------------------------------------------------------|----------------------------------------------------------------------------------------------------|---------------------|
| Statistics<br>Statistics<br>Communications Check       Statistics         Plagnostics<br>Statistics<br>Communications Check       Ethernet       Ethernet         Link Status:       108aseTx-HD         Frames Statistics       05         Communications Check       Ethernet         Link Status:       06         Frames Statistics       05         Excessive Collisions:       05         Excessive Collisions:       06         Frames Too Enorg:       0         Frames Too Short:       0         Frames Statistic       06         Frames Statistic       06         Frames Statistic       06         Frames Too Short:       0         Notice Enors:       0         Protocol Enors:       0         Frames Statistic       600         Frames Statistic       072         CCE Enors:       0         Protocol Enors:       0         Protocol Enors:       0         Protocol Enors:       0         Protocol Enors:       0         Concention Timeouts:       0         Cherors:       0         Outbound Wite Messages:       0         Outbound Wite Messages:       0                                                                                                    |                                               | Monitoring                                                                                                    | Control                                                            | Diagnostics                                                                                                    | Maintenance                                                                                                    | Setup               |
| Statistics       Current Time: 2012-02-27 08:15:13       Current Time: 2012-02-27 12:29         Reid DwcCe Registers       Ethernet       Modbus TCP/IP         Link Status:       10BaseTx-HD       Frames Sent:       0         Frames Transmitted OK:       207045       Frames Received:       0         CRE Errors:       0       Protocol Errors:       0         Alignment Errors:       0       Protocol Errors:       0         Frames Sent:       690       Inbound Read Messages:       0         Frames Seceived:       0       Protocol Errors:       0         Outbourd Regit Messages:       0       Protocol Errors:       0         Frames Seceived:       0       Protocol Errors:       0         Protocol Errors:       0       Protocol Errors:       0         Outbourd Read Messages:       0       Protocol Errors:       0         Protocol Errors:       0       Protocol Errors:       0         Protocol Errors:       0       Protocol Errors:       0         Outbourd Mead Messages:       0       Protocol Errors:       0         Concention Timeouts:       0       Protocol Errors:       0         Outbourd Mead Messages:       0       Outbourd Mead Messages:                                                                                                    |                                               |                                                                                                    |                                                                    | Statistics                                                                                                    |                                                                                                    |                     |
| Read Dwicke Registers<br>Communications Check       Modbus TCP/IP         Modbus TCP/IP         Server         Farmes Transmitted OK       4849 9         Collisions:       195       Frames Sectived:       0         Farmes Received OK       207045       Active Cornections:       0         CRC Enors:       0       Active Connections:       0         Agreent Enors:       0       Inbound Write Messages:       0         Context colspan="2">Modbus TCP/IP         Server         Frames Received OK       207045         CRC Enors:       0       Active Connections:       0         Agreent Enors:       0       Inbound Read Messages:       0         Frames Too Short:       0       Inbound Reply Messages:       0         OR Econs:       0       O       Protocol Errors:       0         CRC Errors:       0       Protocol Errors:       0       Protocol Errors:       0         Protocol Errors:       0       O       Protocol Errors:       0       Protocol Errors:       0         Protocol Errors:       0       Connection Timeouts:       0       0       Doubout Mead Messages:       <                                                                                                    | I Diagnostics<br>Statistics                   | Boot Time: 2012-02-27 08:15:13                                                                                                    |                                                                    |                                                                                                    | Current Time:                                                                                                    | 2012-02-27 12:29:50 |
| Link Status:     10BaseTx-HD     Server       Frames Transmitted OK:     4849     Frames Sent:     0       Caliisions:     195     Frames Sent:     0       Excessive Collisions:     0     Protocol Errors:     0       Farmers Received:     0     Active Connections:     0       Alignment Errors:     0     Active Connections:     0       Alignment Errors:     0     Inbound Read Message:     0       Frames Too Short:     0     Inbound Read Message:     0       Frames Received:     0     Outbound Read Message:     0       Frames Received:     0     Outbound Read Message:     0       Frames Received:     0     Outbound Read Message:     0       Ortico Errors:     0     Outbound Read Message:     0       Protocol Errors:     0     Outbound Message:     0       Outbound Read Message:     0     Timeouts:     0       Exceptions Received:     0     Outbound Messages:     0       Outbound Mead Messages:     688     Outbound Wite Messages:     0       Outbound Wite Messages:     0     Outbound Wite Messages:     0                                                                                                    | Read Device Registers<br>Communications Check | E                                                                                                    | Ethernet                                                           |                                                                                                    | Modbus TCP/IP                                                                                                    |                     |
| Serial Port         Client         Frames Sent:         690           Frames Sent:         690         Frames Received:         0           Frames Received:         672         Protocol Errors:         0           Optocol Errors:         0         Timeouts:         0           Timeouts:         18         Exceptions Received:         0           Outbound Write Messages:         688         Outbound Write Messages:         0           Outbound Write Messages:         0         Outbound Write Messages:         0                                                                                                    |                                               | Link Status:<br>Frames Transmitted OK:<br>Collisions:<br>Excessive Collisions:<br>Frames Received OK:<br>CRC Errors:<br>Alignment Errors:<br>Frames Too Long:<br>Frames Too Short:         | 10BaseTx-HD<br>4849<br>195<br>0<br>207045<br>0<br>0<br>0<br>0<br>0 | Server<br>Frames Sent:<br>Frames Receiv<br>Protocol Errors<br>Active Connect<br>Accumulative C<br>Maximum Com<br>Inbound Read I<br>Inbound Write I                    | ed: 0<br>ins: 0<br>ionactions: 0<br>destages: 0<br>dessages: 0                                                                                            |                     |
| Frames Sent:     690     Frames Sent:     0       Frames Received:     672     Protocol Errors:     0       CRC Errors:     0     Timeouts:     0       Protocol Errors:     0     Connection Timeouts:     0       Timeouts:     18     Exceptions Received:     0       Outbound Read Messages:     688     Outbound Write Messages:     0       Outbound Write Messages:     0     Innout Write Messages:     0                                                                                                    |                                               | 0                                                                                                    | orial Dort                                                         | Outbound Repl<br>Client                                                                                                    | y Messages: 0                                                                                                    |                     |
| Inbound Read Messages: 0 Inbound Write Messages: 0                                                                                                    |                                               | Frames Sent:<br>Frames Received:<br>CRC Errors:<br>Protocol Errors:<br>Timeouts:<br>Exceptions Received:<br>Outbound Read Messages:<br>Outbound Write Messages:<br>Inbound Nrite Messages: | 690<br>672<br>0<br>18<br>0<br>688<br>0<br>0<br>0<br>0              | Frames Senti:<br>Frames Receive<br>Protocol Errors<br>Timeouts:<br>Connection Tim<br>Exceptions Rea<br>Outbound Write<br>Inbound Write<br>Inbound Reply I<br>Details: | ed: 0<br>0<br>0<br>1000ts: 0<br>0<br>0<br>0<br>Messages: 0<br>Messages: 0<br>Messages: 0<br>0<br>0<br>0<br>0<br>0<br>0<br>0<br>0<br>0<br>0<br>0<br>0<br>0 |                     |

#### Чтение регистров

На странице **Diagnostics** (Диагностика), щелкните элемент **Read Device Registers** (Чтение регистров устройства).

На экране появится следующая страница:

| Schneider             | PowerLogic  | Documentation | 300      |                   |                             | Logou   |
|-----------------------|-------------|---------------|----------|-------------------|-----------------------------|---------|
|                       | Monitoring  | Cont          | rol      | Diagnostics       | Maintenance                 | Setup   |
| Diagnostics           | Read De     | vice Register | s        |                   |                             |         |
| Read Device Registers | C           | evice Name    | Local ID | Starting Register | n Number of Reg             | gisters |
| Communications Check  | Select by D | evice ID      | ¥ 1      | 1000              | 10                          |         |
|                       |             | Register      |          | Value             |                             |         |
|                       | 1000        | 8             | 0        |                   | Data Type:                  |         |
|                       | 1001        |               | 0        |                   | Holding Registers           | ~       |
|                       | 1002        |               | 0        |                   |                             |         |
|                       | 1003        |               |          |                   | <ul> <li>Decimal</li> </ul> |         |
|                       | 1004        |               | 0        |                   | O Hexadecimal               |         |
|                       | 1005        | 8             |          |                   | O Binary                    |         |
|                       | 1006        |               | 0        |                   | O ASCII                     |         |
|                       | 1007        |               |          |                   |                             |         |
|                       | 1008        |               | 0        |                   | Read                        |         |
|                       | 1009        |               |          |                   |                             |         |

Процедура чтения регистров приведена в таблице ниже:

| Шаг | Действия                                                               |
|-----|------------------------------------------------------------------------|
| 1   | В выпадающем меню Device (Устройство) выберите необходимое устройство. |
| 2   | Выберите поле Starting Register (Начальный регистр).                   |
| 3   | Ведите адрес первого считываемого регистра.                            |
| 4   | Выберите поле Number of Registers (Количество регистров).              |
| 5   | Введите количество считываемых регистров.                              |
| 6   | Щелкните кнопку <b>Read</b> (Читать).                                  |

# Приложения

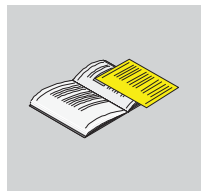

#### Содержание данного приложения

Приложение состоит из следующих частей:

| Часть | Наименование                                               | Стр. |
|-------|------------------------------------------------------------|------|
| А     | Подробное описание функций Modbus                          | 125  |
| В     | Возврат устройства Acti 9 Smartlink к заводским настройкам | 133  |

# Подробное описание функций Modbus

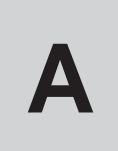

#### Обзор

В настоящем Приложении описаны функции Modbus, которые поддерживаются устройством Acti 9 Smartlink и описания которых нет на сайте www.modbus.org. Весь протокол здесь не рассматривается.

#### Содержание главы

Глава состоит из следующих разделов:

| Наименование                                                               | Стр. |
|----------------------------------------------------------------------------|------|
| Функция 6: диагностика Modbus                                              | 126  |
| Функция 43-14: чтение идентификационных данных устройства Acti 9 Smartlink | 127  |
| Функция 43-15: чтение даты и времени                                       | 129  |
| Функция 43-16: запись даты и времени                                       | 130  |
| Функция 100-4: чтение п несмежных слов                                     | 131  |

#### Функция 6: диагностика Modbus

#### Структура сообщений Modbus для управления диагностическими счетчиками Acti 9 Smartlink

Запрос

| Определение    | Количество байтов | Значение        |
|----------------|-------------------|-----------------|
| Номер Ведомого | 1 байт            | 0x00 0x63       |
| Код функции    | 1 байт            | 0x08            |
| Код подфункции | 1 байт            | См. список ниже |
| Резерв         | 2 байта           | 0x0000          |

#### Коды подфункции

| Коды подфункции<br>(десятичные) | Описание                                                                                                    |
|---------------------------------|----------------------------------------------------------------------------------------------------|
| 10                              | Сбрасывает все диагностические счетчики                                                                                                    |
| 11                              | Читает количество правильных сообщений шины, сосчитанное счетчиком ведомого<br>устройства                                                        |
| 12                              | Читает количество некорректных сообщений шины, сосчитанное счетчиком ведомого<br>устройства                                                      |
| 13                              | Считывает количество сообщений об ошибках, сосчитанное счетчиком ведомого<br>устройства                                                          |
| 14                              | Считывает количество сообщений, переданных на ведомое устройство                                                                                 |
| 15                              | Считывает количество широковещательных сообщений                                                                                                 |
| 17                              | Считывает количество сообщений переданных ведомому устройству, но оставшихся<br>без ответа по причине кода ошибки 06 – ведомое устройство занято |
| 18                              | Считывает количество некорректных сообщений шины, вызванных ошибками по причине перегрузки                                                       |

#### Ответ

| Определение             | Количество байтов | Значение                                                                    |
|-------------------------|-------------------|-----------------------------------------------------------------------------|
| Номер Ведомого          | 1 байт            | 0x00 0x63                                                                   |
| Код функции             | 1 байт            | 0x08                                                                        |
| Код подфункции          | 1 байт            | См. таблицу выше                                                            |
| Диагностический счетчик | 2 байта           | Показание диагностического<br>счетчика в соответствии с кодом<br>подфункции |

#### Сброс счетчиков

Счетчики сбрасываются в 0:

- Когда они достигают максимального значения 65 535
- Когда они сбрасываются командой Modbus (код функции 8, код подфункции 10)
- При исчезновении напряжения питания
- При изменении коммуникационных параметров

#### Функция 43-14: чтение идентификационных данных устройства Acti 9 Smartlink

#### Структура сообщений Modbus, используемых при чтении идентификационных данных Acti 9 Smartlink

Идентификационные данные (ID) состоят из символов ASCII, называемых объектами. Запрос базовой информации.

| Определение                | Количество байтов | Значение |
|----------------------------|-------------------|----------|
| Код функции                | 1 байт            | 0x2B     |
| Код подфункции             | 1 байт            | 0x0E     |
| Идентификатор изделия (ID) | 1 байт            | 0x01     |
| Идентификатор объекта      | 1 байт            | 0x00     |

#### Ответ с базовой информацией

| Определение           |                    | Количество байтов | Значение           |
|-----------------------|--------------------|-------------------|--------------------|
| Номер Ведомого        |                    | 1 байт            | 0x000x63           |
| Код функции           |                    | 1 байт            | 0x2B               |
| Код подфункции        |                    | 1 байт            | 0x0E               |
| Идентификатор изделия | я (ID)             | 1 байт            | 0x01               |
| Уровень соответствия  |                    | 1 байт            | 0x01               |
| Резерв                |                    | 1 байт            | 0x00               |
| Резерв                |                    | 1 байт            | 0x00               |
| Количество объектов   |                    | 1 байт            | 0x03               |
| Объект 0: наименова-  | Номер объекта      | 1 байт            | 0x00               |
| ние изготовителя      | Длина объекта      | 1 байт            | 0x12               |
|                       | Содержание объекта | 18 байтов         | Schneider Electric |
| Объект 1: код изделия | Номер объекта      | 1 байт            | 0x01               |
|                       | Длина объекта      | 1 байт            | 0x08               |
| Содержание объекта    |                    | 8 байтов          | A9XMSB11           |
| Объект 2: номер       | Номер объекта      | 1 байт            | 0x02               |
| версии                | Длина объекта      | 1 байт            | 0х06 (минимум)     |
|                       | Содержание объекта | мин. 6 байтов     | Vx.y.z             |

#### Запрос полной информации.

| Определение                | Количество байтов | Значение |
|----------------------------|-------------------|----------|
| Номер Ведомого             | 1 байт            | 0x000x63 |
| Код функции                | 1 байт            | 0x2B     |
| Код подфункции             | 1 байт            | 0x0E     |
| Идентификатор изделия (ID) | 1 байт            | 0x02     |
| Идентификатор объекта      | 1 байт            | 0x00     |

#### Ответ с полной информацией

| Определение                | Количество байтов | Значение |
|----------------------------|-------------------|----------|
| Номер Ведомого             | 1 байт            | 0x000x63 |
| Код функции                | 1 байт            | 0x2B     |
| Код подфункции             | 1 байт            | 0x0E     |
| Идентификатор изделия (ID) | 1 байт            | 0x02     |
| Уровень соответствия       | 1 байт            | 0x02     |
| Резерв                     | 1 байт            | 0x00     |
| Резерв                     | 1 байт            | 0x00     |

| 0                       | Kanunaanna Kaŭnan  | 2             |                            |
|-------------------------|--------------------|---------------|----------------------------|
| Определение             | количество байтов  | значение      |                            |
| Количество объектов     |                    | 1 байт        | 0x05                       |
| Объект 0: наименование  | Номер объекта      | 1 байт        | 0x00                       |
| изготовителя            | Длина объекта      | 1 байт        | 0x12                       |
|                         | Содержание объекта | 18 байтов     | Schneider Electric         |
| Объект 1: код изделия   | Номер объекта      | 1 байт        | 0x01                       |
|                         | Длина объекта      | 1 байт        | 0x08                       |
|                         | Содержание объекта | 8 байтов      | A9XMSB11                   |
| Объект 2: номер версии  | Номер объекта      | 1 байт        | 0x02                       |
|                         | Длина объекта      | 1 байт        | 0х06 (минимум)             |
|                         | Содержание объекта | мин. 6 байтов | Vx.y.z                     |
| Объект 3: URL изготови- | Номер объекта      | 1 байт        | 0x03                       |
| теля                    | Длина объекта      | 1 байт        | 0x1A                       |
|                         | Содержание объекта | 26 байтов     | www.schneider-electric.com |
| Объект 4: имя изделия   | Номер объекта      | 1 байт        | 0x04                       |
|                         | Длина объекта      | 1 байт        | 0x12                       |
|                         | Содержание объекта | 18 байтов     | Acti 9 Smartlink           |

**ПРИМЕЧАНИЕ:** В таблице выше описано, как считывать ID ведомого устройства Modbus Acti 9 Smartlink.

#### Функция 43-15: чтение даты и времени

#### Структура сообщений Modbus, используемых при чтении даты и времени

Запрос

| Definition     | Количество байтов | Value | Example |
|----------------|-------------------|-------|---------|
| Номер Ведомого | 1 байт            | 0x2F  | 47      |
| Код функции    | 1 байт            | 0x2B  | 43      |
| Код подфункции | 1 байт            | 0x0F  | 15      |
| Резерв         | 1 байт            | 0x00  | Резерв  |

#### Ответ

| Определение                                             |                 | Количество<br>байтов        | Значение | Пример |                       |
|---------------------------------------------------------|-----------------|-----------------------------|----------|--------|-----------------------|
| Номер Ведомого                                          |                 |                             | 1 байт   | 0x2F   | 47                    |
| Код функции                                             |                 |                             | 1 байт   | 0x2B   | 43                    |
| Код подфункции                                          |                 |                             | 1 байт   | 0x0F   | 15                    |
| Резерв                                                  |                 | 1 байт                      | 0x00     | Резерв |                       |
| Дата и время <sup>(1)</sup>                             | байт 1          | Не используется             | 1 байт   | 0x00   | Не используется       |
|                                                         | байт 2          | Год                         | 1 байт   | 0x0A   | Год 2010              |
|                                                         | байт 3          | Месяц                       | 1 байт   | 0x0B   | Месяц ноябрь          |
|                                                         | байт 4          | День месяца                 | 1 байт   | 0x02   | Второй день<br>месяца |
|                                                         | байт 5          | Часы                        | 1 байт   | 0x0E   | 14 ч                  |
|                                                         | байт 6          | Минуты                      | 1 байт   | 0x20   | 32 мин.               |
|                                                         | байт 7 и байт 8 | Секунды и мил-<br>лисекунды | 2 байта  | 0x0DAC | 3,5 c                 |
| (1) См. описание типа данных DATE <i>(см. стр. 58).</i> |                 |                             |          |        |                       |

#### Функция 43-16: запись даты и времени

#### Структура сообщений Modbus, используемых при записи даты и времени

Запрос

| Определение                                      |                | Количество<br>байтов        | Значение | Пример |                       |
|--------------------------------------------------|----------------|-----------------------------|----------|--------|-----------------------|
| Номер Ведомого                                   |                |                             | 1 байт   | 0x2F   | 47                    |
| Код функции                                      |                |                             | 1 байт   | 0x2B   | 43                    |
| Код подфункции                                   |                |                             | 1 байт   | 0x10   | 16                    |
| Резерв                                           |                |                             | 1 байт   | 0x00   | Резерв                |
| Дата и время (1)                                 | байт 1         | Не используется             | 1 байт   | 0x00   | Не используется       |
|                                                  | байт 2         | Год                         | 1 байт   | 0x0A   | Год 2010              |
|                                                  | байт 3         | Месяц                       | 1 байт   | 0x0B   | Месяц ноябрь          |
|                                                  | байт 4         | День месяца                 | 1 байт   | 0x02   | Второй день<br>месяца |
|                                                  | байт 5         | Часы                        | 1 байт   | 0x0E   | 14 ч                  |
|                                                  | байт 6         | Минуты                      | 1 байт   | 0x20   | 32 мин.               |
|                                                  | байт 7 и байт8 | Секунды и мил-<br>лисекунды | 2 байта  | 0x0DAC | 3,5 c                 |
| (1) См. описание типа данных DATE (см. стр. 58). |                |                             |          |        |                       |

#### Ответ

| Определение                                              |                |                             | Количество<br>байтов | Значение | Пример                |
|----------------------------------------------------------|----------------|-----------------------------|----------------------|----------|-----------------------|
| Номер Ведомого                                           |                |                             | 1 байт               | 0x2F     | 47                    |
| Код функции                                              |                |                             | 1 байт               | 0x2B     | 43                    |
| Код подфункции                                           |                |                             | 1 байт               | 0x10     | 15                    |
| Резерв                                                   |                |                             | 1 байт               | 0x00     | Резерв                |
| Дата и время (1)                                         | байт 1         | Не используется             | 1 байт               | 0x00     | Не используется       |
|                                                          | байт 2         | Год                         | 1 байт               | 0x0A     | Год 2010              |
|                                                          | байт 3         | Месяц                       | 1 байт               | 0x0B     | Месяц ноябрь          |
|                                                          | байт 4         | День месяца                 | 1 байт               | 0x02     | Второй день<br>месяца |
|                                                          | байт 5         | Часы                        | 1 байт               | 0x0E     | 14 ч                  |
|                                                          | байт 6         | Минуты                      | 1 байт               | 0x20     | 32 мин.               |
|                                                          | байт 7 и байт8 | Секунды и мил-<br>лисекунды | 2 байта              | 0x0DAE   | 3,502 c               |
| (1) См. описание типа данных DATE <i>(см. стр. 58)</i> . |                |                             |                      |          |                       |

#### Функция 100-4: чтение п несмежных слов

#### Структура сообщений Modbus, используемых при чтении до 100 несмежных слов

Запрос

| Определение                                                     | Количество байтов | Значение |  |  |
|-----------------------------------------------------------------|-------------------|----------|--|--|
| Номер ведомого устройства<br>Modbus                             | 1 байт            | 0x2F     |  |  |
| Код функции                                                     | 1 байт            | 0x64     |  |  |
| Длина данных в байтах                                           | 1 байт            | 0x06     |  |  |
| Код подфункции                                                  | 1 байт            | 0x04     |  |  |
| Номер при передаче (1)                                          | 1 байт            | 0xXX     |  |  |
| Адрес первого считываемого слова (MSB)                          | 1 байт            | 0x00     |  |  |
| Адрес первого считываемого слова                                |                   |          |  |  |
| (LSB)                                                           | 1 байт            | 0x65     |  |  |
| Адрес второго считываемого слова                                |                   |          |  |  |
| (MSB)                                                           | 1 байт            | 0x00     |  |  |
| Адрес второго считываемого слова                                |                   |          |  |  |
| (LSB)                                                           | 1 байт            | 0x67     |  |  |
| (1) Ведущее устройство в запросе указывает номера при передаче. |                   |          |  |  |

**ПРИМЕЧАНИЕ:** В таблице выше показано, как читать слова ведомого устройства по адресам 101 = 0x65 и 103 = 0x6. Номер ведомого устройства Modbus: 47 = 0x2F.

#### Ответ

| Определение                                              | Количество байтов | Значение |  |  |
|----------------------------------------------------------|-------------------|----------|--|--|
| Номер ведомого устройства<br>Modbus                      | 1 байт            | 0x2F     |  |  |
| Код функции                                              | 1 байт            | 0x64     |  |  |
| Длина данных в байтах                                    | 1 байт            | 0x06     |  |  |
| Код подфункции                                           | 1 байт            | 0x04     |  |  |
| Номер при передаче (1)                                   | 1 байт            | 0xXX     |  |  |
| Первое считанное слово (MSB)                             | 1 байт            | 0x12     |  |  |
| Первое считанное слово (LSB)                             | 1 байт            | 0x0A     |  |  |
| Второе считанное слово (MSB)                             | 1 байт            | 0x74     |  |  |
| Второе считанное слово (LSB)                             | 1 байт            | 0x0C     |  |  |
| (1) В ответе ведомое устройство отправляет тот же номер. |                   |          |  |  |

(1) В ответе ведомое устроиство отправляет тот же номер.

**ПРИМЕЧАНИЕ:** В таблице выше показано, как читать слова ведомого устройства по адресам 101 = 0x65 и 103 = 0x6. Номер ведомого устройства Modbus: 47 = 0x2F.

# Возврат устройства Acti 9 Smartlink к заводским настройкам

#### Описание

Порядок возврата Acti 9 Smartlink к заводским настройкам следующий:

| Шаг | Действия                                  |
|-----|-------------------------------------------|
| 1   | Отключите электропитание Acti 9 Smartlink |
| 2   | Установите адрес на шине Modbus равным 00 |
| 3   | Включите электропитание Acti 9 Smartlink  |

Устройство возвратится к следующим настройкам:

- Коммуникационные параметры 19 200 байт, проверка на четность, 1 стоповый бит
- Счетчики операций коммутации сбрасываются в 0
- Счетчики часов работы сбрасываются в 0
- Дата установки счетчика изменяется на «1 января 2000»
- Вес импульсов для счетчика: 10

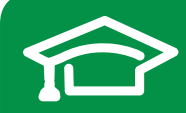

Пройдите бесплатное онлайнобучение в Энергетическом Университете и станьте профессионалом в области энергоэффективности

Для регистрации зайдите на www.MyEnergyUniversity.com

### Schneider Electric в странах СНГ

#### Беларусь Минск

220006, ул. Белорусская, 15, офис 9 Тел.: (37517) 327 60 34, 327 60 72

#### Казахстан Алматы

050009, пр-т Абая, 151/115 Бизнес-центр «Алатау», этаж 12 Тел.: (727) 397 04 00 Факс: (727) 397 04 05

#### Астана

010000, ул. Бейбитшилик, 18 Офис 402 Тел.: (7172) 91 06 69 Факс: (7172) 91 06 70

#### Атырау

060002, ул. Абая, 2 А Бизнес-центр «Сутас-С», офис 106 Тел.: (7122) 32 31 91 Факс: (7122) 32 37 54

#### Россия Волгоград

400089, ул. Профсоюзная, 15, офис 12 Тел.: (8442) 93 08 41

#### Воронеж 394026, пр-т Труда, 65, офис 227 Тел.: (4732) 39 06 00 Тел./факс: (4732) 39 06 01

Екатеринбург 620014, ул. Радищева, 28, этаж 11 Тел.: (343) 378 47 36, 378 47 37

#### Иркутск

664047, ул. 1-я Советская, 3 Б, офис 312 Тел./факс: (3952) 29 00 07, 29 20 43

#### Казань

420107, ул. Спартаковская, 6, этаж 7 Тел./факс: (843) 526 55 84 / 85 / 86 / 87 / 88

#### Калининград

236040, Гвардейский пр., 15 Тел.: (4012) 53 59 53 Факс: (4012) 57 60 79

#### Краснодар

350063, ул. Кубанская набережная, 62 / ул. Комсомольская, 13, офис 224 Тел.: (861) 278 00 62 Тел./факс: (861) 278 01 13, 278 00 62 / 63

#### Красноярск

660021, ул. Горького, 3 А, офис 302 Тел.: (3912) 56 80 95 Факс: (3912) 56 80 96

#### Москва

127018, ул. Двинцев, 12, корп. 1 Бизнес-центр «Двинцев» Тел.: (495) 777 99 90 Факс: (495) 777 99 92

#### Мурманск

183038, ул. Воровского, д. 5/23 Конгресс-отель «Меридиан», офис 421 Тел.: (8152) 28 86 90 Факс: (8152) 28 87 30

#### Нижний Новгород

603000, пер. Холодный, 10 А, этаж 8 Тел./факс: (831) 278 97 25, 278 97 26

#### Новосибирск 630132, ул. Красноярская, 35 Бизнес-центр «Гринвич», офис 1309 Тел./факс: (383) 227 62 53, 227 62 54

Пермь 614010, Комсомольский пр-т, 98, офис 11 Тел./факс: (342) 281 35 15, 281 34 13, 281 36 11

#### Ростов-на-Дону

344002, ул. Социалистическая, 74, офис 1402 Тел.: (863) 261 83 22 Факс: (863) 261 83 23

**Самара** 443045, ул. Авроры, 150 Тел.: (846) 278 40 86 Факс: (846) 278 40 87

#### Санкт-Петербург

196158, Пулковское шоссе, 40, корп. 4, литера А Бизнес-центр «Технополис» Тел.: (812) 332 03 53 Факс: (812) 332 03 52

#### Сочи

354008, ул. Виноградная, 20 А, офис 54 Тел.: (8622) 96 06 01, 96 06 02 Факс: (8622) 96 06 02

#### Уфа

450098, пр-т Октября, 132/3 (бизнес-центр КПД) Блок-секция № 3, этаж 9 Тел.: (347) 279 98 29 Факс: (347) 279 98 30

#### Хабаровск

680000, ул. Муравьева-Амурского, 23, этаж 4 Тел.: (4212) 30 64 70 Факс: (4212) 30 46 66

#### Украина

**Днепропетровск** 49000, ул. Глинки, 17, этаж 4 Тел.: (056) 79 00 888 Факс: (056) 79 00 999

#### **Донецк**

83003, ул. Горячкина, 26 Тел.: (062) 206 50 44 Факс: (062) 206 50 45

#### Киев

03057, ул. Металлистов, 20, литера Т Тел.: (044) 538 14 70 Факс: (044) 538 14 71

#### Львов

79015, ул. Героев УПА, 72, корп. 1 Тел./факс: (032) 298 85 85

#### Николаев

54030, ул. Никольская, 25 Бизнес-центр «Александровский» Офис 5 Тел.: (0512) 58 24 67 Факс: (0512) 58 24 68

#### Симферополь

Тел.: (050) 446 50 90, 383 41 75

#### Харьков

61070, ул. Академика Проскуры, 1 Бизнес-центр «Telesens», Офис 204 Тел.: (057) 719 07 49 Факс: (057) 719 07 79

#### Центр поддержки клиентов

Тел.: 8 (800) 200 64 46 (многоканальный) Тел.: (495) 777 99 88, факс: (495) 777 99 94 ru.ccc@schneider-electric.com www.schneider-electric.com